Pumatronix Equipamentos Eletrônicos Ltda.

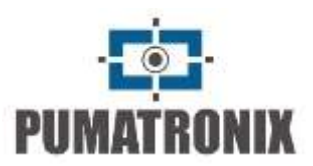

# ITSCAM 4XX, HDR and CCD

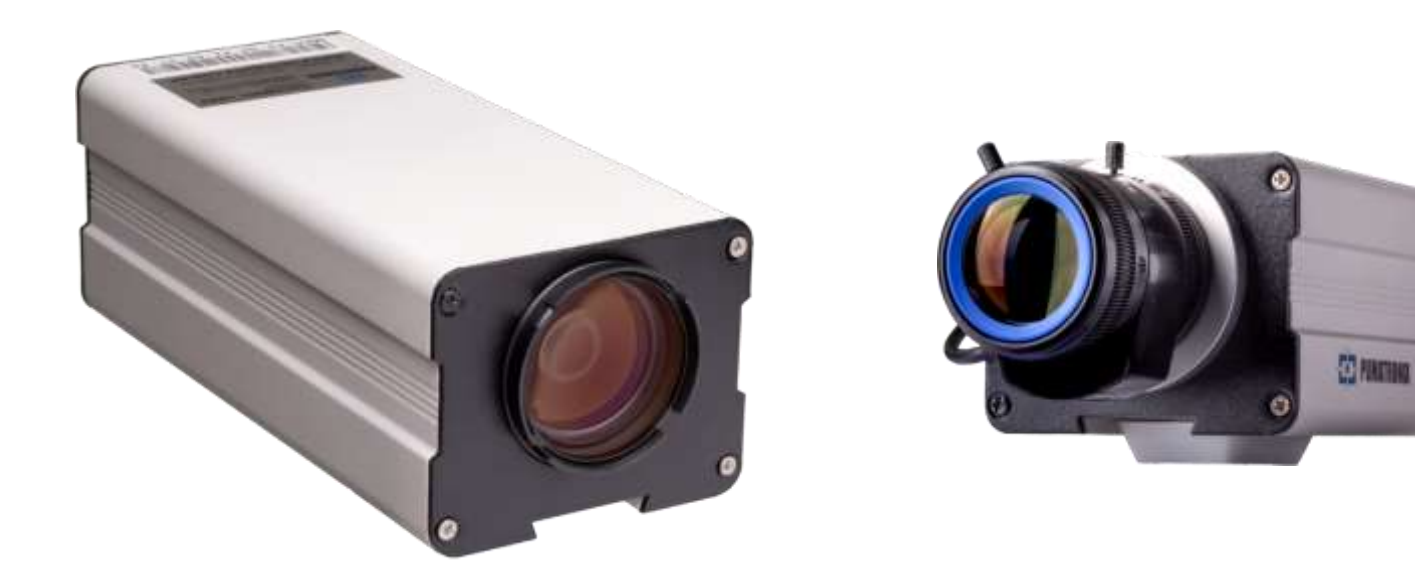

# **USER MANUAL**

Models: ITSCAM 400 to ITSCAM 421, HDR and CCD

Traffic Control Device

Firmware 19.2.0

Version 3.28\_December 2020

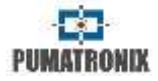

# Index

| 1. OVERVIEW                                                                                                    | 3                                                  |
|----------------------------------------------------------------------------------------------------|----------------------------------------------------|
| 2. DIMENSIONS AND POWER SUPPLY                                                                                                    | 6                                                  |
| 2.1. Power Over Ethernet - POE                                                                                                    | 7                                                  |
| 3. FORMAT OF TRANSMITTED IMAGES                                                                                                    | 8                                                  |
| 4. LENS                                                                                                    | 8                                                  |
| 4.1. Light Sensibility                                                                                                    | 8                                                  |
| 5. IMAGE CAPTURE CONSIDERATIONS                                                                                                    | 9                                                  |
| 6. ITSCAM POSITIONING                                                                                                    | 10                                                 |
| <ul> <li>6.1. ITSCAM for Toll, Parking Lot and<br/>Situations</li> <li>6.2. ITSCAM Installation for Traffic Control</li> <li>6.3. ITSCAM Bracket</li> <li>6.4. ITSCAM Zoom and Focus Settings</li> <li>6.4.1. Night Focus Settings</li> </ul> | 3 Similar<br>10<br>11<br>12<br>13<br>13            |
| 7. ITSCAM INPUTS AND OUTPUTS                                                                                                    | 13                                                 |
| <ul> <li>7.1. Image Trigger – Input Signal</li></ul>                                                                                                    | 13<br>14<br>15<br>16<br>16<br>16<br>16<br>16<br>17 |
| 8. ITSCAM TEST MODE                                                                                                    | 17                                                 |
| 9. IMAGE ROTATION                                                                                                    | 17                                                 |
| 10. ITSCAM ADJUSTS TO PRODUCE TRAFFIC CONTRIMAGES                                                                                                    | ROL<br>17                                          |
| 10.1. Day/Night Mode                                                                                                    | 18                                                 |

| <ul> <li>10.2. Shutter (Image Sensor Light Exposure Time)</li> <li>10.3. Gain (Electronic)</li> <li>10.4. Desired Level of Image Luminance</li> <li>10.5. ITSCAM Current Level of Luminance</li> <li>10.6. High Dynamic Range (HDR) – Regular Contrast</li> <li>10.7. Edge Sharpening</li> <li>10.8. Gamma</li> <li>10.9. Saturation</li> <li>10.10.Brightness or Black Level</li> <li>10.11.Contrast or Digital Gain (%)</li></ul> | 19<br>20<br>20<br>21<br>21<br>21<br>22<br>22<br>22<br>23 |
|----------------------------------------------------------------------------------------------------|----------------------------------------------------------|
| <b>11. DIFFERENTIATED SETTINGS</b>                                                                                                    | 23                                                       |
| 12. CONFIGURING REGIONS OF INTEREST FOR ITSCAM<br>AUTO-TUNING                                                                                                    | 23                                                       |
| 13. ITSCAM FIRST ACCESS                                                                                                    | 24                                                       |
| 14. ACCESS ITSCAM AFTER CHANGES ON NETWORK                                                                                                    |                                                          |
| SETTINGS                                                                                                    | 24                                                       |
| 15. WEB INTERFACE FOR FIRMWARE 16.X TO 17.X                                                                                                    | 24                                                       |
| 15.1. ITSCAM Settings                                                                                                    | 25                                                       |
| 16. WEB INTERFACE FOR FIRMWARE 18.X                                                                                                    | 26                                                       |
| <ul> <li>16.1. ITSCAM Settings</li> <li>16.2. Network Settings</li> <li>16.3. Servers Settings</li> <li>16.3.1. FTP Server</li></ul>                                                                                                    | 27<br>27<br>28<br>30<br>31                               |
| 16.3.3. RTSP Server                                                                                                    | 31                                                       |
| 16.4. Date and Time Settings                                                                                                    | 31                                                       |
| 16.5. General Settings                                                                                                    | 32                                                       |
| 16.6. Inputs and Outputs Settings                                                                                                    | 34                                                       |
| 16.6.1. Inputs and Filters                                                                                                    | 34                                                       |
| 16.5.2. UUTPUTS                                                                                                    | 30                                                       |
| 16.8 Light Settings                                                                                                    | 30                                                       |
| 16.9. Zoom and Focus Settings                                                                                                    | 41                                                       |
| 16.10.Weights                                                                                                    | 42                                                       |
| 16.11.OCR 43                                                                                                    |                                                          |
| 16.11.OCR 43                                                                                                    |                                                          |

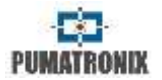

| 17. ITSCAM DEFAULT SETTINGS                                         |
|---------------------------------------------------------------------|
| 17.1. Default Settings for Web Interface (Firmware 12.)<br>to 15.X) |
| 17.2. Default Settings for Web Interface (Firmware 16.)             |
| 17.3. Default Settings for Web Interface (Firmware 18.X)            |
| 18. VEHICLE COUNTER                                                 |
| <b>19. OPTICAL CHARACTER RECOGNITION - OCR</b>                      |
| 20. SEND BY RS-232 WIEGAND 26 COMPATIBLE53                          |
| 20.1. List of Plates File54                                         |
| 21. DIGITAL SIGNATURE                                               |
| 22. ITSCAM COMMUNICATION PROTOCOL USING SOCKETS 5                   |
| 22.1. ITSCAM Command Pattern for Sending and<br>Receiving Data      |
| 22.2. CRC - Cyclic Redundancy Check5022.3. Protocol Description57   |
| 23. ITSCAM COMMUNICATION PROTOCOL USING HTTP 72                     |
| 23.1. config.cgi Command72                                          |
| 23.2. configs.cgi Command73                                         |
| 23.3. conexoes.cgi Command73                                        |
| 23.4. conn.cgi Command73                                            |
| 23.5. lastFrame.cgi Command73                                       |
| 23.6. logwatchdog.cgi Command73                                     |
| 23.7. mjpegvideo.cgi Command74                                      |
| 23.8. plateidlist.cgi Command74                                     |
| 23.9. reboot.cgi Command75                                          |
| 23.10.snapshot.cgi Command75                                        |
| 23.11.trigger.cgi Command75                                         |
| 23.12.watchdog.cgi Command                                          |
| 23.13.Parameters Shown with http://(ITSCAM I                        |
| address)/api/config.cgi/tudo Command75                              |

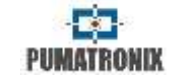

This document aims to provide technical information, in addition to detailing the principles of operation and installation of devices of ITSCAM line. A communication protocol allows integrators to develop software that communicates with ITSCAM. This protocol is described at the end of this document. The dynamic library, a development kit, and additional information are available at www.pumatronix.com.

# 1. Overview

ITSCAM is a traffic control device that captures and processes images. The digital images are sent as BMP or JPEG files that flow through the network interface by TCP/IP protocol to servers that store them. Each equipment has an IP address that allows changing all settings remotely, at any time. The network interface also allows multiple device access by a same computer.

In analog capture technology, the photons that reach the image sensor are converted into analog voltage levels. The voltage level is digitalized to be processed and converted to analog video (NTSC or PAL), which is transmitted through a cable (with losses) to a capture plate. Only after this stage, a computer can process and store the images. Each of these conversion steps means image quality loss.

ITSCAM digital technology improves image quality compared to analog systems. In digital technology, the photons are converted into analog levels and then converted into digital values. The digital values correspond to image pixels. In analog technology, there are three conversion steps, while in digital there is only one (Figure 1), mitigating quality loss.

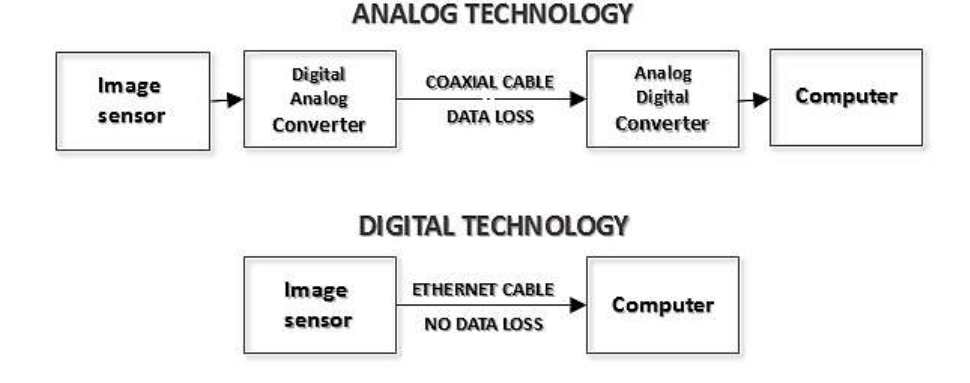

#### Figure 1 – Comparison of digital and analog image conversion steps

Another disadvantage of using analog devices for monitoring traffic is the difficulty of taking flash-synchronized pictures, because analog devices do not have strobe outputs. ITSCAM provides an output for triggering a flash or an illuminator (as shown in Figure 2).

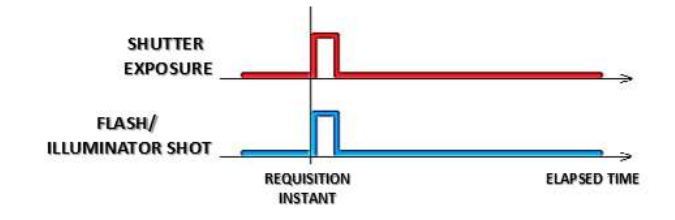

#### Figure 2 – Comparing diagram of shutter and output flash trigger with flash in Single Mode

To maximize illuminating devices efficiency, ITSCAM allows image capture delay after flash firing. It is useful because illuminating devices have a small delay until light reaches its peak. For this reason, you can configure the capture moment when the

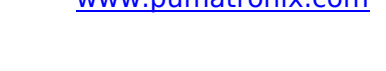

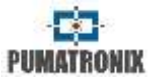

flash/illuminator is close to its peak of light emission. Figure 3 shows an example of this situation.

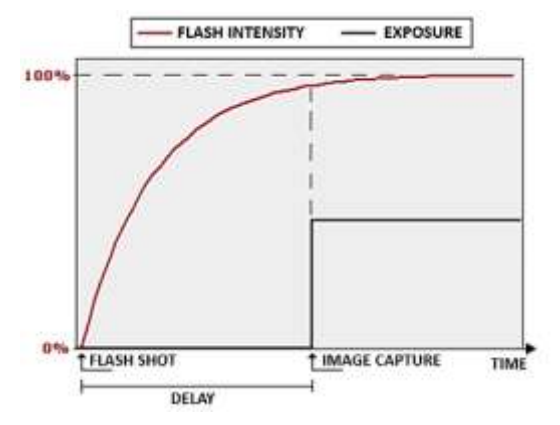

#### *Figure 3 – When light reaches its peak, shutter fires*

Another advantage of ITSCAM compared to analog systems is image resolution. ITSCAM uses *global shutter* technology for capturing images, thus they are non-interlaced (*progressive scan*). This means that ITSCAM captures all pixels in the image at the same instant. In analog video, there is a lag of 16 milliseconds between the capture of odd and even lines, making it impossible to use the both fields in images with moving objects, like in traffic control applications. The analog image real resolution is usually 640x240 pixels, while available resolutions of ITSCAM are on Table 1.

The difference between analog and digital images is sensitive not only to the human eye, but also in Optical Character Recognition (OCR) algorithms. This number of pixels based on resolution is shown in Figure 4.

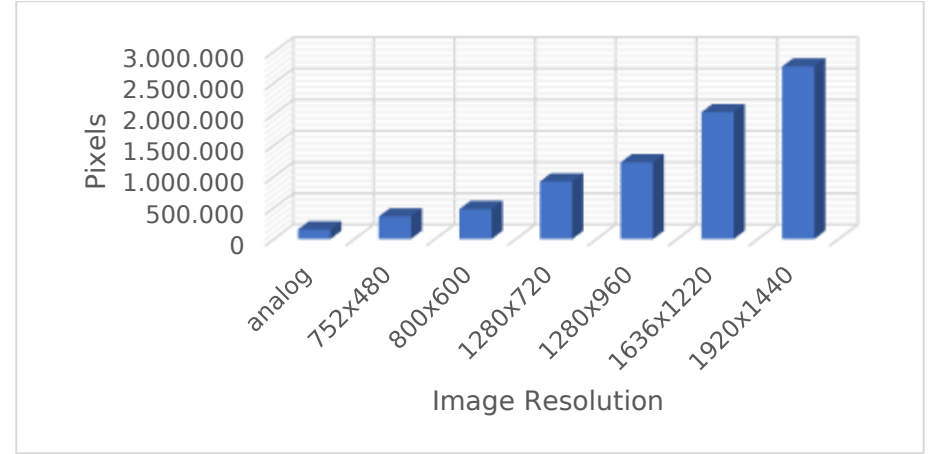

Figure 4 – Digital and analog amount of image pixels

Note that systems with larger image width as ITSCAM, also allows wider field of view with the same zoom used in analog images. This way, information loss is minimized at the edges, such as vehicles between lanes.

#### Table 1 – ITSCAM image resolution

| Model             | Resolution (pixels) |  |
|-------------------|---------------------|--|
| ITSCAM 400 a 403  | 752x480             |  |
|                   | 800×600             |  |
| ITSCAM 410 a 421* | 1280x720            |  |
|                   | 1280x960**          |  |
|                   | 1920x1440           |  |
| HDR13             | 1280x960            |  |
| CCD13             | 1280x960            |  |
| HDR20             | 1636x1220           |  |

\* ITSCAM 410 to 421 can provide interpolated images with 2048x1536 pixels (3MP)

\*\* Models with 1280x960 pixels can generate images with resolution 1024x768 pixels without interpolation

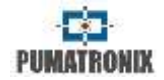

ITSCAM CCD and HDR models are named with a code that each character represents a functionality, as presented on Table 2.

| Image resolution                                                                                            | Image Lens<br>resolution                                                                                                    |                                                   | n Lens Embedded light*                                                                                                    |  | Additional<br>hardware |
|----------------------------------------------------------------------------------------------------|----------------------------------------------------------------------------------------------------|---------------------------------------------------|----------------------------------------------------------------------------------------------------|--|------------------------|
| <b>03</b> : 0,3MP<br>(640x480px)<br><b>13</b> : 1,3MP<br>(1280x960px)<br><b>20</b> : 2,1MP<br>(1636×1220px) | CS: CS Mount<br>C1: Theia 1.8-<br>3mm (SL183)<br>C2: Theia 9-<br>40mm (SL940A)<br>C3: Senko 7.5-<br>50mm<br>(MSV7X7515D)<br>C4: Senko 2.8-<br>12mm<br>(TV4X2812D)<br>C5: Senko 7.5-<br>50mm<br>(TV7X7513D)<br>C6: Senko 10-<br>50mm<br>(MHV5X1020D)<br>C8: Pumatronix<br>2.7-13.5mm<br>C9: Pumatronix<br>8-40mm<br>L3: 4,7-47mm<br>L4: 4,7-84mm<br>(unavailable for<br>2MP) | B: White<br>I: Infrared<br>M: Mixed<br>D: No LEDs | A: Digital<br>Signature<br>(TPM1.0)<br>G: GPS<br>J: Jidosha Light<br>P: Power Over<br>Ethernet<br>R: RTC (Real<br>Time Clock) |  |                        |

#### Table 2 – ITSCAM HDR and CCD specification details

\*Models with embedded light have polycarbonate case, IP67 protection and are called ITSCAM Vigia+ or Vigia+

Some ITSCAM models are certified by international standards. In these cases, after the product model, two CX characters are inserted, with X indicating the type of certification that the product meets (Table 3).

#### Table 3 – ITSCAM international certifications

| Product certification |
|-----------------------|
| C1: CE                |
| <b>C2</b> : FCC       |
| C3: CE e FCC          |

Figure 5 shows an ITSCAM label with the specifications entered in the product model code.

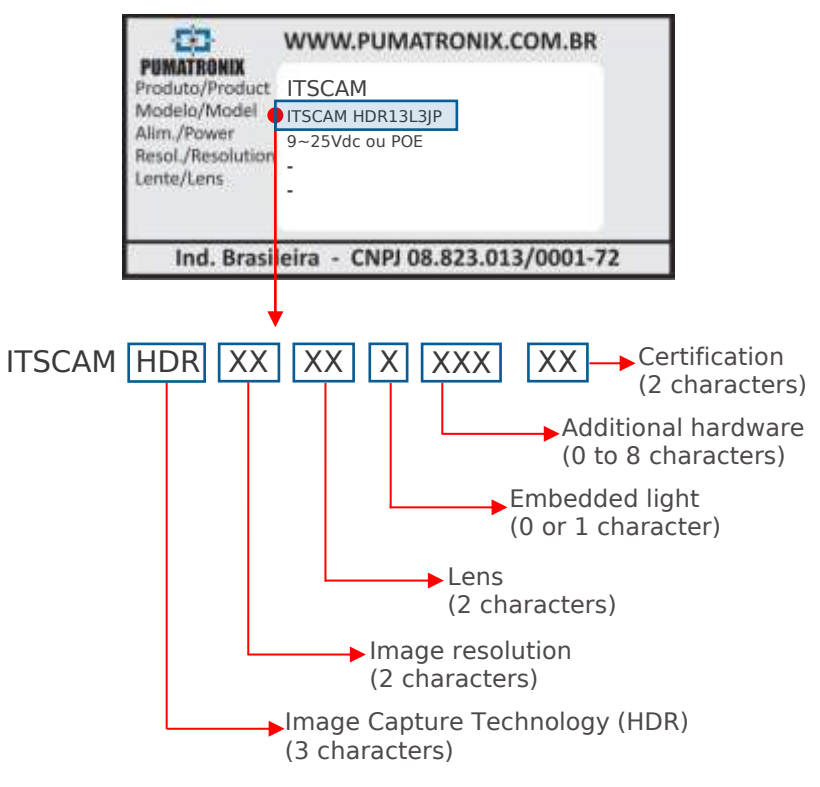

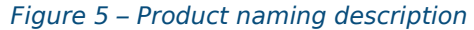

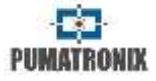

# 2. Dimensions and Power Supply

| Power supply       | 9 to 25Vdc |
|--------------------|------------|
| Energy consumption | 5W         |

ITSCAM operating temperature is  $-10^{\circ}$ C to  $+70^{\circ}$ C.

When ITSCAM has manual lens, depth and weight must be updated with lens specifications. Auto Iris connector is not considered on dimensioning.

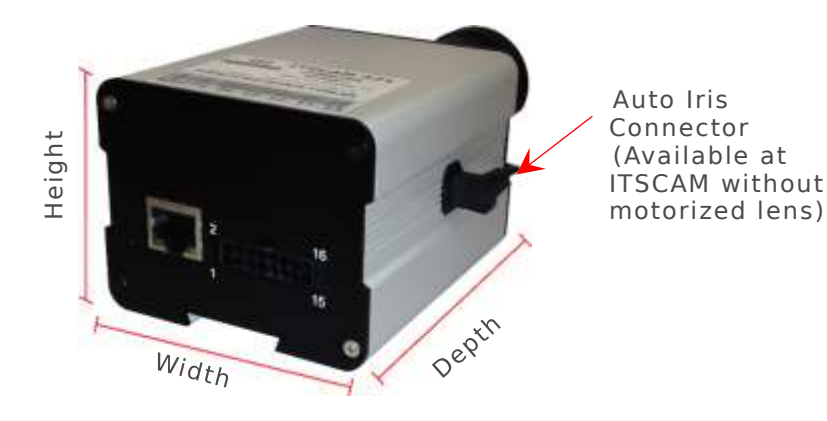

| Dimensions (in mm)              |              |      |           |                |  |
|---------------------------------|--------------|------|-----------|----------------|--|
| Model                           | Height Width |      | Depth     | Weight         |  |
| CS Mount lens                   | 57*          | 72** | 93 + lens | 250g +<br>lens |  |
| Motorized lens                  | 57*          | 72   | 163       | 400g           |  |
| Motorized lens<br>HDR13 e CCD13 | 57*          | 72   | 148       | 400g           |  |

\* ITSCAM bracket attaches to ITSCAM bottom and makes its height exceed in 7mm.

\*\* Auto iris lens connector must be plugged to ITSCAM side panel, making it slightly wider. This connector usually is 8mm wide, but actual size depends on the lens manufacturer.

\*\*\* Approximate lens weight is 70g and may increase according to the resolution used.

Back panel has two connectors: Ethernet for data communication and Microfit connector Molex 43025-1600 (datasheet available at www.molex.com) as shown in Figure 6. Pin functionalities are on Table 4.

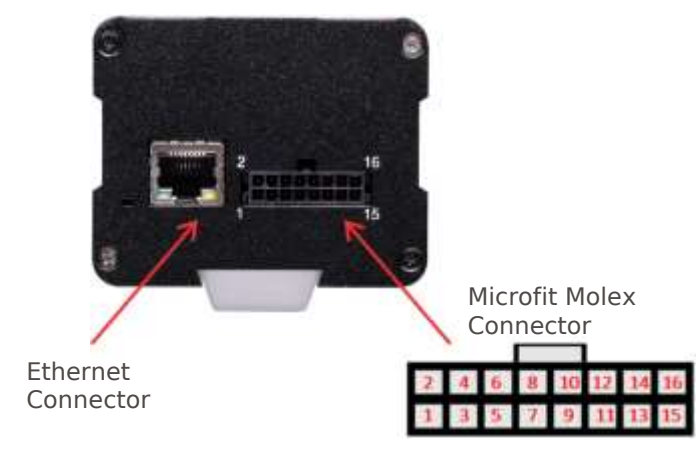

Figure 6 – ITSCAM 4XX connectors

### Table 4 – Microfit 16-pin connector description (ITSCAM 4XX)

| Terminal  | Signal        | Description                |  |
|-----------|---------------|----------------------------|--|
| 1         | RS232_RX1     | RX RS232 1                 |  |
| 2         | RS232_TX1     | TX RS232 1                 |  |
| 3         | GND (RS232_1) | GND RS232 1                |  |
| 4 Purple  | RS232_TX2     | TX RS232 2                 |  |
| 5 White   | RS232_RX2     | RX RS232 2                 |  |
| 6         | GND (RS232_2) | GND RS232 2                |  |
| 7         | IN2+          | Isolated positive input 2  |  |
| 8         | IN2-          | Isolated negative input 2  |  |
| 9         | OUT2+         | Isolated positive output 2 |  |
| 10        | OUT2-         | Isolated negative output 2 |  |
| 11 Green  | IN1+          | Isolated positive input 1  |  |
| 12 Blue   | IN1-          | Isolated negative input 1  |  |
| 13 Orange | OUT1+         | Isolated positive output 1 |  |
| 14 Yellow | OUT1-         | Isolated negative output 1 |  |
| 15 Brown  | GND           | Ground                     |  |
| 16 Red    | V+            | Power supply 9 to 25Vdc    |  |

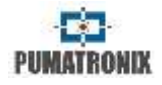

A connection example of ITSCAM with ITSLUX/SUPERLUX/ GREENLUX/WHITELUX is on Figure 7.

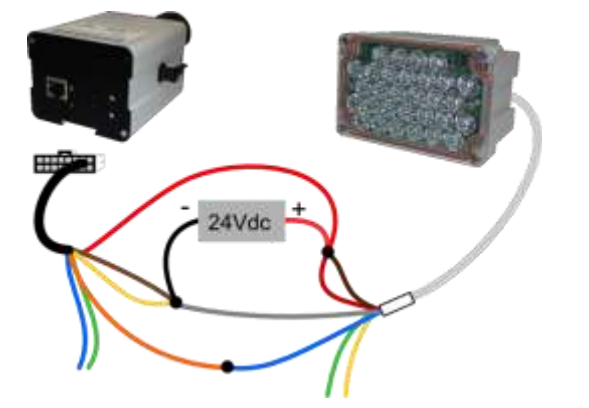

Figure 7 – Connection example of ITSCAM with ITSLUX

Input and output signals are optically isolated and their corresponding circuits are shown in Figure 8.

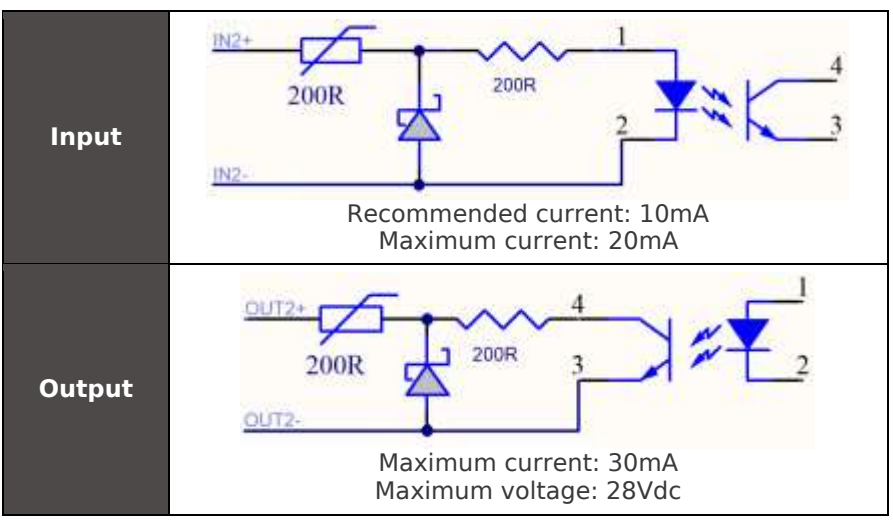

Figure 8 – Isolated input and output circuits

200Ω resistors at the input and output circuits provide basic protection. However, the user must ensure that the current flowing in both output and input does not exceed 20mA. If necessary, additional resistors must be added to reduce current to acceptable levels. The circuit supports direct connection of 5Vdc power sources without needing additional resistors. Power source greater than 5Vdc requires additional resistors to limit current.

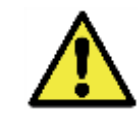

**Oxidation Hazard:** Electrical and signal connections made to the harness and data cable should be protected in a junction box or similar structure to prevent oxidation of connections and unwanted liquid infiltration into the harness.

# 2.1. Power Over Ethernet - POE

ITSCAM powered over Ethernet connection works according to IEEE 802.3af standard. ITSCAM POE Microfit connector pinout is show in Table 5.

| Terminal    | Signal        | Description                         |
|-------------|---------------|-------------------------------------|
| 1           | RS232_RX1     | RX RS232 1 *                        |
| 2           | RS232_TX1     | TX RS232 1 *                        |
| 3           | GND (RS232_1) | GND RS232 1 *                       |
| 4           | RS232_TX2     | TX RS232 2 *                        |
| 5           | RS232_RX2     | RX RS232 2 *                        |
| 6           | GND (RS232_2) | GND RS232 2 *                       |
| 7           | IN2+          | Isolated input 2 positive terminal  |
| 8           | IN2-          | Isolated input 2 negative terminal  |
| 9           | OUT2+         | Isolated output 2 positive terminal |
| 10          | OUT2-         | Isolated output 2 negative terminal |
| 11 – Green  | IN1+          | Isolated input 1 positive terminal  |
| 12 – Blue   | IN1-          | Isolated input 1 negative terminal  |
| 13 – Orange | OUT1+         | Isolated output 1 positive terminal |

#### Table 5 – ITSCAM 4XX POE Terminals

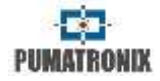

|              | 14 – Yellow | - Yellow OUT1- Isolated output 1 negative terminal |                           |  |  |
|--------------|-------------|----------------------------------------------------|---------------------------|--|--|
| 15 Brown GND |             | GND                                                | Ground *                  |  |  |
| 16 Red V+    |             | V+                                                 | Power supply 9 to 25Vdc * |  |  |
|              |             | <i>c</i> , , , , , , , , , , , , , , , , , , ,     |                           |  |  |

\* Pieces from the first production lot of ITSCAM POE did not have RS-232 and power supply pins. Contact Pumatronix for more information.

Figure 9 shows how to connect ITSCAM POE with ITSLUX.

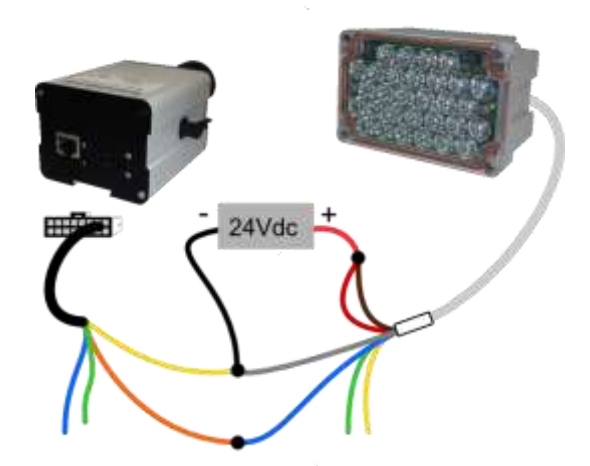

Figure 9 – Connection example of ITSCAM POE with ITSLUX

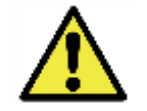

**Oxidation Hazard:** Electrical and signal connections made on the ITSCAM harness and data cable should be protected in a junction box or similar structure to prevent oxidation of connections and unwanted liquid infiltration into the harness.

# 3. Format of Transmitted Images

ITSCAM can transmit images in both "Photo" and "Video" mode, formatted as BMP or JPEG files. When transmitting JPEG image, ITSCAM adds an EXIF tag to the image, containing all its settings at the capture moment and additional data such as the recognized vehicle plate, if embedded OCR is available.

It is possible to choose image quality when using JPEG format. This parameter varies from 1 (with poor quality and high image data compression) to 100 (with all quality and minimal compression).

# 4. Lens

ITSCAM accepts CS mount lens without auto iris or with DC Auto Iris. Furthermore, lens should be compatible image sensor size. 1920x1440 and 1636x1220 pixel-resolution models requires lens compatible with 1/1.8" sensors and other resolutions (752x480, 800x600, 1280x720 and 1280x960) with 1/3" sensor size.

# 4.1. Light Sensibility

ITSCAM has high sensitivity to infrared light, which is ideal for using with flashes and illuminators. Figure 10 shows the graph of Sensitivity versus Light Wavelength for monochromatic image sensors. Figure 11 shows the same graph for day/night image sensors. Color sensor has 50% of its pixels sensitive to green light, 25% sensitive to red light and 25% sensitive to blue light, following Bayer Pattern. In the infrared region, all pixels have almost the same sensitivity. 60

50

40

30

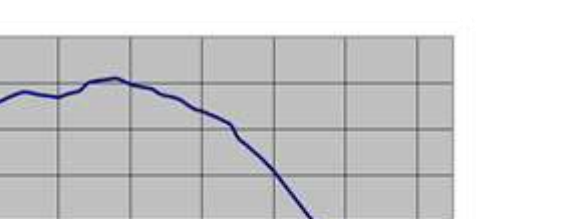

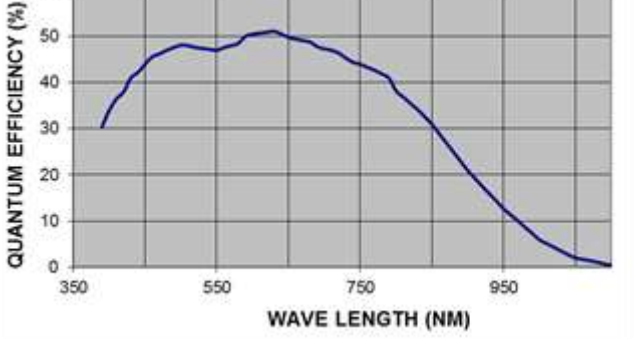

Figure 10 – Monochromatic sensor sensibility

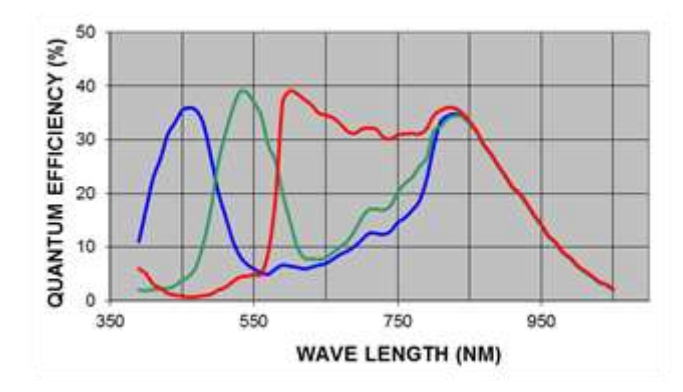

Figure 11 – RGB channel sensor sensibility

# 5. Image Capture Considerations

ITSCAM image capture principle is different from analog devices. In analog technology, images are continuously captured and, when there is a capture event, the frame has to be acquired and digitalized. ITSCAM is better because it works on STAND BY, awaiting a command (via network or I/O) to capture a digital image and to deliver it with synchronized flash.

www.pumatronix.com

The application that communicates with ITSCAM does not need to request a video stream and freeze it to capture a frame because ITSCAM already does this internally.

ITSCAM has two commands for image capturing: "Video" and "Photo". The difference between them is mainly flash synchronization. Requesting images using "Video" command is faster because there is no need to synchronize light from a flash or an illuminator with the frame. If flash is on continuous mode, however, it will be activated at each frame and does not matter if it is transmitted or not. Pay attention to flash technical specifications before setting ITSCAM to continuous flash mode.

Otherwise, when using "Photo" command, ITSCAM waits for the next available frame, which will be flash-synchronized.

Image transmission time differs according to network infrastructure and the following factors:

- Network capacity;
- Processing power of host that receives ITSCAM data;
- Network card:
- Network traffic amount:
- Network peripherals such as *hubs* and *switches*;
- Long shutter length (greater than time to send frame).

ITSCAM processes an image request made by network or I/O the same way and instantly. It gets and stores the first available frame, then ITSCAM sends this frame as fast as network allows. This

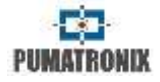

fact leads to acquisition rate (Table 8) and typical transmission rate (Table 6 for JPEG image format and

Table 7 for BMP image format).

# Table 6 – ITSCAM Typical transmission rate for JPEG format (in frames per second)

|               |              | JI      | PEG Forma | it                 |       |
|---------------|--------------|---------|-----------|--------------------|-------|
| Image         | ITSCAM Model |         |           |                    |       |
| initige       | 400 402      | 401 403 | 410       | 411 421<br>HDR CCD | HDR20 |
| Color         |              | 35      |           | 10                 | 5     |
| Monochromatic | 35           | 35      | 10        | 10                 | 5     |

# Table 7 – ITSCAM Typical transmission rate for BMP format (in frames per<br/>second)

|               | BMP Format   |         |     |                    |       |
|---------------|--------------|---------|-----|--------------------|-------|
| Image         | ITSCAM Model |         |     |                    |       |
| initige       | 400 402      | 401 403 | 410 | 411 421<br>HDR CCD | HDR20 |
| Color         |              | 12      |     | 3                  | 1     |
| Monochromatic | 23           | 33      | 6   | 6                  | 1     |

#### Table 8 – ITSCAM Typical acquisition rate

| Resolution                | Internal acquisition rate |
|---------------------------|---------------------------|
| 752x480                   | 60fps                     |
| 640x480                   | 54fps                     |
| 800×600                   | 50fps                     |
| 1280x720                  | 30fps                     |
| 1280x960 (HDR13)          | 30fps                     |
| 1280x960 (CCD13)          | 24fps                     |
| 1280x960 (ITSCAM 411/421) | 22,5fps                   |
| 1636x1220 (HDR20)         | 14,98fps                  |
| 1920x1440                 | 10fps                     |

ITSCAM can capture a burst of images, which are stored in RAM and sequentially transmitted. These bursts can have from two to sixteen non-interlaced pictures, all flash synchronized. The delay between two consecutive images is defined by ITSCAM internal frame rate (see Multiple Images per Requisition for more details).

# 6. ITSCAM Positioning

ITSCAM best performance occurs when it is positioned parallel to lane with little horizontal inclination. Also, avoid video occlusion by things like trees and vehicles from other lanes.

Character height and distortion affect OCR recognition rate. Therefore, it is recommended to set zoom and focus in a way that plate character height is about 20 pixels. Character is recognizable if its height varies from 15 to 30 pixels.

# 6.1. ITSCAM for Toll, Parking Lot and Similar Situations

In this type of installation, vehicle speed is not high and ITSCAM position is usually close to the ground. The minimum recommended height is 1,5 meter and the distance between the facility and vehicle position should range from 2 to 6 meters.

The minimum angle between the lens center and a line parallel to the ground should be 15° (as shown in Figure 12). ITSCAM can be placed on the sidewalk, but it is essential that plates are captured with maximum side angle of 30°, as shown Figure 13.

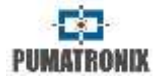

However, it is recommended to position ITSCAM to capture images from  $10^{\circ}$  to  $15^{\circ}$  lateral angle.

Situations where the installation does not meet specifications may have low recognition rate and it is indicated to contact Pumatronix Technical Support.

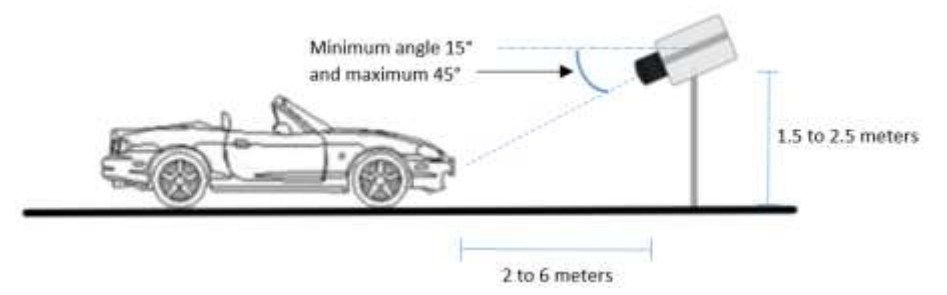

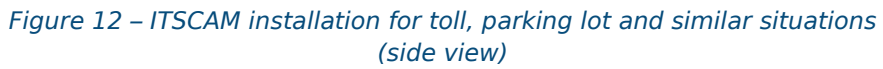

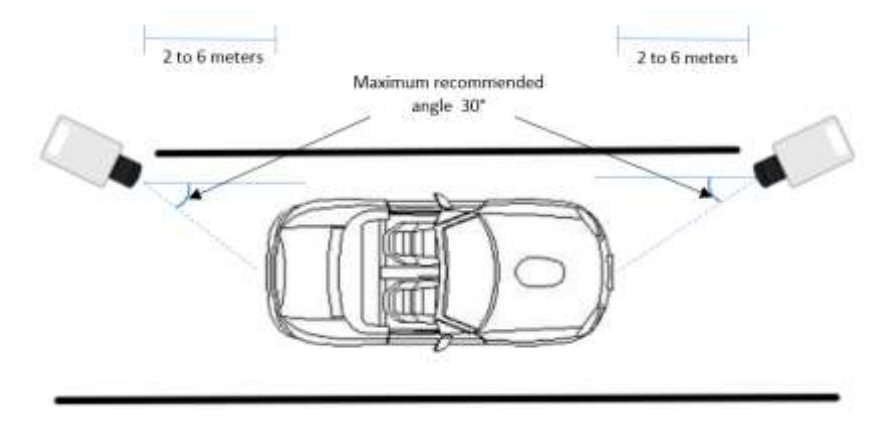

Figure 13 – ITSCAM installation for toll, parking lot and similar situations (top view)

# 6.2. ITSCAM Installation for Traffic Control

ITSCAM can be installed for traffic control on structures with a minimum height of 3.5 meters and maximum of 6 meters. The minimum angle of 15° between the lens center and a line parallel to the ground can be reached by positioning zoom and focus so that the license plate is visible and captured at a distance from 8 to 30 meters from ITSCAM (as illustrated in Figure 14). The vehicle plate maximum horizontal angle must be 30°, although it is suggested to keep ITSCAM with horizontal angle from 10° to 15°, as shown in Figure 15.

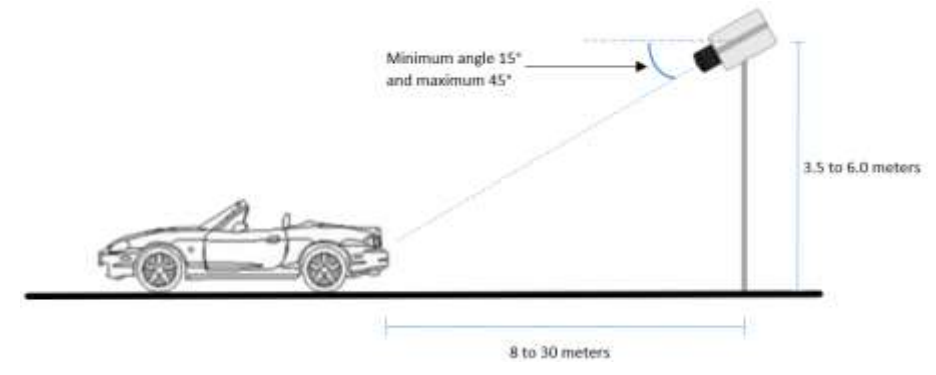

Figure 14 – ITSCAM installation for traffic control (side view)

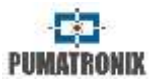

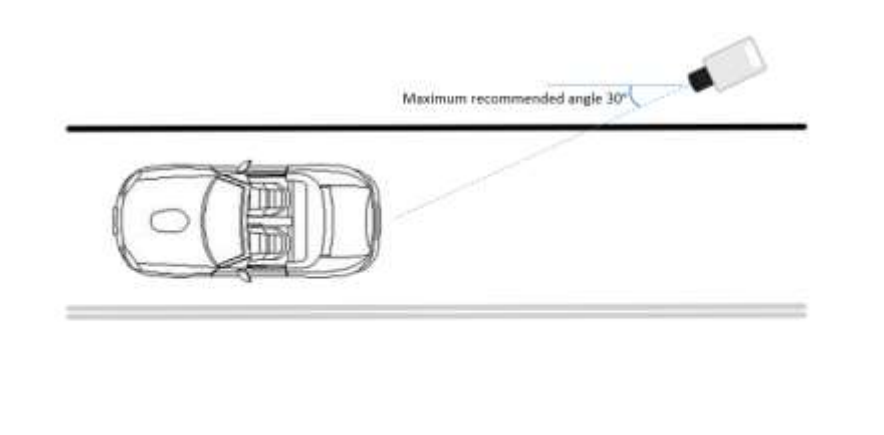

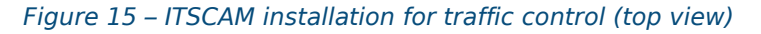

Installing ITSCAM without following the reported distances compromises the quality of the captures and reduces OCR rate. If installation requisites are not meet, consult the Pumatronix Technical Support for specific instructions.

# 6.3. ITSCAM Bracket

ITSCAM has a bracket that allows its attachment to a case or tripod by using one or two  $\frac{1}{4}$ " screws. There is also a hole for tripod anti-rotation pin, as shown in Figure 16. The bracket location at ITSCAM can be changed by using the rail where it is located.

Changing bracket location requires untightening the screws that attach it to ITSCAM body, moving it to the desired position, tightening the screws uniformly and putting the equipment in the structure. Bracket may disassemble if moved out of ITSCAM body. Screws must be tightened uniformly, so images will not seem to be horizontally rotated when ITSCAM is leveled properly.

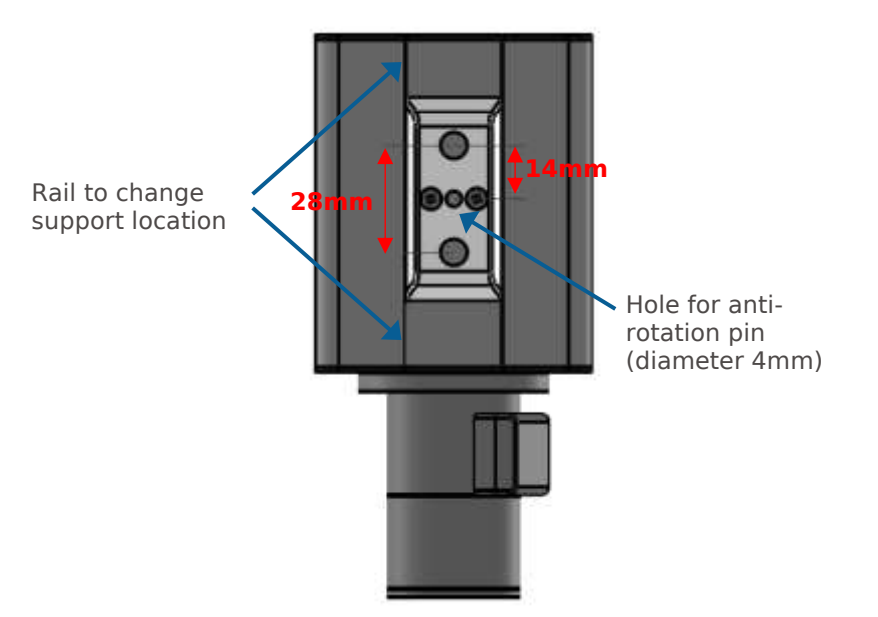

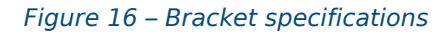

Figure 17 shows all ITSCAM bracket parts and how to join them. If it disconnects to the equipment, put parts together as image shows.

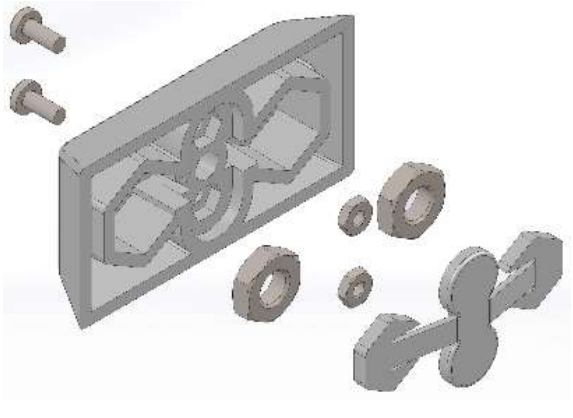

Figure 17 – ITSCAM bracket assembly

#### **RETURN TO BEGINNING**

ITSCAM has a previous bracket model that uses only one  $\frac{1}{4}\ensuremath{^{\prime\prime}}$  screw.

### 6.4. ITSCAM Zoom and Focus Settings

Follow these steps for ITSCAM zoom and focus positioning:

- Disable trigger and applications that are requesting images;
- Watch real time images with Web interface or software available at www.pumatronix.com;
- Disable auto iris (if ITSCAM has this feature);
- Select zoom and focus that produce images with vehicle plate character height of 20 pixels;
- Save focus (if ITSCAM has motorized lens);
- Enable auto iris.

When fastening lens screws, put just enough pressure on the screw. Otherwise, lens can be damaged.

ITSCAM LM84 has option of saving focus for day situation and another focus for night situation. The reason is that these lenses have no infrared light correction and the presence of infrared light changes image focus.

#### 6.4.1. Night Focus Settings

- Disable trigger and applications that are requesting images;
- Watch real time images with Web interface or software available at www.pumatronix.com;
- Disable auto iris (if ITSCAM has this feature);

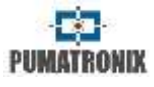

- Reduce maximum shutter and maximum gain to see only vehicle lights in Video mode
- Select zoom and focus that produce images (in Photo mode) with vehicle plate character height of 20 pixels;
- By requesting images in Photo mode, adjust maximum shutter and maximum gain to obtain the correct luminance
- Save focus (if ITSCAM has motorized lens);
- Enable auto iris.

# 7. ITSCAM Inputs and Outputs

### 7.1. Image Trigger – Input Signal

Image request can be done either by Ethernet interface or by an external signal applied at the ITSCAM inputs. When the requisition uses an input, the generated image can be BMP or JPEG. It is necessary to specify JPEG quality too. Via I/O it is possible to define whether the trigger will occur at the rising or falling or both edges of the pulse (two shots per pulse).

Vehicle detection methods by imaging are not available in ITSCAM model 411 with resolutions of 1280x960 and 1920x1440 pixels.

| Configuration                 | Operation mode                                                  |
|-------------------------------|-----------------------------------------------------------------|
| 1: Off                        | There is not I/O request or image detection                     |
| 2: Rising edge                | Images are sent when there is a rising edge on input            |
| 3: Falling edge               | Images are sent when there is a falling edge on input           |
| 4: Rising and<br>falling edge | Images are sent when there is a rising or falling edge on input |

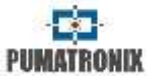

| 5: Approaching<br>image                         | Capture is determined by digital image<br>processing, when ITSCAM is positioned to capture<br>the vehicle front plate                                                                                                    |
|-------------------------------------------------|----------------------------------------------------------------------------------------------------|
| 6: Departure image<br>(fast)                    | Capture is determined by digital image processing, when ITSCAM is positioned to capture the vehicle rear plate                                                                                                    |
| 7: Departure image<br>(slow)                    | Capture is determined by digital image<br>processing, when ITSCAM is positioned to capture<br>the vehicle rear license plate                                                                                             |
| 8: Continuous                                   | If OCR is disabled or unavailable, images are sent<br>continuously, as fast as network allows. If OCR is<br>enabled, ITSCAM captures images continuously<br>but transmits only the ones which have a plate<br>recognized |
| 9: Periodic<br>(Necessary enable<br>NTP server) | Images are sent at each specific timestamp,<br>regardless I/O signals and without processing the<br>image content                                                                                                    |
| 10: High level                                  | Images are sent continuously while I/O is high                                                                                                    |
| 11: Low level                                   | Images are sent continuously while I/O is low                                                                                                    |
| 12: High level and approaching                  | Options 2 and 5 combined                                                                                                    |
| 13: Motion<br>detector                          | Captures will be sent whenever the Motion Detector identifies variation in the image.                                                                                                    |
| 14: Start-motion detector                       | A single capture will be sent as soon as the Motion Detector identifies variation in the image.                                                                                                    |
| 15: End-motion detector                         | A single capture will be sent as soon as the Motion<br>Detector stops identifying variation in the image.                                                                                                    |

### 7.1.1. Virtual Trigger Description

Virtual Trigger can capture images of vehicles passing through the lane, using only image processing. ITSCAM 4XX series Virtual Trigger is based on detecting vehicle movement by statistical analysis. This analysis determines which images are most likely to contain a vehicle with plate.

Comparing the current captured image with its previous frame shows two kinds of regions. One of them corresponds to

regions with no significant luminance changes, which means a static region. The other region type has significant luminance differences and it has the moving object.

Another Virtual Trigger feature is the luminance histogram, because vehicle and asphalt populate separate regions of the histogram. However, it is not possible to determine values where these concentrations occur since it depends on lighting conditions and it changes according to the vehicle type and the asphalt itself. It is possible to make a correlation measure between the image and the background image histograms by estimating their standard deviation (Figure 18).

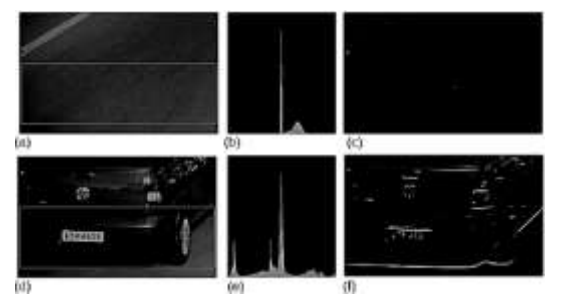

#### Figure 18 – Histograms of images with and without vehicle

Regions with motion have an important characteristic known as edges. Image edges correspond to an abrupt change of pixel luminance, comparing with its vertical or horizontal neighbor pixel.

Virtual trigger process begins with the application of smoothing filters that eliminate noise and leave the image more homogeneous. Then, it is extracted a horizontal image projection that is compared with former frame projections. Discontinuity points mean the presence of a moving object in the video. Successive analyzing of video discontinuities can determine movement

www.pumatronix.com

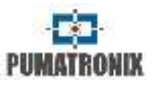

direction. The movement flow allows monitoring of vehicle entrance and exit from the scene.

The algorithm keeps analyzing images with discontinuities by comparing them with historical data of image characteristics such as edge density and standard deviation. In addition, the algorithm continuously updates data. The capture happens only if comparison matches vehicle presence settings.

However, sun exposure builds object shade and it could cause late or early vehicle captures. To minimize this problem, the algorithm tries to differentiate the object from its shadow, what makes possible to delay or anticipate the catch. However, this algorithm does not avoid capturing object shadow projection from another lane.

For night situations, the procedure described above cannot identify the vehicle and asphalt without artificial lighting. Therefore, another algorithm captures the vehicles based on the position of headlights, which are presumed on, due to lack of lighting in the track (Figure 19). The algorithm seeks for high luminance regions and groups these pixels. The capture happens when some groups match headlight features.

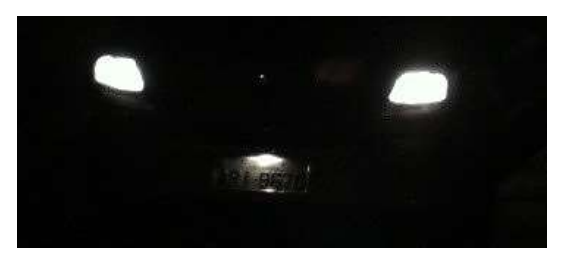

Figure 19 – Night image example

ITSCAM performs the transition between day and night algorithms of digital image processing automatically. The switching takes place when the illumination level is below a certain threshold for a few consecutive frames.

### 7.2. Multiple Images per Requisition

ITSCAM can capture more than one image per requisition and this feature is available no matter how the requisition is done (I/O, image processing or network). All captured images are flash synchronized and the time between frames varies according to ITSCAM frame rate (see Table 9).

It is possible to capture reflective and non-reflective plates by combining ITSCAM with multiple images per requisition and Pumatronix illuminators, which illuminate each photo with a different intensity. Thus, reflective plates do not become overexposed because the second image of the bust has low light. The amount of light used in the second capture depends on the illuminator model.

| Resolution     | Time between<br>frames | Number of frames per<br>requisition |
|----------------|------------------------|-------------------------------------|
| 752x480        | 16ms                   |                                     |
| 800x600        | 20ms                   | 1 to 16                             |
| 1280x720       | 33ms                   |                                     |
| 640x480        | 18,5ms                 |                                     |
| 1280x960       | 44ms                   | 1 to 4                              |
| 1280x960 (HDR) | 33,3ms                 | 1 t0 4                              |
| 1280x960 (CCD) | 41,6ms                 |                                     |

# Table 9 – Time between frames and number of frames per image requisition

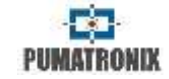

| 1636x1220<br>(HDR20) | 66,75ms |        |
|----------------------|---------|--------|
| 1920x1440            | 100ms   | 1 to 2 |

### 7.3. Read/Write Output Signal

ITSCAM output can be configured to act as a flash trigger or as an I/O signal. I/O signals can be used to activate devices such as gates, sirens and monitoring centrals.

# 7.4. Flash or Illuminator Firing

Each image acquisition can simultaneously activate the flash through the ITSCAM output. The flash firing can happen moments before shutter. This delay is useful when the flash light takes some time to reach its peak, as shown in Figure 2 and Figure 3. The user must know flash/illuminator technical specifications to configure this parameter properly.

| Configuration     | Operation mode                                                                                                    |
|-------------------|----------------------------------------------------------------------------------------------------|
| Off               | Flash firing never occurs                                                                                                    |
| Single            | Flash is instantly activated when requesting an<br>image via "Photo" command                                                                                |
| Single with delay | Flash fires before sensor exposure, according to configured delay (just for the "Photo" command)                                                            |
| Continuous        | Flash fires in all ITSCAM internally captured<br>frames. For this flash mode it is recommended to<br>use a device that can fire several times per<br>second |
| Auto              | Flash fires only when the ambient is dark, avoiding shots during the day. This mode provides system energy savings                                          |
| Auto with delay   | Uses the same principle as <i>Auto</i> , but it uses the delay to optimize the lighting condition at shutter                                                |

| Continuous (Night) | Flash fires in all ITSCAM internally captured |
|--------------------|-----------------------------------------------|
| /OFF(Day)          | frames, just when Night Mode is active        |

### 7.5. ITSCAM supported Servers

ITSCAM can communicate with many different types of servers, properly configured. Table 10 shows the supported servers and how the connection works using ITSCAM.

#### Table 10 – ITSCAM 4XX compatible servers

| Server      | ITSCAM interaction                                                                                                    |
|-------------|----------------------------------------------------------------------------------------------------|
| FTP         | Images are sent to an FTP server                                                                                                    |
| ITSCAM PRO  | ITSCAMPRO allows the receiving of images and<br>vehicle plates (if ITSCAM has embedded OCR).<br>ITSCAMPRO concentrates captures and can make<br>reports (contact Pumatronix for more information<br>about this software)                        |
| RTSP        | Real Timing Streaming sever can be enabled to<br>make ITSCAM send video by the link:<br>rtsp://ITSCAM_IP_ADDRESS:PORT/mjpeg. If using<br>server port is set to 554, which is RTSP default,<br>the link turns to: rtsp://ITSCAM_IP_ADDRESS/mjpeg |
| Serial Port | ITSCAM creates a TCP server on specified port and<br>all content that flows on serial port is redirected to<br>the TCP server                                                                                                    |
| NTP         | Server to synchronize ITSCAM time                                                                                                    |

# 7.6. GPS

ITSCAM can provide images with embedded location coordinates from a GPS that is connected to the Serial Port 1. Some ITSCAM have embedded GPS working at 4800 bps, 8 data bits, no parity and 1 stop bit (*8N1*).

# 7.7. ITSCAM Network Settings

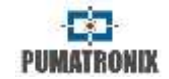

ITSCAM network settings are saved in flash memory and become valid only after ITSCAM reboots.

| Configuration | Operation mode                                                                                                    |
|---------------|----------------------------------------------------------------------------------------------------|
| MAC Address   | ITSCAM MAC address cannot be changed                                                                                                    |
| IP Address    | Address to access ITSCAM. The default IP address<br>is 192.168.0.254. If changed, the new address is<br>saved in flash memory and becomes the ITSCAM<br>IP address after it reboots.<br>ITSCAM has a second IP address<br>(192.168.254.254), which is useful when IP<br>address is unknown |
| Netmask       | Defines ITSCAM network mask. When altered, it is saved on flash memory and becomes TSCAM network mask when it reboots                                                                                                    |
| Gateway       | IP address of an intermediate device that<br>connects ITSCAM to other networks. When<br>changed, the new gateway is saved in flash<br>memory and becomes valid after ITSCAM reboots                                                                                                    |

### 7.7.1. Recover Access to ITSCAM

ITSCAM secondary IP address 192.168.254.254 is disabled when the primary IP address conflicts with it. This conflict occurs whenever the IP address 192.168.254.254 (which has network mask of 255.255.255.0) is on the same subnet as the primary IP address (see Table 11).

There is no way to recover the connection with ITSCAM in case of loss of primary configured IP address if this address conflicts with the secondary IP address.

Most common situations of primary and secondary IP address conflict Primary ITSCAM address on 192.168.254.x and netmask 255.255.255.0 Primary ITSCAM address on 192.168.x.x and netmask 255.255.0.0 Primary ITSCAM address on *192.x.x.x* and netmask *255.0.0.0* Netmask *0.0.0.0* 

# 8. ITSCAM Test Mode

ITSCAM test mode sends vertical, horizontal e diagonal patterns instead of the captured image. This mode is useful for testing features that do not depend on the image. It is available only on ITSCAM with resolution 752 x 480 pixels.

# 9. Image Rotation

ITSCAM with 800x600, 1280x720, 1280x960, 1636x1220 and 1920x1440 resolution, allows its installation upside down, because images can be rotated 180°.

# **10.** ITSCAM Adjusts to Produce Traffic Control Images

ITSCAM is designed to provide images for automatic recognition of vehicle license plates. To maximize recognition rates, it is recommended to use ITSCAM with Multiple Images per Requisition feature enabled. Settings can be done at ITSCAM Web interface. In addition, software available at <u>www.pumatronix.com</u> can be used to change ITSCAM settings and save images.

Pay attention on the correct time to change certain parameters:

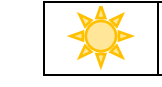

During daytime, change desired level

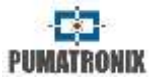

# During nighttime, change gain and shutter

Adjust ITSCAM in a way that images show vehicle license plate characters perfectly, with background contrast. During night, when using multiple captures per request, ITSCAM parameters must produce images in which first shot allows recognition of nonreflective plates and the second capture allows recognition of reflective plates. A starting point to achieve images in these conditions is ITSCAM Default Settings.

| Maximum gain                 | Adjust to minimize the noise of night images and display the reflective plate without overexposing it                                    |
|------------------------------|----------------------------------------------------------------------------------------------------|
| Maximum<br>Shutter           | Adjust to capture night images without blurring                                                                                          |
| Desired Level<br>(luminance) | Adjust to produce daytime images with good contrast and no saturation. It can be changed at specific day hours due to the sun's position |
| Auto iris                    | Must be enabled to allow ITSCAM to adjust auto<br>iris lenses                                                                            |

# 10.1. Day/Night Mode

ITSCAM 302, ITSCAM 312, ITSCAM 401, ITSCAM 403, ITSCAM 411, ITSCAM 421, HDR and CCD operate in Day mode when capturing images with only visible light. Capturing images with infrared light occurs only while the equipment is operating in Night mode. The switching between these operating modes is done based on the amount of ambient light available.

Day and Night change depends on a component called Exchanger. This electronic component has an internal mechanism that performs the positioning of a filter that prevents the passage of infrared light. This filter is positioned between the light input and the image sensor.

To maintain image homogeneity throughout the day and night, ITSCAM performs a combined adjustment of Auto Iris, Shutter (Image Sensor Exposure Time), and Gain (after digital processing of captured images). These settings are combined and generate the result of Level in the image. When Auto Iris, Shutter and Gain reach the specified limit values, the equipment changes the operating mode to Day or Night.

However, up to version 17 of ITSCAM firmware, switching between Day and Night modes was done based on the value of the Image Level. This value should be below specified value for change to take place. This change was not equivalent to returning to Day mode. Changing from Night to Day mode was done with Shutter value used by ITSCAM. When this value reached the specified percentage, operation mode changes.

In firmware version 18, there was a change in Day/Night mode dynamics. ITSCAM remains controlling Auto Iris, Shutter and Gain, but uses the same percentage criterion to switch between modes. This change created two new variables (cgi commands) and, when upgrading the device to the latest firmware version, the default percentage parameters are adopted. The suggested setting for these parameters is 50% of the desired level to occur the transition to Night mode and 90% of the level desired to occur the transition to Day mode.

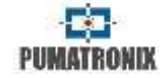

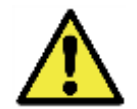

After performing ITSCAM firmware update, verify that the Day and Night mode transitions are correct. Do not hesitate to contact Pumatronix Technical Support to resolve questions and improve the mode settings.

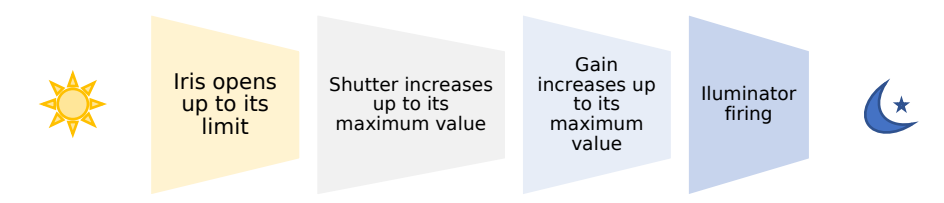

Figure 20 – ITSCAM adjustment sequence from Day to Night mode transition. This sequence take place on reverse order for changing from Night to Day mode

| Configuration | Operation mode                                                                                                    |
|---------------|----------------------------------------------------------------------------------------------------|
| Manual        | Provide images always in Day or Night format                                                                                                    |
| Auto          | Based on ambient light, ITSCAM chooses the<br>black-and-white or color format. To use this<br>option, gain and shutter parameters should be set<br>to <i>Auto</i> .<br><i>Operating in Day (color) mode:</i> ITSCAM<br>automatically switches to Night mode when<br>shutter and gain reach their maximum value and<br>luminance level reaches the specified value for<br>transition.<br><i>Operating at Night (Black and white) mode:</i><br>ITSCAM automatically switches to Day mode when<br>shutter reaches the specified percentage for<br>transition |

# 10.2. Shutter (Image Sensor Light Exposure Time)

Shutter corresponds to the time that image sensor is exposed to light to form an image. High shutter values can produce blurred images. Table 12 shows typical correspondence between speed, ITSCAM resolution and Shutter.

| Configuration | Operation mode                                                       |
|---------------|----------------------------------------------------------------------|
| Manual        | Keeps a specified value                                              |
| Auto          | Adjusts based on ambient conditions up to<br>maximum specified limit |

# Table 12 – Default values for configuring ITSCAM shutter according to resolution and lane speed

| Lane speed        | Resolution | Estimated shutter |  |
|-------------------|------------|-------------------|--|
|                   | 640x480    |                   |  |
|                   | 752x480    | 30 to 60          |  |
|                   | 800x600    |                   |  |
| Up to 60 Km/h     | 1280x720   |                   |  |
|                   | 1280x960   | 22 to 11          |  |
|                   | 1636x1220  | 22 10 44          |  |
|                   | 1920x1440  |                   |  |
|                   | 640x480    |                   |  |
|                   | 752x480    | 15 to 30          |  |
| More than 60 Km/h | 800x600    |                   |  |
|                   | 1280x720   |                   |  |
|                   | 1280x960   | 11 to 22          |  |
|                   | 1636x1220  | 11 10 22          |  |
|                   | 1920x1440  |                   |  |

Shutter exposure time values are set according to ITSCAM resolution, defined by integers, ranging from 1 (shortest exposure time) to the maximum value that each ITSCAM model supports (longer exposure time), as shown in Table 13. Table 14 shows the most common shutter values and the exposure time in seconds for each ITSCAM resolution.

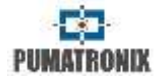

| Table 13 – Maximum shutter allowed for ITSCAM according to its resolution |
|---------------------------------------------------------------------------|
| and time of each shutter step (in microseconds)                           |

| Resolution        | Maximum shutter | Shutter step in µs |
|-------------------|-----------------|--------------------|
| 640x480           | 450             | 19,97              |
| 752x480           | 2047            | 33,84              |
| 800x600           | 600             | 31,25              |
| 1280x720          | 700             | 44,4               |
| 1280x960          | 1000            | 44,4               |
| 1920x1440         | 1000            | 65,72              |
| HDR (1280x960)    | 900             | 34,39              |
| CCD (1280x960)    | 900             | 34,39              |
| 1636x1220 (HDR20) | 1100            | 53,33              |

# Table 14 – Relation between the set shutter value and the exposure time for each resolution of the ITSCAM (in seconds)

| Shutter | 640x480         | 752x480         | 800x600   | 1280x720 or<br>1280x960 |
|---------|-----------------|-----------------|-----------|-------------------------|
| 1       | 1/50075         | 1/ 29550        | 1/32000   | 1/ 22522                |
| 2       | 1/25037         | 1/14775         | 1/16000   | 1/ 11261                |
| 3       | 1/16691         | 1/9850          | 1/10666   | 1/7507                  |
| 5       | 1/10015         | 1/5910          | 1/6400    | 1/4504                  |
| 10      | 1/5007          | 1/2955          | 1/3200    | 1/2252                  |
| 15      | 1/3338          | 1/1970          | 1/2133    | 1/1501                  |
| 20      | 1/2503          | 1/1477          | 1/1600    | 1/1126                  |
| 30      | 1/1669          | 1/985           | 1/1066    | 1/750                   |
| 40      | 1/1252          | 1/738           | 1/800     | 1/563                   |
| 50      | 1/1001          | 1/591           | 1/640     | 1/450                   |
| 60      | 1/835           | 1/492           | 1/533     | 1/375                   |
| Shutter | 1280x960<br>HDR | 1280x720<br>CCD | 1920x1440 | 1636x1220               |
| 1       | 1/29078         | 1/29078         | 1/15216   | 1/18751                 |
| 2       | 1/14539         | 1/14539         | 1/7608    | 1/9375                  |
| 3       | 1/9692          | 1/9692          | 1/5072    | 1/6250                  |
| 5       | 1/5815          | 1/5815          | 1/3043    | 1/3750                  |
| 10      | 1/2907          | 1/2907          | 1/1521    | 1/1875                  |
| 15      | 1/1938          | 1/1938          | 1/1014    | 1/1250                  |
| 20      | 1/1453          | 1/1453          | 1/760     | 1/937                   |
| 30      | 1/969           | 1/969           | 1/507     | 1/625                   |
| 40      | 1/726           | 1/726           | 1/380     | 1/468                   |

| 50 | 1/581 | 1/581 | 1/304 | 1/375 |
|----|-------|-------|-------|-------|
| 60 | 1/484 | 1/484 | 1/253 | 1/312 |

# 10.3. Gain (Electronic)

The electronic gain serves to make image brighter, improving the appearance of the image by emphasizing content. The gain should not be too high because noise increases too.

| Minimum value               | Maximum value |  |
|-----------------------------|---------------|--|
| 0 – without electronic gain | 72            |  |

| Configuration | Operation mode                                                    |
|---------------|-------------------------------------------------------------------|
| Manual        | Keeps a specified value                                           |
| Auto          | Adjusts based on ambient conditions up to maximum specified limit |

# **10.4.** Desired Level of Image Luminance

Desired luminance level defines the behavior of the gain and shutter, adjusting them to produce darker or brighter images. This parameter can be changed by the client application at specific times of the day to compensate sun position changes.

| Minimum value           | Maximum value |
|-------------------------|---------------|
| 7                       | 62            |
| 20 (with gamma enabled) | 62            |

# **10.5. ITSCAM Current Level of Luminance**

Current luminance level is a parameter supplied by ITSCAM that informs the image current lighting condition. When ITSCAM has automatic shutter and automatic gain, it will tend to maintain the

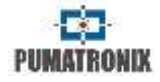

current level of luminance to the desired level. To do so, ITSCAM adjusts shutter and gain values as needed, up to the maximum specified values.

During nighttime, usually adjusting shutter and gain to their maximum values will not make luminance level reach the desired level. In this case, ITSCAM needs to activate the flash. The recommended flash setting is "Auto" or "Auto with delay".

If the current luminance level is greater than the desired value, ITSCAM acts according to the type of lens (with or without auto iris).

- Lens without auto iris DC (or when auto iris disabled): First ITSCAM reduce gain and then shutter. It is possible that, at times with direct incidence of sunlight on the monitored object, even with the gain and shutter in the minimum values (0 for gain and 1 for shutter), the current luminance level still be higher than the desired level. In such cases, it is recommended to slightly close lens iris, manually.
- Lens with auto iris DC: Available for ITSCAM 310 and above. In this case, ITSCAM decreases the gain down to 0 and then shutter down to 7. If luminance level is not reached, ITSCAM adjusts lens iris opening.

### **10.6. High Dynamic Range (HDR) – Regular Contrast**

High Dynamic Range details saturated and dark regions in the same image. ITSCAM changes pixel values of these regions to intermediate values. This occurs through the activation of a logarithmic response of pixel intensity, based on the amount of received light. This configuration is available on ITSCAM models with 752x480 pixels resolution and on ITSCAM HDR.

HDR Day or HDR Night are applied respectively in the current operating modes, when enabled. To balance with *Gamma* setting, it is suggested to use *Logarithmic Gamma* with a value of 180. Disabled, generates linear response of pixels.

| Configuration | Operation mode                                                    |
|---------------|-------------------------------------------------------------------|
| Off           | Pixel response to received light is linear, with 55dB range       |
| On            | Pixel response to received light is logarithmic, with 110dB range |

### **10.7. Edge Sharpening**

Edge sharpening is a digital filter for edge sharpening. Algorithms make the image edges noticeable, giving more contrast to the contours and giving the impression that the image has better focus. This feature improves the images visually, but since OCR algorithms perform similar processing, the activation of this parameter can reduce detection rate.

| Configuration | Operation mode                                                               |
|---------------|------------------------------------------------------------------------------|
| 0             | Disable edge sharpening                                                      |
| 1             | 1 <sup>st</sup> order edge sharpening filter algorithm                       |
| 2             | 2 <sup>nd</sup> order edge sharpening filter algorithm                       |
| 3             | 2 <sup>nd</sup> order edge sharpening filter with smooth detection algorithm |

#### 10.8. Gamma

#### **RETURN TO BEGINNING**

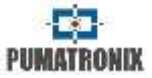

Gamma is an operation that produces a logarithmic response to pixel intensity in order to improve contrast and luminance. It may be useful to enhance images in which vehicle plate is in the shade.

ITSCAM image sensor reads the pixel value with 10-bit resolution. Therefore, sensor pixel values vary from 0 to 1023. In order to produce digital images in JPEG or BMP format, it is necessary to convert 10-bit values to 8-bit values according to selected gamma. Figure 21 shows an example of gamma conversion.

| Minimum value | Maximum value |
|---------------|---------------|
| 70            | 255           |

| Configuration | Operation mode                                               |
|---------------|--------------------------------------------------------------|
| Off           | Pixel value conversion from 10 bits to 8 bits is linear      |
| On            | Pixel value conversion from 10 bits to 8 bits is logarithmic |

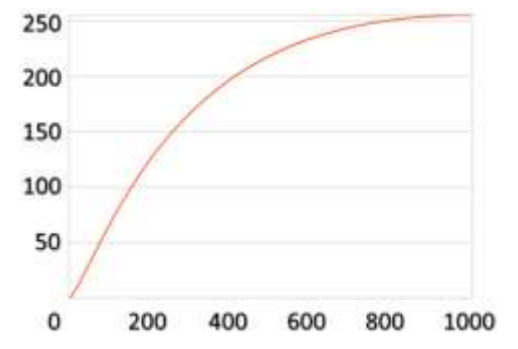

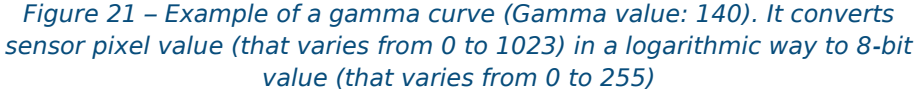

#### 10.9. Saturation

Saturation corresponds to color proportion in comparison to the average gray color, i.e., its minimum value corresponds to gray color and its maximum corresponds to pure color. This setting is available in models ITSCAM 4XX series.

| Minimum value | Maximum value |
|---------------|---------------|
| 0             | 255           |

# **10.10.** Brightness or Black Level

Brightness or black level corrects the image dark tones. The value set to this parameter is subtracted from all image pixels value. Therefore, when this parameter is set to the maximum value allowed, the resulting image is completely black. This setting is available in ITSCAM 4XX series.

| Minimum value | Maximum value |
|---------------|---------------|
| 0             | 255           |

# **10.11.** Contrast or Digital Gain (%)

Contrast, or digital gain, corresponds to multiply by a factor all image pixels after its capture. It is not recommended to change this factor to values different from 100% (which corresponds to 1.00 multiplicative factor).

Changing this parameter can distort images because ITSCAM automatic adjustments are done before this multiplication. This setting is available in ITSCAM 4XX series.

| Minimum value | Maximum value |
|---------------|---------------|
| 0             | 255           |

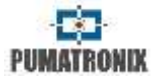

| Configuration | Operation mode                                                                      |
|---------------|-------------------------------------------------------------------------------------|
| 0             | Multiply by 0 all pixels in the image - making the resulting image completely black |
| 100           | Multiply by 1 image pixels provided by ITSCAM – no image change                     |
| 255           | Multiply by 2.55 all image pixels                                                   |

### 10.12. White Balance

White balance makes color adjustments by changing red, green and blue image channels weight.

| Minimum value                                         | Maximum value |
|-------------------------------------------------------|---------------|
| 0 – ITSCAM automatically<br>adjusts R, G and B values | 255           |

| Configuration    | Operation mode                                   |
|------------------|--------------------------------------------------|
| RGB chosen value | ITSCAM keeps specified value for each<br>channel |
| Auto (value 0)   | ITSCAM estimates RGB channel balance             |

# **11. Differentiated Settings**

In many environments, it is needed to specify daytime and night time settings, so ITSCAM can successfully operate in both DAY and NIGHT modes. Some parameters can have a second value that will overwrite the standard value during a specified mode (which can be DAY or NIGHT). Therefore, when ITSCAM operates in the specified mode, it will use the second value; otherwise it will use the standard value.

# 12.Configuring Regions of Interest for ITSCAM Autotuning

In situations where part of the image is under sun light incidence and part is in the shadow, the algorithm of auto-tuning will calculate an average of pixel values. It is possible that images of vehicles plates caught in the shadow region will have dark characters. The same applies to images of plates captured with direct sun light, because they might have overexposed characters.

To mitigate this situation, ITSCAM allows selecting the contribution of each region of the image during the execution of auto-tuning algorithm, which maintains the current level of luminance equivalent to the desired level. This contribution is proportional to the value specified for the region. Figure 22 shows an example of image regions.

| Minimum value | Maximum value |
|---------------|---------------|
| 0             | 15            |

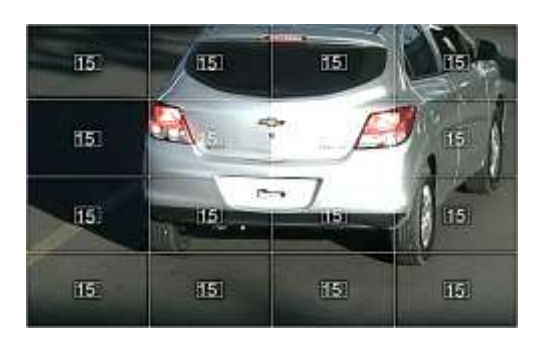

Figure 22 – Image showing regions of interest location and values

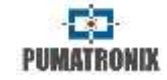

# **13.ITSCAM First Access**

The Web Interface is a tool for establishing the connection between ITSCAM and the user. To access ITSCAM for the first time, it is necessary to connect it to a network where its default IP address 192.168.0.254 is valid. The computer should have IP address 192.168.0.x and mask 255.255.255.0.

From the browser of this computer it is necessary to enter the default IP address of ITSCAM and to inform:

| User     | admin |
|----------|-------|
| Password | 123   |

It is possible to change ITSCAM network settings on first access, although it will take effect after ITSCAM restart. ITSCAM with firmware version inferior to 15.X need Java JRE and the address 192.168.0.254/java/index.html must be used.

# 14. Access ITSCAM After Changes on Network Settings

ITSCAM can be accessed by devices with a web browser and Java JRE. To access the equipment, its respective IP address must be entered on the browser, and in the sequence User and Password.

In case of in case of loss of access, consult Recover Access to ITSCAM.

# 15. Web Interface for Firmware 16.X to 17.X

Since firmware version 16, there is a new interface without Java technology, compatible with browsers *Internet Explorer 11*,

*Google Chrome 38, Firefox 21, Opera 25, Safari 8* and browser's newer versions. Although, login is still necessary to access ITSCAM.

| User     | admin |
|----------|-------|
| Password | 123   |

Interface header shows ITSCAM main information, as resolution, MAC address and current Firmware (with version and build date). Pumatronix logo automatically redirects to its site, which shows all direct communication channels with Pumatronix support.

Detailed info and help about commands and settings are available over the sign <sup>?</sup> and on this document.

After ITSCAM login, the main window shown looks like Figure

23.

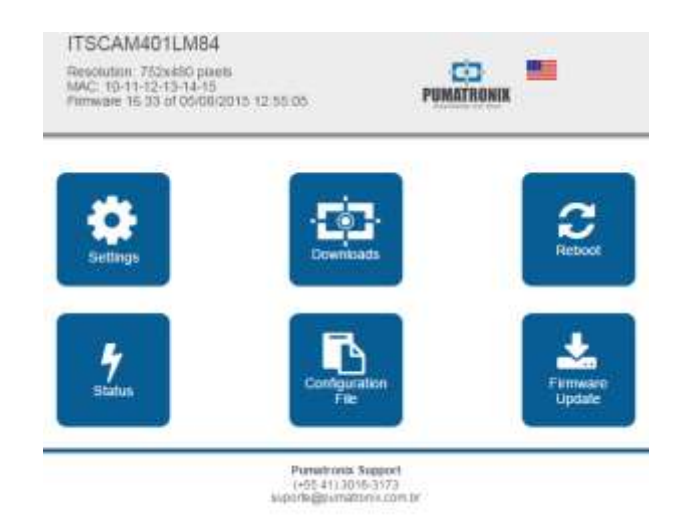

# Figure 23 – Main window of ITSCAM web interface for firmware version 16.X to 17.X

| Button    | Meaning                                         |
|-----------|-------------------------------------------------|
| Settings  | Show ITSCAM parameters grouped by functionality |
| Downloads | Redirect to Pumatronix support page             |

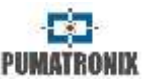

| Reboot             | Send reboot command. It is necessary to wait<br>about 30 seconds and reload page to retrieve<br>connection with ITSCAM                                                                                                    |  |
|--------------------|----------------------------------------------------------------------------------------------------|--|
| Status             | Show current ITSCAM image, parameter values, input and output status                                                                                                    |  |
| Configuration File | Allows import and export a text file with all<br>ITSCAM configuration. This file can be changed<br>using a simple text editor. The importing process<br>overwrites network (including IP address), servers,<br>input and output, positioning (except zoom and<br>focus), image settings and OCR configuration |  |
| Firmware update    | Update ITSCAM firmware<br>P.S.: If the <i>DisableFrwUp</i> parameter has been set,<br>the option to update Firmware is unavailable.                                                                                                    |  |

# **15.1. ITSCAM Settings**

ITSCAM configurations are grouped by functionality, as shown in Figure 24. Some parameters require ITSCAM reboot and in such cases this information is displayed and reboot automatically occurs. After an ITSCAM reboot, browser page needs to be reloaded.

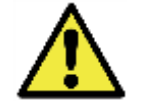

Apply button must be pressed to send changes to ITSCAM.

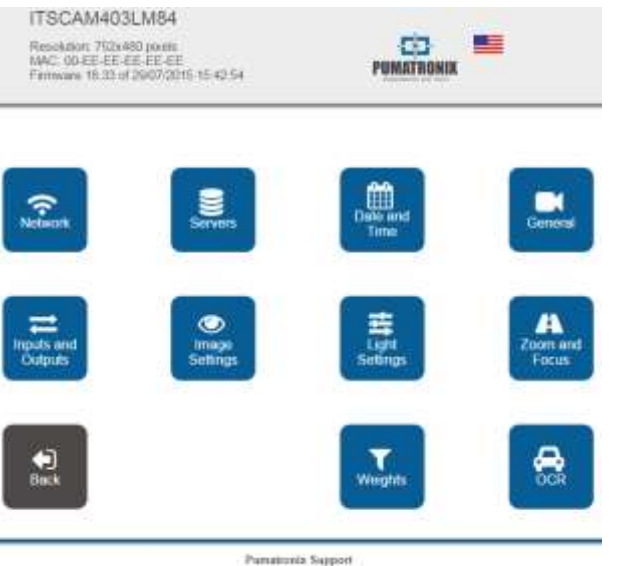

(+55.41) (016.317) mantel@parations.tom.tr

# Figure 24 – Configurations of ITSCAM web interface for firmware version 16.X to 17.X

| Button             | Configurations                                                                          |
|--------------------|-----------------------------------------------------------------------------------------|
| Network            | Network<br>Web interface access<br>(need reboot to apply configurations)                |
| Servers            | ITSCAM supported servers:<br>NTP server<br>GPS<br>(need reboot to apply configurations) |
| Date and time      | Date and time, including daylight saving                                                |
| General            | Test mode, rotation, auto iris, Day/Night mode                                          |
| Inputs and Outputs | Capture firing (external trigger) – input<br>Generated image<br>Output                  |
| Image Settings     | Image settings that can differ for visible and<br>infrared light                        |
| Light Settings     | Level, gain, shutter, etc.                                                              |
| Zoom and Focus     | Zoom, Focus and Autofocus                                                               |
| Weights            | Image region weights                                                                    |

|  | www. | pumati | roni | x.com |
|--|------|--------|------|-------|
|--|------|--------|------|-------|

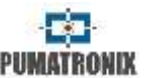

| OCP | ITSCAM with embedded OCR: OCR settings for |
|-----|--------------------------------------------|
| UCK | visible and infrared light                 |

# 16.Web Interface for Firmware 18.X

Firmware version 18, there is a new interface without Java technology, compatible with browsers *Internet Explorer 11, Google Chrome 38, Firefox 21, Opera 25, Safari 8* and browser's newer versions. Although, login is still necessary to access ITSCAM.

| User     | admin |
|----------|-------|
| Password | 123   |

The ITSCAM web interface home screen is shown in Figure 25. On the left side is the fixed ITSCAM Image Control Panel Display and the Current Situation (that displays the current values of the Operation Mode, Shutter, Gain and Level). On the right side are the buttons of the initial menu to make the adjustments in the equipment.

In the upper right corner of the screen is the option to select the page display language. You can choose between Portuguese, English, Spanish and French.

| Setting                                    | gs Menu             | Settings buttons | Language selection                                               |
|--------------------------------------------|---------------------|------------------|------------------------------------------------------------------|
|                                            | 3 (1280x960)        |                  | c 1944 1948 Al Al Al Fernando Hill at 20032219 1940 Al English 🔹 |
| PUM                                        | ATRO                | NIX              | image and controls                                               |
| Show plate telesance gr<br>Vener Zozri (j) | nos (MrHuter)<br>et |                  |                                                                  |
|                                            | • Status            | Curr             |                                                                  |
| Operation at                               | Day (visible igno)  | Curr             |                                                                  |
| Current studier                            | 1                   | •                |                                                                  |
| Current gain                               | th.                 |                  |                                                                  |
| Current level                              | 30                  |                  |                                                                  |

Figure 25 – ITSCAM web interface for firmware version 18.X

| Button             | Meaning                                                                                                    |
|--------------------|----------------------------------------------------------------------------------------------------|
| Settings           | Show ITSCAM parameters grouped by functionality                                                                                                    |
| Downloads          | Redirect to Pumatronix Support page                                                                                                    |
| Reboot             | Send reboot command. It is necessary to wait<br>about 30 seconds and reload page to retrieve<br>connection with ITSCAM                                                                                                    |
| Status             | Show current ITSCAM image, parameter values, input and output status                                                                                                    |
| Configuration File | Allows import and export a text file with all<br>ITSCAM configuration. This file can be changed<br>using a simple text editor. The importing process<br>overwrites network (including IP address), servers,<br>input and output, positioning (except zoom and<br>focus), image settings and OCR configuration |
| Firmware update    | Update ITSCAM firmware                                                                                                    |

Datasheet ITSCAM 4XX, CCD e HDR

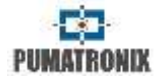

### 16.1. ITSCAM Settings

Figure 26 shows the Settings screen with the available options. All settings options are always available for guick access in the top bar of the screen.

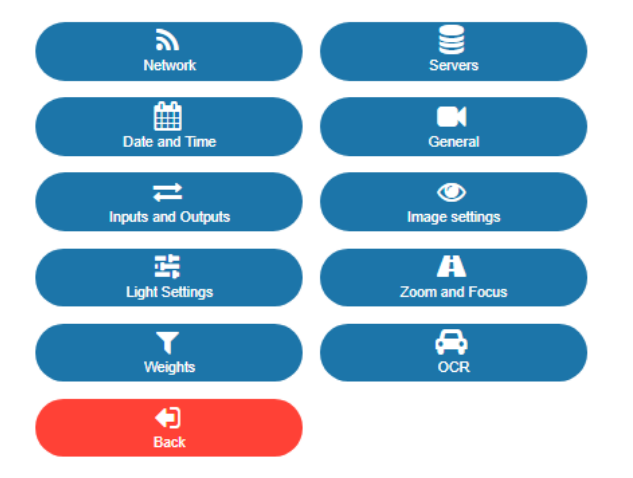

Figure 26 – ITSCAM Web Interface settings for firmware version 18.X

To perform the automatic vehicle license plate reading, it is necessary to update ITSCAM network configuration (Figure 27), define which images will be processed, enter the OCR and MAP processing settings, when available. The zoom and focus adjustment can be done at any time in the settings process, but it is mandatory. The indicated image parameters for ITSCAM are listed in Default Settings for Web Interface (Firmware 18.X).

When finalizing each configuration, to validate the information it is necessary to click the Apply button: ~

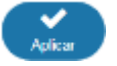

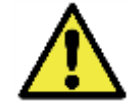

By clicking on the section heading, or the relative blue bar, the contents of this section are minimized. Click again to access the fields.

# 16.2. Network Settings

| <u>ه</u> ا                                             | Network           |
|--------------------------------------------------------|-------------------|
| MAC address                                            | F8-D4-62-00-83-6A |
| IP address 📳                                           | 10.48.0.249       |
| Netmask                                                | 255 255 0.0       |
| Gateway                                                | 10.48.0.254       |
| DNS server                                             | 1.1.1.1           |
| a N                                                    | iotwork 2         |
| IP address 2                                           | 0.000             |
| Netmask 2                                              | 255 255 255 0     |
|                                                        | Users             |
| User                                                   | admin             |
| Password for web access 🗿                              |                   |
| Password protection on all HTTP protocol communication | No                |

#### Figure 27 – Network Settings at ITSCAM Web interface

| Configuration | Operation mode                                                                                                    | Range                  |
|---------------|----------------------------------------------------------------------------------------------------|------------------------|
| MAC Address   | Informs ITSCAM MAC address, that<br>cannot be changed                                                                                                    | Valid address          |
| IP Address    | The default IP address is<br>192.168.0.254 with network mask<br>255.255.255.0.<br>The static IP 192.168.254.254 is<br>always enabled and can be used<br>as a recovery address in case of<br>incorrect network configuration.<br>Use 0.0.0.0 to enable automatic IP<br>address assignment (DHCP).<br>ITSCAM must be rebooted to apply<br>configurations. | Valid<br>Configuration |
| Netmask       | Show and allow editing ITSCAM<br>netmask. ITSCAM must be<br>rebooted to apply configurations.                                                                                                    |                        |

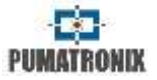

| Gateway                                                         | Show and allow editing ITSCAM gateway. ITSCAM must be rebooted to apply configurations.                                                                                                    |                                      |
|-----------------------------------------------------------------|----------------------------------------------------------------------------------------------------|--------------------------------------|
| DNS server                                                      | Informs and lets you change the<br>DNS server. ITSCAM must be<br>rebooted to apply configurations.                                                                                                    |                                      |
| IP Address 2                                                    | Informs and allows you to change<br>the secondary IP address of the<br>machine, provided it is not on the<br>same subnet as the recovery IP<br>address 192.168.254.254, it can<br>be used for access. ITSCAM must<br>be rebooted to apply<br>configurations. | Valid<br>Configuration               |
| Netmask 2                                                       | Informs and lets you change the<br>netmask of the secondary IP<br>address. ITSCAM must be rebooted<br>to apply configurations.                                                                                                    |                                      |
| User                                                            | Informs the <i>user</i> that is accessing the machine.                                                                                                    | -                                    |
| Password for<br>web access                                      | For greater security, it is<br>recommended to assign a<br>password to the user <i>admin</i> . The<br>factory default password is <i>123</i> .<br>ITSCAM must be rebooted to apply<br>configurations.                                                         | 0 to 8<br>alphanumeric<br>characters |
| Password<br>protection on all<br>HTTP protocol<br>communication | Web interface is password<br>protected, though the<br>communication by HTTP protocol<br>can be protected or not. Some<br>operations that can be protected<br>by password are: reboot, viewing<br>and changing settings and image<br>request.                 | Yes;<br>No                           |

# **16.3. Servers Settings**

| Server for image and data         |                   |   |
|-----------------------------------|-------------------|---|
|                                   | None              |   |
| 2 Pun                             | atrona Protocol   |   |
| Resolution 🕥                      | Original          |   |
| 🗇 Enable mosaic 🗐                 |                   |   |
| 🗇 Use Pulha Protocol crop 🏐       |                   |   |
| Enable authentication in Pumatron | ax Protocol 🗊     |   |
| 🔶 Serta                           | i Port (RS-232) 1 |   |
| Serial port 1 configured as 🟐     | server            | , |
| Baud rate 🜍                       | 115200            |   |
| Data bits                         | 8                 | , |
| Parity                            | none              |   |
| Stop bits                         | 1                 | , |
| 🔶 Sena                            | l Port (RS-232) 2 |   |
| Baud rate 🔞                       | 115200            |   |
| Data bits                         | 8                 |   |
| Panty                             | none              |   |
| Stop bits                         | 1                 |   |

📋 Use Network Time Protocol - NTP 圆

### Figure 28 – Servers Settings at ITSCAM Web interface

| Configuration                | Operation mode                                                                                                    | Range                                               |
|------------------------------|----------------------------------------------------------------------------------------------------|-----------------------------------------------------|
| Server for<br>image and data | Communication with the following<br>types of servers is possible:<br>- <i>FTP</i> : Equipment connects via FTP<br>with one of the servers available<br>for sending images;<br>- <i>ITSCAMPRO</i> : Equipment connects<br>to an ITSCAMPRO server to send<br>images;<br>- <i>RTSP</i> : Hardware enables a Real<br>Time Streaming Protocol (RTSP) | None;<br>FTP;<br>ITSCAMPRO;<br>RTSP;<br>Serial Port |

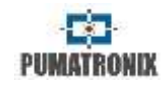

|                                                       | server that displays images<br>captured by ITSCAM;<br>- Serial Port: Equipment becomes a<br>TCP server on the specified ports<br>and retransmits the data from the<br>serial ports to the TCP socket and<br>vice versa.                                                             |                                                                                                    |
|-------------------------------------------------------|----------------------------------------------------------------------------------------------------|----------------------------------------------------------------------------------------------------|
| Resolution                                            | Resolution that images will be<br>transmitted on the configured<br>server (in pixels).                                                                                                    | Original;<br>800x600;<br>640x480;<br>400x300;<br>320x240;<br>240x180;<br>160x120                                |
| Enable mosaic                                         | Join four imagens on unique<br>picture                                                                                                    | Enabled;<br>Disabled                                                                                            |
| Use Puma<br>Protocol crop                             | Send only image region of interest as photo                                                                                                    | Enabled;<br>Disabled                                                                                            |
| Enable<br>authentication<br>in Pumatronix<br>Protocol | Protects the communication with a password                                                                                                    | Enabled;<br>Disabled                                                                                            |
| Serial port 1<br>configured as                        | Serial port 1 interface can be used<br>as a server (but Server for Image<br>must be set as Serial Port), the<br>controller of integrated GPS or<br>working as external trigger<br>(receiving the capture request<br>signal).<br>ITSCAM must be rebooted to apply<br>configurations. | server;<br>embedded GPS<br>controller;<br>image trigger                                                         |
| Baud rate                                             | Serial port speed is measured by<br>the number of bits transmitted per<br>second (bps).<br>ITSCAM must be rebooted to apply<br>configurations.                                                                                                    | 300;<br>1200;<br>2400;<br>4800;<br>9600;<br>14400;<br>19200;<br>28800;<br>38400;<br>57600;<br>115200;<br>230400 |

| Data bits                             | Number of data bits of a<br>transmission. The packet refers to<br>a single byte transfer, including<br>start / end bits, data bits, and<br>parity.<br>ITSCAM must be rebooted to apply<br>configurations.                               | 7;<br>8                                |
|---------------------------------------|----------------------------------------------------------------------------------------------------|----------------------------------------|
| Parity                                | It is a simple form of error<br>checking that is used in serial<br>communication.<br>ITSCAM must be rebooted to apply<br>configurations.                                                                                                | none;<br>odd;<br>even                  |
| Stop bits                             | Used to signal the end of<br>communication for a single packet.<br>They indicate the end of<br>transmission, but also give<br>computers some margin of error in<br>clock speeds.<br>ITSCAM must be rebooted to apply<br>configurations. | 1;<br>2                                |
| Use Network<br>Time Protocol -<br>NTP | Enables time updating via Network<br>Time Protocol (NTP) server.                                                                                                    | Enabled;<br>Disabled                   |
| NTP address                           | Network Time Protocol (NTP)<br>address for updating ITSCAM time.<br>A DNS server must be set up.                                                                                                    | Valid IP Address<br>or <i>Hostname</i> |

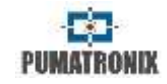

### 16.3.1. FTP Server

| 8                              | FTP                  |   |
|--------------------------------|----------------------|---|
| Address 🕜                      | pumatronix.no-ip.org |   |
| Port                           | 50000                |   |
| P address (Redundant server) 🖉 |                      |   |
| Port (Redundant server)        | 50000                |   |
| User                           |                      |   |
| Password                       |                      |   |
| Sent image                     | at full resolution   | ٠ |
| Image name format 🕥            |                      |   |

#### Figure 29 – FTP Server Settings at ITSCAM Web interface

| Configuration                       | Operation mode                                                                                                    | Range                                    |
|-------------------------------------|----------------------------------------------------------------------------------------------------|------------------------------------------|
| Address                             | IP address or URL (if URL is used, it is necessary to configure DNS server).                                                                                                    | Valid IP Address<br>or <i>Hostname</i>   |
| Port                                | Server Port that receives the information collected by ITSCAM.                                                                                                    | 1 to 65535                               |
| IP address<br>(Redundant<br>server) | Redundant server IP address in<br>case of failure on communication<br>with the main server (valid for FTP<br>server only). If URL is used, it is<br>necessary to configure DNS<br>server). | Valid IP Address                         |
| Port (Redundant server)             | Redundant server port (valid for FTP server only).                                                                                                    | 1 to 65535                               |
| User                                | User for FTP server authentication.                                                                                                    | Alphanumeric<br>characters               |
| Password                            | Password for FTP server authentication.                                                                                                    | Alphanumeric<br>characters               |
| Sent image                          | At full resolution: sends image with<br>ITSCAM resolution<br>320x240 pixels: Resizes images to<br>320x240 pixels before sending to<br>the server.                                          | at full<br>resolution;<br>320x240 pixels |

| Image name | The file name may have the       | Alphanumeric |
|------------|----------------------------------|--------------|
| format     | symbols listed on Table 15, that | characters   |
|            | are overwritten by the ITSCAM.   |              |

#### Table 15 – Symbols for File Name Generation Using FTP Server

| Symbol | File Name Representation                                                |
|--------|-------------------------------------------------------------------------|
| %u     | Unique identifier                                                       |
| %d     | Day                                                                     |
| %m     | Month                                                                   |
| %у     | Year                                                                    |
| %h     | Hour                                                                    |
| %n     | Minute                                                                  |
| %s     | Second                                                                  |
| %р     | Vehicle plate                                                           |
| %i     | IP address of the equipment that originated the<br>capture              |
| %с     | Photo counter (reset at restart)                                        |
| %v     | Daylight Saving Time - V for daylight saving time and N for normal time |
| %a     | MAC address of the equipment that performed the capture.                |

\* Numbers can be used to truncate values (such as '%4u').

Software version 19.1.5 adds a process that monitors the FTP server. This process has access to the watchdog and forces a restart of the equipment, in case communication with FTP server has been interrupted. To activate this functionality, the dgi command WDServerCheck = 1 must be sent, however it is necessary to have a product version with hardware in revision 6 or with an external hardware watchdog connected to output 2. In cases where the watchdog is external to output 2, the command ForceWDIO2 = 1 must also be configured via cgi. Pumatronix Technical Support can assist in identifying the hardware version.

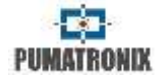

### 16.3.2. ITSCAMPRO Server

| C ITSCAMPRO       |                       |   |
|-------------------|-----------------------|---|
| Address 🕜         | pumatronix no-ip org  |   |
| Port              | 50000                 |   |
| Send to ITSCAMPRO | one image per request | • |

#### Figure 30 – ITSCAMPRO Server Settings at ITSCAM Web interface

| Configuration        | Operation mode                                                               | Range                                   |
|----------------------|------------------------------------------------------------------------------|-----------------------------------------|
| Address              | IP address or URL (if URL is used, it is necessary to configure DNS server). | Valid IP Address                        |
| Port                 | Server Port that receives the information collected by ITSCAM.               | 1 to 65535                              |
| Send to<br>ITSCAMPRO | Number of photos per vehicle sent to ITSCAMPRO.                              | One image per<br>request;<br>all images |

# IC\* Senal Port Senal Port (RS-232) 1 50000 # Senal Port (RS-232) 2 50001

### Figure 32 – Serial Port Server Settings at ITSCAM Web interface

| Configuration              | Operation mode                                                 | Range                                                                                         |
|----------------------------|----------------------------------------------------------------|-----------------------------------------------------------------------------------------------|
| Serial Port (RS-<br>232) 1 | Server Port that receives the information collected by ITSCAM. | 1 to 78;<br>81 to 49998;<br>50001 to<br>65534;<br>except ports in<br>use by other<br>services |
| Serial Port (RS-<br>232) 2 | Server Port that receives the information collected by ITSCAM. | Consecutive<br>value chosen at<br>port 1                                                      |

# **16.4. Date and Time Settings**

#### 16.3.3. RTSP Server

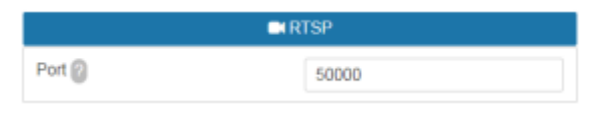

Figure 31 – RTSP Server Settings at ITSCAM Web interface

| Configuration | Operation mode                                                                                                    | Range                                                                                         |
|---------------|----------------------------------------------------------------------------------------------------|-----------------------------------------------------------------------------------------------|
| Porta         | To access the images via RTSP<br>protocol, it is necessary to<br>configure a valid port and in the<br>receiving application enter the<br>link:<br>rtsp://EQUIPMENT_IP/Port/mjpeg.<br>If default port 554 is chosen, the<br>link corresponds to:<br>rtsp://EQUIPMENT_IP/mjpeg. | 1 to 79;<br>81 to 49999;<br>50001 to<br>65535;<br>except ports in<br>use by other<br>services |

#### 16.3.4. Serial Port Server

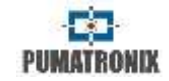

| £ #                              | Date                             |
|----------------------------------|----------------------------------|
| Date                             | · · ·                            |
|                                  | Time                             |
| Time (excluding daylight saving) |                                  |
| Latest clock update              | ago                              |
|                                  | Clock stopped                    |
| Time Zone                        | -3 🔹                             |
| V Use daylight saving            | Select range with specific dates |
| <b>ව</b> Dayl                    | ight Saving                      |
| Starts at (Time)                 | 00 🔻 00 🔻                        |
| Starts at (Day)                  | 3rd 🔻 Sunday 💌                   |
|                                  | October 🔻                        |
| Finishes at (Time)               | 00 🔻 00 🔻                        |
| Finishes at (Day)                | 3rd 🔻 Sunday 👻                   |
| 2.8                              |                                  |

Figure 33 – Date and Time Settings at ITSCAM Web interface

| Configuration                               | Operation mode                                                                                     | Range                        |
|---------------------------------------------|----------------------------------------------------------------------------------------------------|------------------------------|
| Date                                        | Specify selecting day, month and year.                                                             | Valid day,<br>month and year |
| Time (excluding<br>daylight saving<br>time) | Specifies the time. ITSCAM adds daylight saving time automatically.                                | 24 hours                     |
| Time Zone                                   | Specify the time relative to Universal Coordinated Time (UTC).                                     | -12 to +12                   |
| Use daylight<br>saving                      | When checked, allows to configure the daylight-saving time period.                                 | Enabled;<br>Disabled         |
| Select range<br>with specific<br>dates      | When checked, allows to specify<br>the date of start and finish of<br>daylight-saving time period. | Date and Time                |

| Starts at / | Daylight Saving Time start and | Date and Time |
|-------------|--------------------------------|---------------|
| Finishes at | end settings.                  |               |

# 16.5. General Settings

Global label 👸

Global label text 💮

| and a                                                                                                    | Genaral                   |                            |
|----------------------------------------------------------------------------------------------------|---------------------------|----------------------------|
| Rotate image 180" 👔                                                                                                    |                           |                            |
| Auto Iris DC lenses 🔘                                                                                                    | ×.                        |                            |
| st Lig                                                                                                    | ht Variation              |                            |
| Mode 🗊                                                                                                    | Auto                      |                            |
| Day / Night Transition Algorithm 🔘                                                                                                    | Counter                   | •                          |
| Change lens tocus 🖗                                                                                                    | using threshold valu      | 85 🔻                       |
| Colored images on Night mode 💮                                                                                                    |                           |                            |
| Desired level 🔘                                                                                                    | 8                         | 20                         |
| \$ Transition Bresholds (p                                                                                                    | ercentage of the Desned   | l kevni)                   |
| st Transition Bresholds (p                                                                                                    | ercentage of the Desnec   | Lievel)                    |
| transition transitiokis (c<br>Day to Night (Current level < 10)                                                                                                    | ercentage of the Desired  | 1 kevni)<br>50             |
| dr Transition Pensitiokis (;<br>Day to Night (Current level < 10) ()<br>Night to Day (Current level > 18) ()                                                                                | encentage of the Desired  | 50<br>90                   |
| de Transition Presidentis (       Day to Night (Current level < 10) ()                                                                                                    | enterntage of the Desired | 50<br>50<br>8 - 90<br>20   |
| dc Translition translition         Day to Night (Current level < 10)                                                                                                    | encontage of the Desired  | 50<br>50<br>80<br>20<br>30 |
| de Transition trensitions (<br>Day to Night (Current level < 10) ()<br>Night to Day (Current level > 18) ()<br>Visible to IR (Current level < 4) ()<br>IR to visible (Current level < 6) () | enterntage of the Desired | 50<br>50<br>90<br>20<br>30 |
| 42 Transition Constructs (c         Day to Night (Current level < 10)                                                                                                    | encentage of the Desired  | 50<br>50<br>80<br>20<br>30 |

# Figure 34 – General Settings at ITSCAM Web interface

White text

| Configuration        | Operation mode                                                         | Range                |
|----------------------|------------------------------------------------------------------------|----------------------|
| Rotate image<br>180° | This feature rotates the image by 180°, allowing ceiling installation. | Enabled;<br>Disabled |

٠

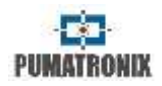

| Auto Iris DC<br>lenses                 | Auto Iris allows an additional light control and should be disabled only during the focus process.                                                                                                    | Enabled;<br>Disabled                                                                         |
|----------------------------------------|----------------------------------------------------------------------------------------------------|----------------------------------------------------------------------------------------------|
| Mode                                   | Day or Night mode operation.<br>ITSCAM can provide color images<br>at daytime and black and white<br>images at nighttime. This is<br>because there is a filter that lets<br>only infrared light pass through at<br>night.                                                                                                    | Auto;<br>Always Day;<br>Always Night;<br>Day/Night set<br>by IN2;<br>Day/Night set<br>by IN1 |
| Day / Night<br>Transition<br>Algorithm | When using Day mode, infrared<br>lighting is filtered and colors<br>reproduced in the image remain<br>unchanged. When in Night mode<br>images are processed with the<br>influence of infrared light, and so<br>that no color distortion occurs,<br>they are displayed in black and<br>white. For the Night mode color<br>photo option, color information is<br>incorporated into images, which<br>may not reflect the actual color of<br>objects in the scene due to<br>infrared illumination. | Enabled;<br>Disabled                                                                         |
| Colored images<br>on Night mode        | During Day mode, the lens has an<br>infrared filter so that it does not<br>affect the image colors. When in<br>Night mode, the images are<br>rendered in infrared and the<br>device extracts only the brightness<br>of the photo. By enabling use of<br>color photos in Night mode, both<br>color and infrared information are<br>used in images and this can affect<br>the actual color of the objects in<br>the image.                                                                       | Enabled;<br>Disabled                                                                         |
| Desired level                          | The desired level defines the gain<br>and shutter behavior of the image<br>sensor (shutter), adjusting them to<br>produce darker or brighter images.                                                                                                    | 7 to 62                                                                                      |
| Day to Night                           | Operating in Auto Mode: Change<br>from Day to Night happens only<br>when the current level falls below                                                                                                    | 0 to 100                                                                                     |

|   |                                                                                                | the specified threshold<br>(percentage of the Desired level).<br>Usually this value is less than the<br>threshold from Night to Day mode.                                                                                                    |                                                         |
|---|------------------------------------------------------------------------------------------------|----------------------------------------------------------------------------------------------------|---------------------------------------------------------|
| ٢ | Night to Day                                                                                   | Operating in Auto mode: Change<br>from Night to Day happens only<br>when current level stays above<br>this threshold (percentage of the<br>Desired level).                                                                                                    | 0 to 100                                                |
|   | /isible to IR                                                                                  | Motorized lens has two focus<br>settings, one for visible light and<br>other for infrared. In order to avoid<br>excessive exchanges at the<br>glooming time during the end of<br>the day, it is established a<br>threshold (percentage of the<br>Desired level) where the<br>equipment switches to Night mode<br>and continues with the focus for<br>visible light. | 0 to 100                                                |
| 1 | R to Visible                                                                                   | Motorized lens has two focus<br>settings, one for visible light and<br>other for infrared. In order to avoid<br>excessive exchanges in early<br>morning, it is established a<br>threshold (percentage of the<br>Desired level) where the<br>equipment switches to Day mode<br>and continues with the focus for<br>infrared light.                                   | 0 to 100                                                |
| ( | Global label<br>Image)<br>Global label<br>Video)                                               | Enables printing a label on the top<br>of the image. The text in the label<br>may be black or white.                                                                                                    | Disabled;<br>White text;<br>Black text                  |
| ( | Global label text<br>image)<br>Global label text                                               | Text to be printed on equipment<br>photo captures, which can be<br>formatted to display equipment<br>and capture information through<br>tags, similar to C-string formatting.<br>Note that, unlike C, this field does<br>not support character length<br>formatting or other modifiers.Table                                                                        | Alphanumeric<br>characters                              |
|   | Image)<br>Global label<br>Video)<br>Global label text<br>image)<br>Global label text<br>video) | of the image. The text in the label<br>may be black or white.<br>Text to be printed on equipment<br>photo captures, which can be<br>formatted to display equipment<br>and capture information through<br>tags, similar to C-string formatting.<br>Note that, unlike C, this field does<br>not support character length<br>formatting or other modifiers.Table       | White text;<br>Black text<br>Alphanumeric<br>characters |

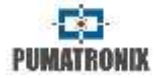

| 16 indicates how to configure fields to be displayed in label. |  |
|----------------------------------------------------------------|--|
|----------------------------------------------------------------|--|

#### Table 16 - Symbols for setting fields that will be shown in label

| Symbol | Substitution                                                |
|--------|-------------------------------------------------------------|
| %р     | Plate (up to 7 characters)<br>(only for image global label) |
| %у     | Year (2 digits)                                             |
| %m     | Month (2 digits)                                            |
| %d     | Day (2 digits)                                              |
| %h     | Time (2 digits)                                             |
| %n     | Minute (2 digits)                                           |
| %s     | Second (2 digits)                                           |
| %v     | Daylight Saving Time ('V'/'N')                              |

\* Example: %p-y/%m/%d-%v Possible response: ABC1234-20/03/20-N.

# 16.6. Inputs and Outputs Settings

OCR processing is performed on all images captured by ITSCAM. However, there are situations where the vehicles flow is low and the images that are captured have no distinction. To optimize the processing of these images without variation in content, a mechanism called Motion Detector was implemented in ITSCAM.

### 16.6.1. Inputs and Filters

| @4)                                             | ngers 🕘                        |   |
|-------------------------------------------------|--------------------------------|---|
| Captures per pulse Day 🗍                        | (#:                            | 4 |
| Captures per pulse Night 🜍                      | 1                              | 5 |
| Minimum time between triggers<br>(mitseconds) 🏐 | 0                              |   |
| Captured image format 🏐                         | JPEG                           | 9 |
| Quality 🔘                                       | 80                             |   |
| Respect illuminator protection time 🏮           |                                |   |
| 01                                              | sble light                     |   |
| Visible light trigger 🟐                         | 01                             | • |
| 6.84                                            | rared light                    |   |
| Initiared Ingger                                | 0#                             | ٠ |
|                                                 | itters 👩                       |   |
| Execute motion analysis 🔘                       | ×.                             |   |
| ← Mio                                           | rement Aller                   |   |
| Filter behavior 📋                               | Do not descard                 | • |
| Use ROI                                         | Disabled                       | ٠ |
| +1                                              | nputs 🔞                        |   |
| Input 1 (IN1)                                   | off                            |   |
| (mput 2 (IN2)                                   | off                            |   |
| Ø Sy                                            | nctrontum                      |   |
| Synchronism mode 🗍                              | Controlled by IN1              | • |
| Synchronism mode (DT) 🔘                         | Controlled by IN2 when IN1 = 0 | • |
|                                                 |                                |   |

#### Figure 35 – Inputs Settings at ITSCAM Web interface

| Configuration                           | Operation mode                                                                                          | Range                      |
|-----------------------------------------|----------------------------------------------------------------------------------------------------|----------------------------|
| Captures per<br>pulse<br>(Day or Night) | Sets the number of photos that will<br>be captured at each request<br>(Multiple Exposures). Photos will | 1 to ITSCAM<br>model limit |

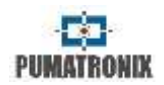

|                                                       | be spaced 1 frame plus Capture<br>Delay.<br>It is indicated to use more than<br>one image per request to identify<br>reflective and non-reflective plates<br>in adverse conditions. Multiple<br>exposures per vehicle generate<br>images of the same vehicle with<br>different configurations.                                                                                                    |                      |
|-------------------------------------------------------|----------------------------------------------------------------------------------------------------|----------------------|
| Minimum time<br>between<br>triggers<br>(milliseconds) | Time that equipment waits to<br>process a new input signal. This<br>time starts counting after<br>receiving the request.                                                                                                    | 0 to 60000           |
| Captured image<br>format                              | It is recommended to use the JPEG<br>format so that the transmission of<br>images via protocol occurs faster<br>and maintains quality.                                                                                                    | BMP; JPEG            |
| Quality                                               | Quality of uploaded JPEG images.                                                                                                    | 0 to 100             |
| Respect<br>illuminator<br>protection time             | After the flash is triggered, the<br>illuminator needs a break time so<br>as not to overload the LEDs and<br>stabilize the voltage. The<br>illuminators have protection<br>circuits that, if the flash is<br>requested during this time, it is<br>not triggered, causing the<br>captured photo not to be correctly<br>illuminated.<br>By activating this option, ITSCAM<br>automatically calculates the rest<br>time from various parameters such<br>as shutter times, number of shots<br>and illuminator model. If any photo<br>request does not respect this<br>timeout, ITSCAM ignores the<br>request.<br>Note however that this option does<br>not prevent captures with large<br>number of shots and shutter time,<br>which means that in these cases<br>the last shots can be taken without<br>sufficient lighting. | Enabled;<br>Disabled |
| Visible light<br>trigger                              | Trigger type used when ITSCAM is operating in Day mode.                                                                                                    | Off;<br>Rising edge; |

| Infrared trigger           | operating in Night mode.                                                                                                    | Falling edge;<br>Rising and<br>Falling edge;<br>Approaching<br>image;<br>Departure<br>image (fast);<br>Departure<br>image (slow);<br>Continuous;<br>Periodic;<br>High Level;<br>Low Level;<br>High Level and<br>Approaching;<br>Motion<br>detector; Start-<br>motion<br>detector;<br>End-motion<br>detector. |
|----------------------------|----------------------------------------------------------------------------------------------------|----------------------------------------------------------------------------------------------------|
| Execute motion<br>analysis | Allows you to enable motion<br>calculation in the trigger photo<br>stream. Photos captured in the<br>web interface and photo requests<br>by the protocol of port 50000 will<br>not be affected by the filter. The<br>calculation result is added to the<br>JPEG comment. | Enabled;<br>Disabled                                                                                                    |
| Filter behavior            | If motion filter analysis is enabled,<br>it is possible to discard images<br>that are considered without<br>motion. Thus, if this option is<br>enabled, all images that have<br>motion lower than the configured<br>threshold will be discarded.                         | Do not discard;<br>Select only<br>those with<br>movement;<br>Select only the<br>beginning of<br>movement;<br>Select only the<br>end of<br>movement                                                                                                    |
| Threshold                  | The motion detector serves to<br>prevent the capture of identical<br>images and the excessive image<br>processing. The lower the<br>threshold value, the more                                                                                                    | 1 to 254                                                                                                    |
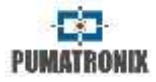

|                             | sensitive the motion detector will be. The default value is 5.                                                                                                    |                                                                                                    |
|-----------------------------|----------------------------------------------------------------------------------------------------|----------------------------------------------------------------------------------------------------|
| Use ROI                     | Specify whether a <i>Region of</i><br><i>Interest</i> will be used to calculate<br>the range of motion and process<br>the OCR. This region may be<br>different or equal to the one<br>specified for OCR.                                                                                                    | Disabled;<br>Use movement<br>filter ROI;<br>Use OCR ROI                                                                        |
| Region of<br>Interest (ROI) | The Region of Interest in the<br>image is for enabling Motion<br>Detector only in the selected<br>region and reducing image<br>processing. It is recommended to<br>use regions of interest to remove<br>sidewalks and parts of the image<br>that do not compose the track.<br>The region you choose should be a<br>four-point polygon that is marked<br>over the image in the Preview<br>control region. | Select region;<br>Without region                                                                                               |
| Input 1 (IN1)               | Status da entrada                                                                                                    | On; Off                                                                                                    |
| Input 2 (IN2)               | Status da entrada                                                                                                    | On; Off                                                                                                    |
| Synchronism<br>mode         | Up to firmware version 18.6, the<br>sync made by the <i>sinc</i> and <i>sincdt</i><br>counters matched the number of<br>frames after a transition on an<br>input. Since frame rate may differ<br>for different ITSCAM models,                                                                                                    | Controlled by<br>IN1;<br>Controlled by<br>IN2;<br>Controlled by<br>IN1, when                                                   |
| Synchronism<br>mode (DT)    | compensation should be made to<br>compare <i>sinc</i> and <i>sincdt</i> values<br>between devices. Firmware from<br>version 17 has the <i>TSinc</i> and<br><i>TSincDT</i> counters representing the<br>time in milliseconds.                                                                                                    | IN2=0;<br>Controlled by<br>IN1, when<br>IN2=1;<br>Controlled by<br>IN2, when<br>IN1=0;<br>Controlled by<br>IN2, when<br>IN1=1; |

**16.6.2. Outputs** 

| Sutputs configured for     | fire illuminator/flash                                        |     |
|----------------------------|---------------------------------------------------------------|-----|
|                            | 9 Flash                                                       |     |
| Flash mode 🕼               | Automatic                                                     |     |
| Flash surveitlance 🕼       | orr                                                           | •   |
| Autoflash fires on 📋       | infrared light                                                | ٠   |
| Flash delay 🔞              | 130                                                           |     |
|                            | 52 µs                                                         |     |
| Flash power in first shot  |                                                               | 100 |
| Flash power in second shot |                                                               | 40  |
| Iluminator model           | ITSLUX 13022                                                  | •   |
| Flash output               | Activate output 1     Activate output 2     Activate output 2 |     |
|                            | Oscillator                                                    |     |
| On Time (ms)               | 1000                                                          |     |
| Off Time (ms)              | 1000                                                          |     |
| Period                     | 2 000 s                                                       |     |
| Duty cycle                 | 50.00 %                                                       |     |
| Output                     | Activate output 2                                             |     |

# Figure 36 – Outputs Filters Settings at ITSCAM Web interface

| Configuration             | Operation mode                                                                                                    | Range                                               |
|---------------------------|----------------------------------------------------------------------------------------------------|-----------------------------------------------------|
| Outputs<br>configured for | ITSCAM outputs can be triggered<br>by protocol commands or by the<br>web interface, when interest. If it<br>is necessary to control equipment<br>and activate ITSLUX, the<br>illuminator can be activated via<br>ITSCAM serial port. | Fire illuminator/<br>flash;<br>equipment<br>control |
| Flash mode                | The flash can be triggered using the <i>delay</i> option, which activates                                                                                                    | Off;<br>Single;                                     |

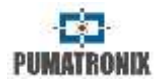

|                 | the flash just before capturing the<br>image, thus taking advantage of<br>the maximum brightness the<br>illuminator can provide.<br>In <i>automatic</i> mode, the illuminator<br>is not activated during the day                                                                                                    | Continuous;<br>Single with<br>delay;<br>Automatic;<br>Automatic with<br>delay; |                                                               | the exchanger is not filtering<br>infrared light (Night mode<br>operation) or when the equipment<br>detects that the light levels are<br>low and infrared light<br>predominates                                                                                                    |                                               |
|-----------------|----------------------------------------------------------------------------------------------------|--------------------------------------------------------------------------------|---------------------------------------------------------------|----------------------------------------------------------------------------------------------------|-----------------------------------------------|
|                 | generating energy savings for the<br>system.<br>Mode:<br>- Off: Flash is never activated;<br>- Single mode: Flash activated for<br>photos only; Flash is instantly<br>activated when an image is<br>requested with the command<br>- Continuous: Flash activated in all<br>frames (including video).<br>Recommended for LED<br>illuminators only;<br>- Single mode with delay: Flash<br>fires before the image is captured<br>("Photo" command only);<br>- Automatic: Flash is enabled only<br>in Night mode;<br>- Automatic with delay: Uses the<br>same principle as Auto Flash, but<br>delay is used to optimize lighting<br>at capture time: | Continuous<br>(Night)/OFF<br>(Day)                                             | Flash delay (μs)                                              | Equipment delay between the<br>illuminator trigger and the image<br>sensor exposure.<br>This delay allows you to align the<br>image capture with the flash at its<br>peak of light emission, to take<br>advantage of the best illumination<br>that the illuminator offers.<br>Using Pumatronix illuminators:<br>There is a real delay of 50µs until<br>the effective emission of light,<br>which only influences shutter<br>captures below 250µs.<br>The small shutter can be fixed by<br>inserting a delay of 130 steps<br>before capturing the image, so<br>that the light peak can be used.<br>Situations with shutter greater<br>than 250µs do not require the flash<br>delay. | 0 to 25000                                    |
| Flach           | - Continuous (Night)/OFF (Day):<br>Flash fires continuously only while<br>in Night mode.                                                                                                    | Off.                                                                           | Flash power in<br>first shot<br>Flash power in<br>second shot | Percentage of ITSLUX intensity<br>when <i>Multiple Exposures</i> are<br>captured. Check illuminator<br>technical specifications.                                                                                                    | 0 to 100                                      |
| surveillance    | about their working status through<br>the serial in every shot. This<br>diagnosis contains possible                                                                                                    | Enabled;<br>Enabled and<br>fires with serial                                   | Illuminator<br>model                                          | Inform the model of illuminator<br>used, or none/others if it is not a<br>Pumatronix model.                                                                                                    | None/others;                                  |
|                 | electrical problems such as<br>internal short circuit, the voltage<br>level of the capacitors, if there are<br>burnt LEDs, etc.<br>When enabled, such information<br>appears on the WEB interface and<br>in the comments of the photos<br>taken, when using JPEG photo                                                                                                    | port 2                                                                         | Flash output                                                  | Changes the voltage level of the<br>ITSCAM output. This setting is lost<br>when the equipment is reset or<br>restarted. Check the Dimensions<br>and Power Supply section to<br>connect only equipment<br>compatible with the IO circuit.                                                                                                    | Activate output<br>1;<br>Activate output<br>2 |
| Autoflash fires | Configures illuminator behavior,                                                                                                    | Night mode;                                                                    | Off Time (ms)                                                 | A pulse oscillator can be<br>configured at ITSCAM output 2 or                                                                                                    | T to 300000                                   |
| on              | that can be activated whenever                                                                                                    | infrared light                                                                 |                                                               |                                                                                                    |                                               |

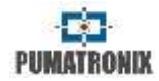

|            | M. This is done by specifying how long it will be On and OFF.   |                         |
|------------|-----------------------------------------------------------------|-------------------------|
| Period     | Indicates the time interval until the trigger sequence repeats. | Calculated by<br>ITSCAM |
| Duty cycle | The ratio of time on to time off (%)                            | Calculated by<br>ITSCAM |
| Output     | Enable Output 2 and/or Enable<br>Output M                       | Enabled;<br>Disabled    |

# 16.7. Image Settings

| 2          | []                                     | •                          |
|------------|----------------------------------------|----------------------------|
| 2          | - []                                   | •                          |
| 2          | []                                     | 0                          |
| 2          |                                        |                            |
|            |                                        | •                          |
|            |                                        | 10                         |
| ıs (1/2908 | )                                      |                            |
|            |                                        |                            |
| is (1/4155 | E.                                     |                            |
|            |                                        |                            |
|            |                                        |                            |
| nzalions   |                                        |                            |
|            |                                        |                            |
|            | as (1/2908<br>as (1/4155<br>nizalio(1s | ns (1/2908)<br>ns (1/4155) |

Figure 37 – Image Settings at ITSCAM Web interface

| Configuration | Operation mode                      | Range   |
|---------------|-------------------------------------|---------|
| Desired level | The level of clarity desired in the | 7 to 62 |
|               | picture can be achieved with gain,  |         |

|                | shutter and iris adjustments.<br>These settings must be enabled<br>for automatic operation, and will<br>use the <i>Desired Level</i> value as a<br>base.<br>If the current brightness level is<br>lower than desired, ITSCAM follows<br>the sequence of adjustments,<br>starting at the iris, moving to the<br>shutter and finally gaining until the<br>desired level is reached.<br>In case the current clarity level is<br>greater than the desired level, the<br>ITSCAM performs the reverse<br>sequence until the desired level is<br>reached. |                                                   |
|----------------|----------------------------------------------------------------------------------------------------|---------------------------------------------------|
| Current level  | Displays current ITSCAM level                                                                                                    | 7 to 62                                           |
| Gain mode      | The gain has the function of<br>digitally lighten the captured<br>images. However, the content and<br>noise are emphasized and for this<br>reason the gain should not be too<br>high.<br>It can be kept fixed or<br>automatically changed by the<br>equipment, which respects the<br>limit specified in Maximum gain.                                                                                                    | Static;<br>Auto                                   |
| Static gain    | Gain value which is kept constant<br>when the equipment operates in<br>Static Gain mode.                                                                                                    | 0 to 72                                           |
| Shutter mode   | The shutter corresponds to the<br>time the image sensor will be<br>exposed for image formation.<br>Very high shutter values generate<br>blurred motion images.<br>The value set in <i>Static Shutter</i> can<br>be used or can be changed<br>automatically by the equipment.<br>There is also the option to operate<br>with a fixed value when in Day<br>mode and automatic when in Night<br>mode.                                                                                                    | Static;<br>Auto;<br>Static (Day);<br>Auto (Night) |
| Static shutter | Equipment operates constantly with the same specified shutter                                                                                                    | Varies by<br>ITSCAM model                         |

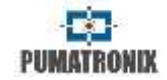

| Current shutter<br>Edge<br>Sharpening  | value when in <i>Static</i> mode. A<br>higher value allows image sensor<br>larger light exposure. Therefore,<br>the suggested configuration is on<br>Table 12.<br>Displays current ITSCAM shutter.<br>Apply a digital filter for image<br>edge sharpening. The algorithms<br>make the image edges noticeable,<br>giving more contrast to the<br>contours and pretending that<br>image focus is better. This feature<br>improves images visually, but<br>enabling it can reduce detection<br>rate. It happens because detection<br>algorithms perform similar<br>processing. | Off;<br>1st order Filter;<br>2nd order Filter;<br>2nd order Filter<br>(smooth) |
|----------------------------------------|----------------------------------------------------------------------------------------------------|--------------------------------------------------------------------------------|
| High Dynamic<br>Range - HDR            | High Dynamic Range lets detail<br>visualization of saturated and dark<br>regions in the same image.                                                                                                    | Enabled;<br>Disabled                                                           |
| Enable custom<br>shutter Day<br>mode   | Advanced customizations change<br>the shutter behavior of <i>Multiple</i><br><i>Exposures</i> . To change these<br>settings, at least 2 exposures must<br>be selected.<br>In traditional mode, <i>Multiple</i><br><i>Exposures</i> are already optimized<br>for most cases, so you do not need<br>to change this setting. Contact<br>technical support to assess the<br>need and for more information<br>about this feature.                                                                                                    | Enabled;<br>Disabled                                                           |
| Second<br>exposition Day               | Shutter value.                                                                                                    | Varies by<br>ITSCAM model                                                      |
| Enable custom<br>shutter Night<br>mode | Advanced customizations change<br>the behavior of the Multiple<br>Exposure shutter. To change such<br>settings, at least 2 exposures must<br>be selected. In traditional mode,<br>Multiple Exposures are optimized<br>for most cases and you do not<br>need to change this setting.<br>Contact Technical Support to<br>evaluate the need for this setting.                                                                                                    | Enabled;<br>Disabled                                                           |

| Second, third    | Shutter value. | Varies by    |
|------------------|----------------|--------------|
| and fourth       |                | ITSCAM model |
| exposition Night |                |              |

# 16.8. Light Settings

| Captures per pulse Day []      | 1               | •   |
|--------------------------------|-----------------|-----|
| Current shutter                | 700             |     |
|                                | 37333 µs (1/27) |     |
| Maximum shutler 🗐              |                 | 700 |
|                                | 37333 µn (1/27) |     |
| Current gain                   | 20              |     |
| Global gain 🕼                  |                 |     |
| Gain for plates in shadow 👸    | 8               | - 0 |
| Gemma 🕖                        | Logarithmic     |     |
| Logarithmic value 🕼            |                 | 90  |
| Saturation 🔘                   | 12              | 100 |
| Brightness (black level) 📋     | -8-             | - 8 |
| High Dynamic Range – HDR Day 🏾 | 0               |     |
| White balance 🗐                |                 |     |
| Ređ                            | -B-             | 0   |
| Green                          |                 | .0  |
| litere                         |                 | 0   |

### Figure 38 – PART A - Light Settings at ITSCAM Web interface

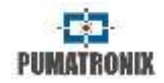

| & Night I                        | Aode Settings   |     |
|----------------------------------|-----------------|-----|
| Captures per pulse Night 🔞       | 1               |     |
| Current shutter                  | 700             |     |
|                                  | 37333 µs (1/27) |     |
| Maximum shutter 😰                |                 | 700 |
|                                  | 37333 µs (1/27) |     |
| Current gain                     | 20              |     |
| Gam for reflective plates 🗿      |                 | - 0 |
| Global gain 📳                    |                 | 0   |
| Валтта 🕖                         | Loganthmic      |     |
| Logarithmic value 🙆              | 8               | 90  |
| Brightness (black level) 圆       | -12             | - 3 |
| Contrast (digital gain) 👸        | - B             | 100 |
| High Dynamic Range – HDR Night 🗐 | 4               |     |

Figure 39 – PART B - Light Settings at ITSCAM Web interface

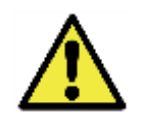

Firmware version 18.X and above changed ITSCAM switching mode between Day and Night Modes.

| Configuration                           | Operation mode                                                                                                    | Range                     |
|-----------------------------------------|----------------------------------------------------------------------------------------------------|---------------------------|
| Captures per<br>pulse (Day or<br>Night) | It is better to use more than one<br>capture per pulse to identify<br>reflective and non-reflective plates<br>in adverse conditions. Multiple<br>exposures per vehicle generate<br>images of the same vehicle with<br>different configurations. | 1 to 4                    |
| Current shutter                         | Shutter value.                                                                                                    | Varies by<br>ITSCAM model |
| Maximum<br>shutter (Day or<br>Night)    | Maximum shutter value that the<br>equipment uses when it is<br>configured to operate with an<br>automatic shutter. The higher the                                                                                                    | Varies by<br>ITSCAM model |

|                               | value, the longer image sensor exposure.                                                                                                    |                                      |
|-------------------------------|----------------------------------------------------------------------------------------------------|--------------------------------------|
| Current gain                  | Gain value                                                                                                    | 0 to 72                              |
| Global gain                   | In Day mode and automatic gain,<br>it defines the maximum gain that<br>can be reached by the level<br>adjustment algorithm                                                                                                    | 0 to 72                              |
| Gain for plates<br>in shadow  | Gain for plates in shadow or objects in the image dark regions.                                                                                                    | 0 to 72                              |
| Gain for<br>reflective plates | Value of the gain used in the<br>second picture when in multi-<br>exposure mode for infrared light.                                                                                                    | 0 to 72                              |
| Gamma                         | The gamma defines how the values of the pixels of the image sensor are correlated to the digital image with the predominance of visible light.<br>In <i>linear</i> mode (gamma = 0), the value of each pixel is directly proportional to the amount of light that is captured by the sensor.<br>In <i>quadratic</i> mode (gamma between 1 and 69) and <i>logarithmic</i> (gamma between 70 and 255) the amount of light undergoes a transformation that can improve the quality of the image generated in low light conditions, shadows or night shots. | Linear;<br>Logarithmic;<br>Quadratic |
| Logarithmic<br>value          | 110: Suggested value for images<br>with vehicle license plate in<br>shadow<br>150: Suggested value under<br>normal capture conditions                                                                                                    | 0 to 255                             |
| Saturation                    | Saturation corresponds to the<br>color proportion in comparison to<br>the average gray color, i.e., in its<br>minimum the image turns gray<br>and in its maximum the image<br>shows only the pure color.<br>When this value is kept at 0 the<br>resulting image is displayed in<br>grayscale.                                                                                                    | 0 to 255                             |

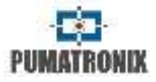

| Brightness<br>(black level)           | Brightness or black level corrects<br>the image dark tones.<br>The value set to this parameter is<br>subtracted from all image pixels<br>value.<br>Therefore, when this parameter is<br>the maximum value allowed, the<br>resulting image is completely<br>black. | 0 to 255             |
|---------------------------------------|----------------------------------------------------------------------------------------------------|----------------------|
| Contrast (digital<br>gain)            | Contrast, also known as digital<br>gain, corresponds to multiply by a<br>factor all image pixels after its<br>capture. It is recommended to let<br>this feature as 100 (which<br>corresponds to factor 1.00 and it<br>does not change captured image)             | 0 to 255             |
| High Dynamic<br>Range – HDR<br>Day    | The High Dynamic Range (HDR)<br>aims to compensate for very dark<br>or saturated image areas, bringing                                                                                                    | Enabled;<br>Disabled |
| High Dynamic<br>Range – HDR<br>Night  | them to an intermediate value. It<br>can be enabled in the current <i>Day</i><br>or <i>Night</i> operating mode. When<br>enabling, to balance the contrast,<br>apply <i>Logarithmic Gamma</i> setting<br>with value 180.                                          |                      |
| White balance<br>Red<br>Green<br>Blue | White balance corresponds to<br>color setting by changing red,<br>green and blue image channels<br>influence. It is recommended to let<br>all components as 0, so equipment<br>automatically chooses its values.                                                  | 0 to 255             |

# 16.9. Zoom and Focus Settings

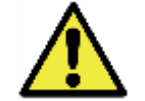

Auto Iris must be disabled during zoom and focus adjustment. To do this, disable the auto iris and then click apply.

It is possible to visualize live the changes that are made in the equipment (Figure 40) by clicking the Play button and the Pause

button (at left side of the browser window). *Photo* button requests an image with flash, if illuminator is set and needs to be triggered. The *Trigger* function displays the image resulting from the next trigger made by ITSCAM, which may be induced by an installed sensor, such as an inductive loop or optical barrier, or by processing images to identify a vehicle passing.

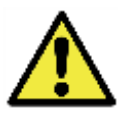

Requesting images through the interface *Trigger* button requires the following settings to operate correctly: *Servers* must be set to *None*; o *Number of captures per pulse* should be 1 and *Visible Light Trigger* and / or *Infrared Light Trigger* should be set to the desired vehicle detection type.

By clicking this button, ITSCAM's response takes time to detect a vehicle in the image.

*Zoom and Focus* adjustment can be done automatically using the *Perform Autofocus* button.

*Test* Mode lets you configure ITSCAM to send vertical, horizontal, and diagonal patterns in the image instead of the captured image for testing non-image-dependent functionality. This feature is only available on ITSCAM models with 752x480 pixel resolution.

By selecting *Mode* as *Automatic*, the switching between Day and Night Mode will be done automatically. However, you need to configure how this switching occurs in *Lighting Change* in the *General* option of the *Settings* menu.

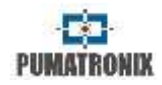

|                                                                                                    | 1                                                                                 |                             |
|----------------------------------------------------------------------------------------------------|-----------------------------------------------------------------------------------|-----------------------------|
| Play     Play     Play | A View controller<br>se                                                           | M Trigger                   |
| Focus for<br>Focus ()<br>Zoom ()<br>Show only center of image ()                                                                                                    | A Zoom and Focus<br>usible SgM                                                    |                             |
| Auto this must be disabled during<br>auto<br>Auto this DC tenses 🗐<br>Mode                                                                                                    | Warning<br>poem and focus adjustm<br>as and then cack apply<br>General<br>General | ent. To do Min, disable the |

### Figure 40 – Zoom and Focus Settings at ITSCAM Web interface

The numbered and highlighted commands in Figure 40 have the following meaning:

| Index                                               | Meaning                                                                                                    |
|-----------------------------------------------------|----------------------------------------------------------------------------------------------------|
| 1 - Capture Screen                                  | Display of live video and captured image.<br>Changes made are displayed on this screen.                                                                                                    |
| 2 - Controls (Play /<br>Pause / Photo /<br>Trigger) | Allows viewing of the live video or paralyzes<br>the video at the desired point (by clicking<br><i>Pause</i> ). By clicking on <i>Photo</i> the image will be<br>displayed and on the <i>Trigger</i> button the images<br>generated with each trigger are displayed. * |
| 3 – Show plate<br>reference grid                    | Facilitates height adjustment of vehicle license<br>plate character. The ideal height of the board<br>characters will be ACHIEVED when they are<br>fully inserted within one of the grid rectangles.                                                                   |
| 4 – Viewer Zoom                                     | Allows to zoom in or out on the image reproduced by ITSCAM, which helps in identifying the plate OCR.                                                                                                    |
| 5 – Focus and Zoom<br>adjustment                    | Allows you to increase or decrease the adjustment in multiples of 2, 20 or 200 lens steps.                                                                                                    |
| 6 – Auto Iris DC lenses                             | Enables auto iris control by ITSCAM. Keep this option off only during Zoom and Focus adjustment.                                                                                                    |

\* Requesting images through Trigger button requires the following settings to operate correctly: Servers must be set to None; o Number of captures per pulse should be 1 and Visible Light Trigger and / or Infrared Light Trigger should be set to the desired vehicle detection type.

### 16.10. Weights

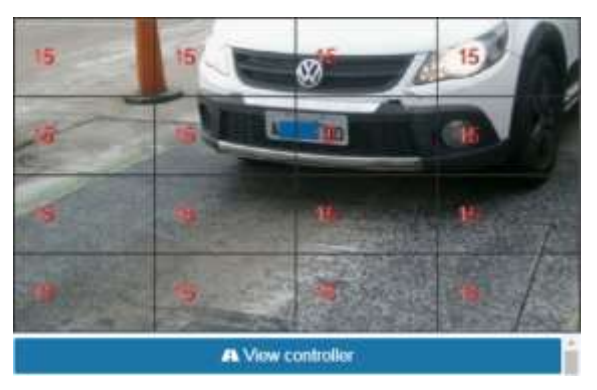

Figure 41 – Weights Settings at ITSCAM Web interface

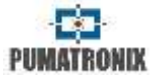

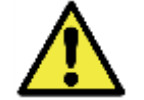

Weight adjustment on *View controller* is available only when zoom is equal to 1.

| Configuration                | Operation mode                                                                                                    | Range   |
|------------------------------|----------------------------------------------------------------------------------------------------|---------|
| In each of the 16<br>regions | In situations where part of the<br>image is under direct sunlight and<br>part is in shadow, the automatic<br>image tuning algorithm will hold<br>an average of pixel values.<br>Possibly, images captured with<br>the license plate in the shadow<br>region will be dark. License plates<br>captured in the sunny region will<br>be overexposed.<br>To mitigate this situation, it is<br>possible to select the contribution<br>of each image region on<br>equipment auto-tuning. The<br>algorithm serves to maintain the<br>current level of brightness<br>equivalent to the image Desired<br>level. Changing region index, its<br>contribution to the desired level<br>will not be equivalent. | 0 to 15 |

# 16.11. OCR

Automation of license plate identification uses OCR (Optical Character Recognition) algorithms to infer the letters and numbers contained in license plate images. This image analysis can be performed at a processing center or locally.

To auto-read license plates it is necessary to update the ITSCAM network configuration (Figure 27), define which images will be processed (Figure 35) and enter OCR and MAP processing settings, when available (Figure 42). It is required to settle Zoom

and focus (Figure 40), and it can be done at any time during the setup process.

### • Option with OCR Disabled or Local Only:

Processing performed at the installation site can be performed by the equipment itself that captures the images, that is, ITSCAM has embedded OCR. In this case, the photo is transmitted after identification with the plate read in the comment of JPEG file.

#### • MAP Only OCR option:

There are ITSCAM models that does not perform OCR, in this case a connection to an OCR processing center is required. It can be a server/computer that receives the images or the auxiliary processor MAP (Processing Accelerator Module) installed next to the capture device, which analyzes the images and returns the recognized plate to ITSCAM. MAP uses the same open communication protocol as ITSCAM 4XX. This equipment receives the data network connection that the monitoring system uses and the ITSCAM data connection.

### • Option to process OCR in MAP / Local:

In this configuration OCR is processed preferentially in the MAP, but if communication is lost, ITSCAM takes over the processing and images are still available with OCR.

In the option where OCR processing is performed by MAP, information about it should be configured at *Settings* > *OCR* in ITSCAM web interface. The *IP Address* and *Port* assigned to MAP must be replicated in the ITSCAM configuration. After filling in, to save your changes, click the *Apply* button to continue. To test

ITSCAM connection with MAP is required to capture the image of a valid license plate. *OCR server status* reports the health of MAP that can be: *Undefined*, *Disabled*, *Connected*, *Unsupported Country*, *Invalid ROI*, *Invalid License*, *License Expired*, *Failed to Connect*, *Server Disconnected*, *Queued Timeout*, *Queue Full*, *Failed to Send to Server*, and *Connection Limit*. The *Current OCR server* indicates whether the Primary or Secondary equipment is performing OCR.

| CCR Server             |                   |   |
|------------------------|-------------------|---|
| OCR Server 🗿           | MAP / Local       | , |
| IP address             | 10 9.101          |   |
| Port                   | 51000             |   |
| IP address (Redundant) | 0.0.0.0           |   |
| Port (Redundant)       | 0                 |   |
| OCR server status      | Failed to connect |   |
| Current OCR server     | Primary           |   |

Figure 42 – PART A - OCR Settings at ITSCAM Web interface

| di OCF                                             | RSettings                            |      |
|----------------------------------------------------|--------------------------------------|------|
| legion of Interest 🔘                               | G# Select region<br>□ Without region |      |
| Anticle plate type 📋                               | All                                  |      |
| OCR Country 👔                                      | Brazil                               | •    |
| Omeout                                             | D<br>B                               | 4500 |
| O Vis                                              | ible light                           |      |
| OCR Mode 🕥                                         | 0#                                   | •    |
| & intra                                            | wed light                            |      |
| OCR Mode 🗐                                         | 07                                   | •    |
| TI Charac                                          | ter Settings                         |      |
| Maximum allowed characters with<br>low reliability | 0                                    | ٠    |
| Minimum character reliability 🔘                    |                                      | 60   |
| Minimum character height 🜍                         | 8                                    | 9    |
| Maximum character height 🗿                         |                                      | - 60 |
| Average character height 🔘                         | -8                                   | 20   |
|                                                    |                                      |      |
| S Perspec                                          | tive settings                        | - (4 |
| n manazati in anta a                               | 8                                    | 1.00 |
| Plate angle 😰                                      |                                      | -6,9 |
| Preview angle correction                           |                                      |      |

### Figure 43 – PART B - OCR Settings at ITSCAM Web interface

| Co  | onfiguration    | Operation mode                                                                                                    | Range                                                          |
|-----|-----------------|----------------------------------------------------------------------------------------------------|----------------------------------------------------------------|
| Reg | ion of Interest | Using this feature, the system will<br>check for vehicle plates only in<br>the indicated area. It is indicated<br>using a region of interest to | Select region<br>(and define<br>the 4 points in<br>the image); |

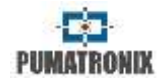

|                                                       | remove sidewalks and no-road<br>areas. The selected region must<br>be a polygon with four points, that<br>are marked over the image<br>showed at <i>View Controller</i> (see<br>Figure 46).                                                                                                    | Without<br>region                                                                                       |
|-------------------------------------------------------|----------------------------------------------------------------------------------------------------|----------------------------------------------------------------------------------------------------|
| Vehicle plate type                                    | OCR algorithm search in the<br>images to find the plate numbers<br>and letters pattern. Although,<br>vehicles and motorcycles plates<br>are different. For example, in front<br>facilities motorcycles plates are<br>not captured. Thus, it can be<br>configured the type of plate for<br>just <i>Car</i> . | Car;<br>Motorcycle;<br>All                                                                              |
| OCR Country                                           | For OCR processing of vehicle<br>license plates from countries<br>other than Brazil, please contact<br>Pumatronix Technical Support.<br>ITSCAM with embedded OCR<br>perform processing for Brazil<br>plates only.                                                                                           | Brazil;<br>Argentina;<br>Chile; Mexico;<br>Paraguay;<br>Uruguay;<br>Netherlands;<br>France;<br>Colombia |
| Timeout<br>(milliseconds)                             | OCR algorithm searches for the<br>license plate in the image and<br>stops as soon as it finds the plate.<br>However, images having plates<br>with hidden characters or no<br>plates, make the algorithm<br>continues to seek up till specified<br>timeout is reached.                                       | 0 to 100                                                                                                |
| OCR Mode                                              | Specifies the used OCR profile.<br>The slower profiles, the greater<br>the chances to find a license<br>plate. If disabled, the algorithm<br>will not be executed.                                                                                                    | Off;<br>Fast;<br>Normal;<br>Slow;<br>Very slow                                                          |
| Maximum allowed<br>characters with<br>low reliability | For a plate to be valid, a number<br>of characters can be identified<br>with low reliability.<br>Characters identified with lower<br>reliability than the minimum value<br>set are represented by the<br>character "- ".                                                                                    | 0 to 6                                                                                                  |

| Minimum<br>character<br>reliability | Minimum percentage of OCR<br>reliability considering the degree<br>of similarity between the letter<br>identified in the processing and a<br>letter in perfect capture<br>conditions. It is recommended to<br>maintain the factory default of<br>85% minimum reliability.<br>Characters identified with lower<br>reliability than the minimum value<br>set are represented by the<br>character "- ".                             | 0 to 100 |
|-------------------------------------|----------------------------------------------------------------------------------------------------|----------|
| Minimum<br>character height         | Specifies the minimum acceptable<br>character height (in pixels). This<br>value is by default 9 and should<br>not be greater than the ' <i>Maximum</i><br><i>character height</i> ' value;                                                                                                    | 9 to 120 |
| Maximum<br>character height         | This specifies the maximum<br>acceptable character height (in<br>pixels). This value is by default 60<br>and should not be greater than<br>the ' <i>Minimum character height</i> '<br>value.                                                                                                    | 9 to 200 |
| Average character<br>height         | OCR performs better over a given<br>character height range. By<br>specifying the average character<br>height, it can improve recognition<br>rates of OCR algorithm.                                                                                                    | 9 to 150 |
| Plate slant angle<br>(°)            | To improve the efficiency of OCR,<br>you need to adjust the angle of<br>inclination of the plates, which<br>cause an "italic" effect.<br>To adjust the value, take a picture<br>with a plate in the definitive<br>position and enable the <i>Plate</i><br><i>reference grid</i> and the <i>Preview</i><br><i>angle correction</i> options.<br>Adjust the tilt and rotation value<br>until the board is aligned with the<br>grid. | -15 a 15 |
| Plate angle (°)                     | To improve the efficiency of OCR,<br>you need to adjust the angle of<br>rotation of the plates.                                                                                                    | -15 a 15 |

|                             | To adjust the value, take a photo<br>with a plate in the definitive<br>position and enable the <i>Plate</i><br><i>reference grid</i> and the <i>Preview</i><br><i>angle correction</i> options.<br>Adjust the tilt and rotation value<br>until the board is aligned with the<br>grid. |                      |
|-----------------------------|----------------------------------------------------------------------------------------------------|----------------------|
| Preview angle<br>correction | Allows viewing of inclination and rotation set angles.                                                                                                    | Enabled;<br>Disabled |

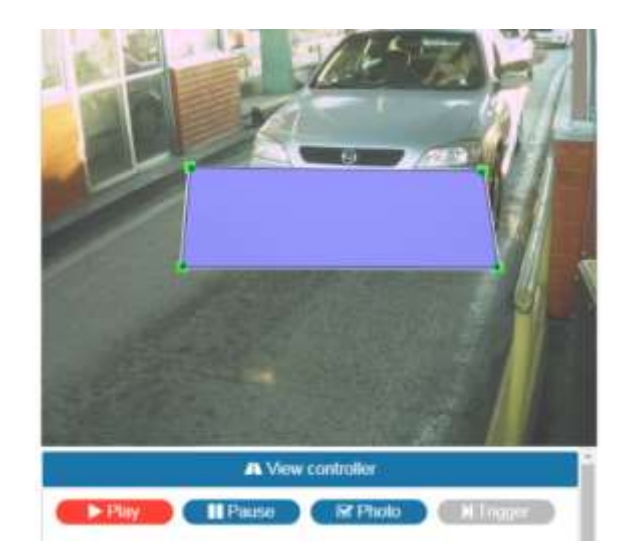

Figure 44 – ITSCAM Web interface with a Region of Interest (ROI) set. The OCR algorithm will search for plates placed in the ROI.

| 🔶 Senal P                                         | ort (RS-232)            |    |
|---------------------------------------------------|-------------------------|----|
| Recognized plate                                  | sent by serial (RS-232) | •  |
| Serial port used for sending<br>recognized plates | Serial port 1           | ٠  |
| Serial message format 👸                           | %P%Fin                  |    |
| © Mag                                             | rity vole               |    |
| Enable majority vote                              | N                       |    |
| Mode of delivery via Pumatronix<br>Protocol       | Send all photos         | ٠  |
| Maximum number of different characters            | 8                       | 2  |
| Timeout for event generation ()                   | -8                      | 1  |
| Timeout for plates in the recognized list iii)    |                         | 60 |
| Minimum number of elements in the event           | -딈                      | 1  |
| Maximum number of elements in the event ()        | B                       | 2  |
| Majority vate an protocol photo<br>request 🗿      |                         |    |
| 🔶 Serial Po                                       | ort (RS-232) 1          | 1  |
| Serial port 1 configured as 📳                     | server                  |    |
| Beud rate                                         | 115200                  |    |
| Data bits                                         | 8                       | ٠  |
| Parity                                            | none                    | ٠  |
| Stop bits                                         | 1                       |    |

# Figure 45 – PART C - OCR Settings at ITSCAM Web interface

| Configuration                                                        | Operation mode                                                                            | Range                                                                                                    |
|----------------------------------------------------------------------|-------------------------------------------------------------------------------------------|----------------------------------------------------------------------------------------------------|
| Send plates<br>recognized<br>through the<br>serial port (RS-<br>232) | Sets the format of the message<br>that will be sent when performing<br>an acknowledgment. | Do not send;<br>Send in the<br>traditional way<br>(plate only);<br>Send ID to<br>converter<br>Wiegand 26; |

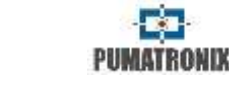

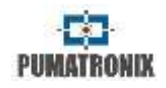

Send all photos;

Send only the

recognition

0 to 7

0 to 10

0 to 600

1 to 2

1 to 2

Enabled:

Disabled

server;

trigger

embedded GPS

controller; image

one with better

|                                                                                                    |                                                                                                    | Canal in a such as                                          | г                                                | Mada of                                                                                                    | This applies makes it mass little to                                                                                                    |
|----------------------------------------------------------------------------------------------------|----------------------------------------------------------------------------------------------------|-------------------------------------------------------------|--------------------------------------------------|----------------------------------------------------------------------------------------------------|----------------------------------------------------------------------------------------------------|
| Corial part used                                                                                                    | Coloct part                                                                                                    | Send in a custom<br>form<br>serial port 1;<br>serial port 2 |                                                  | Mode of<br>delivery via<br>Pumatronix                                                                                                    | This option makes it possible to<br>make <i>Multiple Exposures</i> , run                                                                                                    |
| for sending<br>recognized                                                                                                    | Select port                                                                                                    |                                                             |                                                  | Protocol                                                                                                    | for sending via Pumatronix<br>Protocol.                                                                                                    |
| plates<br>Serial message<br>format                                                                                                    | The byte sequence sent by the serial, when a plate identification occurs, is formatted according to                                                                                                | String                                                      |                                                  | Maximum<br>number of<br>different<br>characters                                                                                                    | It is the maximum number of<br>different characters tolerated to<br>consider two plates as equal and<br>should contribute to the final                                                                                                 |
| this field, similarly to the<br>formatting of strings in C. Note<br>that unlike FTP, the output can be<br>configured to have unreadable<br>characters.<br>Table 18 indicates the fields that<br>can be exported in the message.<br>Also, it can be sent to ITSCAM a<br>CSV list with board pairs and IDs                                                                                                    |                                                                                                    | -                                                           | Timeout for<br>event<br>generation               | It is the maximum time waited<br>(after the last recognition) to<br>generate an event. This time is in<br>seconds.                                                                        |                                                                                                    |
|                                                                                                    |                                                                                                    |                                                             | Timeout for<br>plates in the<br>recognized list  | It is the time (in seconds) that<br>must be elapsed for an already<br>sent plate to be treated as a new<br>event.                                                                         |                                                                                                    |
| List of platos                                                                                                    | for use with Wiegand 26<br>converters (contact Support for<br>more information).                                                                                                    |                                                             |                                                  | Minimum<br>number of<br>elements in the                                                                                                    | It is the minimum number of<br>elements (requests) necessary to<br>compose an event. If the event                                                                                                    |
| List of platesThe list of plates is used to<br>identify a set of plates using only<br>24 bits, making it possible to<br>send via Wiegand 26 through a<br>serial converter. The file sent by<br>this interface must be in CSV<br>format with 2 columns: plate<br>(ASCII, up to 7 characters) and ID<br>(decimal ASCII, between 0 and<br>16777215), separated by<br>commas, with new line<br>separating lines. When a list is<br>loaded plates that are not in it | CSV THE                                                                                                    |                                                             | event                                            | is not reached, the event is discarded.                                                                                                    |                                                                                                    |
|                                                                                                    |                                                                                                    |                                                             | Maximum<br>number of<br>elements in the<br>event | It is the maximum number of<br>elements (requests) in an event.<br>If the maximum number has<br>been reached, the event will be<br>generated even if the timeout<br>has not been reached. |                                                                                                    |
|                                                                                                    | commas, with new line<br>separating lines. When a list is                                                                                                    | Enabled;<br>Disabled                                        |                                                  | Majority vote on<br>protocol photo<br>request                                                                                                    | Enabling the majority vote for all photo requests from Pumatronix protocol                                                                                                    |
|                                                                                                    | are not forwarded. To forward<br>plates out of the list, the first line<br>of the table must have the "*"<br>(only one asterisk). The ID of this<br>line is the ID forwarded from<br>these plates. |                                                             | -                                                | Serial port 1<br>configured as                                                                                                    | Serial port 1 interface can be<br>used as a server (but Server for<br>image and data must be set as<br>Serial Port), for controlling the<br>integrated GPS or working as<br>external trigger (receiving the<br>capture request signal) |
| Enable majority<br>vote                                                                                                    | When OCR is performed on<br><i>Multiple Exposures</i> , the resulting<br>plate considers the detection<br>result with greater reliability for                                                      |                                                             |                                                  |                                                                                                    | ITSCAM must be rebooted to apply configurations.                                                                                                    |
|                                                                                                    | each character.                                                                                                    |                                                             |                                                  |                                                                                                    |                                                                                                    |

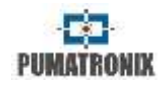

| Baud rate | Serial port speed is measured by<br>the number of bits transmitted<br>per second (bps).<br>ITSCAM must be rebooted to<br>apply configurations.                                                                                          | 300;<br>1200;<br>2400;<br>4800;<br>9600;<br>14400;<br>19200;<br>28800;<br>38400;<br>57600;<br>115200;<br>230400 |
|-----------|----------------------------------------------------------------------------------------------------|----------------------------------------------------------------------------------------------------|
| Data bits | Number of data bits of a<br>transmission. The packet refers<br>to a single byte transfer,<br>including start / end bits, data<br>bits, and parity.<br>ITSCAM must be rebooted to<br>apply configurations.                               | 7; 8                                                                                                    |
| Parity    | It is a simple form of error<br>checking that is used in serial<br>communication.<br>ITSCAM must be rebooted to<br>apply configurations.                                                                                                | none;<br>odd;<br>even                                                                                           |
| Stop bits | Used to signal the end of<br>communication for a single<br>packet. They indicate the end of<br>transmission, but also give<br>computers some margin of error<br>in clock speeds.<br>ITSCAM must be rebooted to<br>apply configurations. | 1; 2                                                                                                    |

Table 17 - Symbols for generation of messages sent by the Serial Port

| Symbol | File Name Representation                    |
|--------|---------------------------------------------|
| %F     | ASCII decimal plate equivalent (see footer) |
| %E     | Equivalent hexadecimal ASCII ID             |
| %e     | Binary equivalent ID                        |
| %D     | ASCII Day                                   |
| %d     | Binary day (1 byte)                         |
| %M     | ASCII Month                                 |
| %m     | Binary month (1 byte)                       |
| %Y     | ASCII Year                                  |

| %у   | Binary year (1 byte, decade and unit only)       |
|------|--------------------------------------------------|
| %H   | ASCII Hour                                       |
| %h   | Binary hour (1 byte)                             |
| %N   | ASCII Minute                                     |
| %n   | Binary minute (1 byte)                           |
| %S   | ASCII Second                                     |
| %s   | Binary Second (1 byte)                           |
| %V   | Daylight savings time ASCII (V/N)                |
| %v   | Binary daylight savings time (1/0) (1 byte)      |
| %P   | ASCII original plate                             |
| %n   | Converts ASCII plate characters to their decimal |
| 700  | value                                            |
| %I   | IP in ASCII                                      |
| %i   | Binary IP (4 bytes, local address first)         |
| %Т   | ASCII message counter                            |
| %t   | Binary message counter (4 bytes, little endian)  |
| %A   | MAC in ASCII                                     |
| %a   | MAC binary (6 bytes, vendor first)               |
| %с   | CRC16/XMODEM binary (2 bytes)                    |
| %C   | CRC16/XMODEM hexadecimal (4 bytes)               |
| \n   | New line (0xA0)                                  |
| \r   | Carriage return (0x0D)                           |
| \0   | Null Character (0x00)                            |
| //   | Backslash (0x5C)                                 |
| \t   | Tab (0x09)                                       |
| \NNN | Equivalent Octal Character                       |
| \×NN | Equivalent Hexadecimal Character                 |
|      |                                                  |

\* It can be specified a fixed size for a field, which will be filled with spaces or truncated accordingly.

An exclamation (!) Reverses the field byte order.

A dash (-) added before that number determines whether the alignment will be done to the left.

It is still possible to determine another hexadecimal character in place of space. For example:

%\x00-4e -> Print the equivalent ID, fixed size at 4, left-aligned, with the remainder of the bytes filled by zero (0x00)

%016I -> Print IP in ASCII (4 decimals separated by dot) in 16 bytes, rightaligned, filling in the remaining spaces with ASCII '0' (0x30).

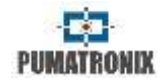

# **17.ITSCAM Default Settings**

Today, vehicles can have reflective or non-reflective license plates. The configuration of multiple exposures per request aims to increase recognition rate. Parameters values provided are the basis for installations using ITSCAM and ITSLUX illuminator.

Parameters that are not presented in this configuration depend on the application. Examples of these settings are network and image transmission server.

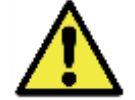

These settings are a starting point for equipment installation, although they may vary depending on the installation environment.

# **17.1.** Default Settings for Web Interface (Firmware 12.X to 15.X)

|      | Parameter                                    | Recommended value                                                                           |
|------|----------------------------------------------|---------------------------------------------------------------------------------------------|
|      | Auto iris                                    | With DC auto iris lens                                                                      |
|      | Auto focus                                   | Off                                                                                         |
|      | Day/Night Mode                               | Auto                                                                                        |
|      | Threshold to Night mode                      | 15                                                                                          |
|      | Threshold (%) maximum shutter to<br>Day mode | 33                                                                                          |
| ral  | Rotation                                     | According to installation                                                                   |
| Gene | Capture delay for Day mode                   | Check flash technical specification                                                         |
|      | Capture delay for Night mode                 | Check flash technical specification                                                         |
|      | Multiple requisition with BMP images         | According to installation                                                                   |
|      | OCR mode                                     | Verify if ITSCAM has this<br>feature and what<br>configuration best fits the<br>application |

| al    | Minimum number of good characters               | 7                                                                          |
|-------|-------------------------------------------------|----------------------------------------------------------------------------|
| Gener | Minimum reliability                             | 60                                                                         |
|       | Send recognized plates via serial               | According to installation                                                  |
|       | Shutter                                         | Auto                                                                       |
|       | Maximum shutter                                 | Check suggested values<br>on Shutter (Image Sensor<br>Light Exposure Time) |
|       | Gain                                            | Auto                                                                       |
|       | Maximum gain                                    | 40 (adjust at night)                                                       |
|       | Gain on second photo (visible light)            | 20                                                                         |
|       | Gain on second photo (infrared light)           | 0                                                                          |
| ge    | Desired level                                   | 20                                                                         |
| na    | Gamma                                           | On                                                                         |
| -     | Gamma value                                     | 110                                                                        |
|       | Shadow Elimination                              | Off                                                                        |
|       | HDR                                             | Off                                                                        |
|       | Edge sharpening                                 | Off                                                                        |
|       | Saturation                                      | 100                                                                        |
|       | Black level                                     | 10                                                                         |
|       | Digital gain                                    | 100                                                                        |
|       | White balance                                   | 0 for all color channels                                                   |
|       | Trigger                                         | According to installation                                                  |
|       | Minimum time between triggers<br>(microseconds) | According to installation                                                  |
| H     | Periodic time between triggers                  | According to installation                                                  |
| itp   | Photo format                                    | JPEG                                                                       |
| õ     | JPEG image quality                              | 70                                                                         |
| Š     | Amount of images per requisition                | 2 to 4                                                                     |
| hud   | Output type                                     | According to installation                                                  |
| L     | Output status                                   | According to installation                                                  |
|       | Flash mode                                      | Auto                                                                       |
|       | Flash delay                                     | Check flash technical specification                                        |

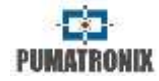

|         | Differentiated Settings – Maximum<br>gain | Use maximum<br>differentiated gain for day<br>mode |
|---------|-------------------------------------------|----------------------------------------------------|
| sĝ      | Maximum gain value                        | 50                                                 |
| Settir  | Differentiated gamma                      | Use differentiated gamma<br>for Night mode         |
| Diff. S | Differentiated gamma value                | 0 and unmark gamma<br>option                       |
|         | Differentiated white balance              | Do not use differentiated white balance            |
|         | Differentiated Trigger and OCR            | According to installation                          |

# **17.2. Default Settings for Web Interface (Firmware 16.X to 17.X)**

|       | Parameter                                                 | Recommended value         |
|-------|-----------------------------------------------------------|---------------------------|
| vork  | Network                                                   | According to installation |
| Netv  | Password protection on all<br>HTTP protocol communication | Yes                       |
| rs    | Servers                                                   | According to installation |
| erve  | Use Network Time Protocol - NTP                           | Marked                    |
| Š     | NTP address                                               | a.ntp.br                  |
|       | Test mode                                                 | Captured image            |
|       | Mode                                                      | Auto                      |
|       | Rotate image 180°                                         | According to installation |
| al    | Auto Iris DC lens                                         | Enabled                   |
| Gener | Threshold for changing from Day to<br>Night Mode          | 15                        |
|       | Threshold for changing from visible to infrared light     | 5                         |
|       | Dropped frames between<br>multiple captures               | 0                         |

| General        | Maximum shutter for changing from<br>Night to Day     | 33                                                                  |
|----------------|-------------------------------------------------------|---------------------------------------------------------------------|
|                | Threshold for changing from infrared to visible light | 5                                                                   |
|                | Dropped frames between multiple captures              | 0                                                                   |
|                | Colored images on Night mode                          | Unmarked                                                            |
|                | Captures per pulse                                    | 2 to 4                                                              |
| ស              | Minimum time between triggers                         | 50                                                                  |
| þn             | Image format                                          | JPEG                                                                |
| nt             | Quality                                               | 70%                                                                 |
| 0              | Visible light trigger                                 | According to installation                                           |
| an             | Infrared light trigger                                |                                                                     |
| ts             | Outputs configured for                                | Fire illuminator/ flash                                             |
| ndu            | Flash mode                                            | Auto                                                                |
| -              | Autoflash fires on                                    | Infrared light                                                      |
|                | Delay do flash                                        | 0                                                                   |
|                | Desired level                                         | 20                                                                  |
|                | Gain mode                                             | Auto                                                                |
|                | Shutter mode                                          | Auto                                                                |
| Image Settings | Maximum Shutter<br>(Resolution below 800x600)         | Speed up to 60 km/h: 30<br>to 60<br>Speed over 60 km/h: 15 to<br>30 |
|                | Maximum Shutter<br>(Resolution above 800x600)         | Speed up to 60 km/h: 22<br>to 44<br>Speed over 60 km/h: 11 to<br>22 |
|                | Edge Sharpening                                       | Disabled                                                            |
|                | Night shadow elimination                              | Disabled                                                            |
|                | High Dynamic Range                                    | Disabled                                                            |
|                | Maximum gain                                          | 50                                                                  |
| s              | 2nd image gain                                        | 20                                                                  |
| ing            | Gamma                                                 | Logarithmic                                                         |
| ett            | Logarithmic value                                     | 110                                                                 |
| Ϋ́ς            | Saturation                                            | 100                                                                 |
|                | Brightness                                            | 10                                                                  |
|                |                                                       |                                                                     |

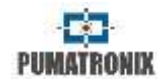

|         | Contrast                         | 100                     |
|---------|----------------------------------|-------------------------|
|         | White balance (red, green, blue) | 0                       |
|         | Maximum gain (night adjustment)  | 40                      |
| sốl     | 2nd image gain                   | 0                       |
| ţ,      | Gamma                            | Linear                  |
| igh     | Saturation                       | 100                     |
| S H     | Brightness                       | 3                       |
| Lig     | Contrast                         | 100                     |
|         | White balance (red, green, blue) | 0                       |
| Weights | All windows                      | 15                      |
|         | Amount of valid characters       | 7                       |
| CR      | Minimum character reliability    | 60%                     |
|         | Visible light OCR                | Slow                    |
| 0       | Infrared light OCR               | Very slow               |
|         | Recognized plate                 | Not sent by serial port |

# **17.3. Default Settings for Web Interface (Firmware 18.X)**

|       | Parameter                                                 | Recommended value         |
|-------|-----------------------------------------------------------|---------------------------|
| vork  | Network                                                   | According to installation |
| Netv  | Password protection on all<br>HTTP protocol communication | Yes                       |
| ร     | Servers                                                   | According to installation |
| irven | Use Network Time Protocol - NTP                           | Enabled                   |
| Š     | NTP address                                               | a.ntp.br                  |

|              | Auto Iris DC lens                                       | Enabled                                                             |  |  |
|--------------|---------------------------------------------------------|---------------------------------------------------------------------|--|--|
| ral          | Mode                                                    | Auto                                                                |  |  |
|              | Day / Night Transition Algorithm                        | Counter                                                             |  |  |
| ne           | Colored images on Night mode                            | Disabled                                                            |  |  |
| Ge           | Desired level                                           | 20                                                                  |  |  |
|              | Day to Night                                            | 50                                                                  |  |  |
|              | Night to Day                                            | 90                                                                  |  |  |
|              | Captures per pulse                                      | 2 to 4                                                              |  |  |
|              | Minimum time between triggers                           | 50                                                                  |  |  |
|              | Image format                                            | JPEG                                                                |  |  |
|              | Quality                                                 | 70%                                                                 |  |  |
|              | Dropped frames between multiple captures (daytime)      | 0                                                                   |  |  |
| puts         | Dropped frames between multiple<br>captures (nighttime) | 0                                                                   |  |  |
| ut           | Visible light trigger                                   | According to installation                                           |  |  |
| р<br>р       | Infrared light trigger                                  |                                                                     |  |  |
| and          | Flash mode                                              | Auto                                                                |  |  |
| ts           | Use ROI                                                 | Disabled                                                            |  |  |
| ndı          | Outputs configured for                                  | Fire illuminator/flash                                              |  |  |
|              | Flash mode                                              | Automatic                                                           |  |  |
|              | Flash surveillance                                      | Enabled                                                             |  |  |
|              | Autoflash fires on                                      | Infrared light                                                      |  |  |
|              | Delay do flash                                          | Check flash technical<br>specifications.<br>For ITSLUX use 0.       |  |  |
|              | Flash power in second shot                              | 100%                                                                |  |  |
|              | Desired level                                           | 20                                                                  |  |  |
| s            | Gain mode                                               | Auto                                                                |  |  |
| ge<br>ng     | Shutter mode                                            | Auto                                                                |  |  |
| lma<br>Setti | Static Shutter<br>(Resolution below 800x600)            | Speed up to 60 km/h: 30<br>to 60<br>Speed over 60 km/h: 15 to<br>30 |  |  |
|              |                                                         |                                                                     |  |  |

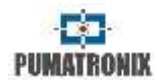

| nage<br>:ttings | Static Shutter<br>(Resolution above 800x600) | Speed up to 60 km/h: 22<br>to 44<br>Speed over 60 km/h: 11 to<br>22                                                                       |
|-----------------|----------------------------------------------|----------------------------------------------------------------------------------------------------|
| Se              | Edge Sharpening                              | Off                                                                                                    |
|                 | Night shadow elimination                     | Off                                                                                                    |
|                 | Maximum gain                                 | 50                                                                                                    |
| S               | 2nd image gain                               | 20                                                                                                    |
| ing             | Gamma                                        | Logarithmic                                                                                                    |
| ett<br>ay)      | Logarithmic value                            | 110                                                                                                    |
| t S<br>(D       | Saturation                                   | 100                                                                                                    |
| gh              | Brightness                                   | 10                                                                                                    |
| 5               | Contrast                                     | 100                                                                                                    |
|                 | White balance (red, green, blue)             | 0                                                                                                    |
| -               | Maximum gain (night adjustment)              | 40                                                                                                    |
| ht)             | 2nd image gain                               | 0                                                                                                    |
| gs (Nig         | Gamma                                        | ITSCAM HDR<br>Gamma = Quadratic<br>Value= 13                                                                                              |
| Setting         | Logarithmic value                            | Other ITSCAMs:<br>Gamma = Linear<br>Value = 110                                                                                           |
| ht              | Brightness                                   | 3                                                                                                    |
| Lig             | Contrast                                     | 100                                                                                                    |
|                 | White balance (red, green, blue)             | 0                                                                                                    |
| Weights         | All windows                                  | 15                                                                                                    |
|                 | OCR Server                                   | MAP (if available)                                                                                                    |
| OCR             | Region of interest                           | Select region:<br>(use to remove regions as<br>sidewalks and places that<br>are not lane);<br>Do not use region: (clear<br>configuration) |
|                 | Vehicle plate type                           | All                                                                                                    |

| OCR | OCR Country                     | Brazil                     |
|-----|---------------------------------|----------------------------|
|     | Timeout                         | 4500                       |
|     | OCR Mode (visible and infrared) | Very slow                  |
|     | Minimum character reliability   | 50                         |
|     | Plate slant angle               | 0° **                      |
|     | Plate angle                     | 0° **                      |
|     | Preview angle correction        | Enabled                    |
|     | Send plates recognized          | Do not send through serial |

\* The region of interest (ROI) is used to define the region in which the motion detection algorithm will be executed.
\*\* This setting must be modified by experienced users or with the

assistance of Pumatronix Technical Support.

# 18. Vehicle Counter

Vehicle counter function is available for ITSCAM. This function allows selecting a tracking area and monitoring the number of vehicles that passed by for a period.

Achieving optimum performance requires ITSCAM installed above the track center. This configuration makes traffic direction linear on the image, as shown in Figure 46, where ITSCAM is in a walkway crossing the highway.

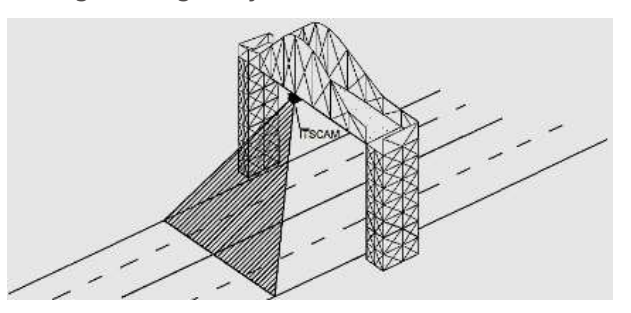

Figure 46 – ITSCAM installation maximizing Vehicle Counter results

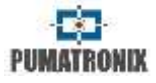

Vehicle Counter has its own interface, available at <u>www.pumatronix.com</u>. Figure 47 shows an example of ITSCAM Vehicle Counter interface.

The procedure for using the counter requires connecting with ITSCAM and selecting the counting region. After running the application, you must enter the ITSCAM IP address. Then you must mark the counting area with mouse or by entering rectangle region coordinates. The counter region is surrounded by a black rectangle. Counter result is shown in the upper right window. It is split by vehicle size: small (motorcycle and small vehicles), medium and large (truck, bus and similar) vehicles.

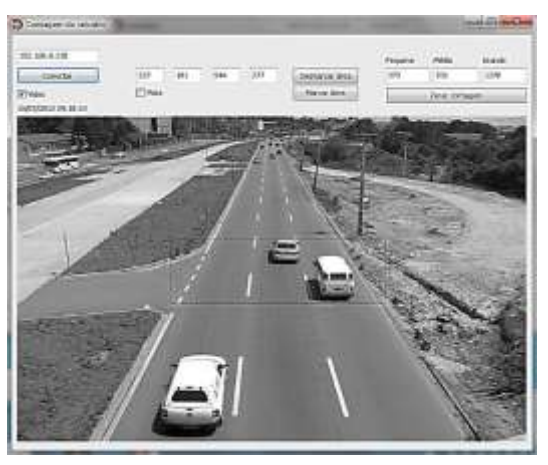

Figure 47 – ITSCAM Vehicle Counter Interface

# **19.Optical Character Recognition - OCR**

ITSCAM 402, ITSCAM 403, ITSCAM 421, HDR and CCD with OCR can recognize vehicle plates. The capture process happens whenever ITSCAM receives an image request in JPEG format by "Photo" or via I/O command. ITSCAM processes the vehicle plate recognition as soon as it makes the capture, and then it sends the image to the server. ITSCAM does not make plate recognitions if the capture is in BMP format or if it was requested by "Video" command.

After capturing the image, ITSCAM seeks objects similar to a license plate on the image. By locating each of these objects, the recognition algorithm tries to recognize letters and numbers. The identification result depends on the character minimal reliability. The read plate is inserted into the JPEG file on comment field.

| JPEG Marker Meaning | Meaning                                                          |
|---------------------|------------------------------------------------------------------|
| FF D8               | Image start                                                      |
| FF D9               | Image end                                                        |
| FF FE               | Comment field start, where recognition<br>information is written |

| JPEG comment | Meaning                                                                |
|--------------|------------------------------------------------------------------------|
| Ссх          | Character x reliability                                                |
| Plate        | Vehicle read plate                                                     |
| ColorPlate   | 0: Bright plate with dark letters<br>1: Dark plate with bright letters |
| CoordPlate   | Image rectangle coordinates of the region with<br>vehicle plate        |

# 20. Send by RS-232 Wiegand 26 Compatible

ITSCAM models that have the functionality of license plate location and recognition can communicate with Wiegand type controllers, which are very common in parking lots. In this type of communication, a license plate list is used to identify a set of vehicles using only 24 bits. The supported model is Wiegand 26 through a serial converter. For this functionality to work correctly, the *List of Plates* must be loaded into ITSCAM memory.

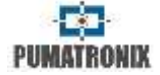

**Serial Port Usage:** As in previous versions of ITSCAM, connecting an user to a serial port via the *Serial Server*, interrupts all messages exchanged through that serial port, including GPS, photo request with or without label, and sending plates. Such functionality will be kept so as not to disturb the configuration of equipment (which is the purpose of such feature). The transmission of these messages via serial does not interfere on the reception of messages of other functionalities (GPS, photo with or without label).

### 20.1. List of Plates File

to make it possible the use of RS-232 port on devices that support Wiegand 26 protocol, it must be created a file containing the plate information and its identifier. This file containing the list is sent to ITSCAM and for each new vehicle identification the list is consulted.

The list file can be sent using web interface, which has a content validator, or by *cgi* command. This file must be CSV (separated by comma, semicolon or tab (0x09)), containing one plate per line, formatted in two columns: plate (ASCII, 1 to 7 alphanumeric characters) and id (ASCII decimal, between 0 and 16777215). To forward plates out of the list, the first row of the table must have the plate \* (only an asterisk) and the id. This value is sent by the equipment whenever an unlisted plate is recognized. In web interface processing, characters are converted to uppercase. The quotation marks and spaces are removed before forwarding the list. Other columns and rows with empty columns are ignored.

Cases when importing the list using Web Interface will fail:

- Plate has no alphanumeric characters;
- Id specified out of range;

- There are invalid characters;
- There are duplicates.

In case of failure, the interface will point to the wrong line and will not load. In case of success, when list loading is completed, the interface will show the number of rows loaded.

If list loading is by POST command to *api/platelistid.cgi*, the file must have only 2 columns, all values must contain only alphanumeric characters (between 'A' to 'Z' and '0' to '9', except first line), without spaces, and be separated by commas. Rows should be ordered in increasing order, using plate as a key. The ASCII characters value is used to do this sorting and only 100,000 license plates are supported. List sorting influences processing speed because the algorithm uses the binary search method for the plates in the list. In addition, partial plates can be identified by selecting at least one low probability character from the OCR menu, so the search can infer the closest plate in the list.

The list in the machine can be obtained as a text file, using the *Export List* option.

**Remove list of plates:** "Remove List" button can be used from the web interface or an empty file when uploaded will remove it.

# 21. Digital Signature

ITSCAM that has the suffix "-AD" in the model name digitally signs transmitted images. They are signed when requested in JPEG format, regardless of whether the request came via network or external trigger. To sign the images, ITSCAM uses ATMEL AT97SC3204 chip, fully compatible with version 1.2 of the Trusted Platform Module (TPM) specification made by the Trusted Computing Group (TCG).

This device uses an asymmetric encryption mechanism by hardware, which contains a protected internal memory for private key storage.

At the time ITSCAM converts the captured image to the JPEG format, the hash of that image is calculated using the SHA-1 or SHA-256 algorithm. This *hash* is then signed by the RSA algorithm with a 1024 or 2048-bit key.

Final image that will be transmitted has the fields:

- Sha256: Image Hash SHA-256
- Sha1: Image Hash SHA-1
- Sign: Hash RSA signature
- ExpoenteRSA: exponent used in calculating the signature
- ModuloRSA: module used for signature conferencing

To ensure high security, the exponent used is always 65537.

This data is appended, in text format, to the comment field of the JPEG image, defined in the marker "FF FE" according to ISO / IEC 10918. To verify the signature, the following procedure must be performed:

a) Remove the texts referring to the hash (Sha1 or Sha256), Sign, ExpoenteRSA and ModuloRSA from the comment field;

b) Calculate the hash of the image with the specified text in "a" removed;

c) Extract the hash from the signature (Sign field) considering the exponent (ExpoenteRSA) and the module (ModuloRSA)

d) Compare the obtained hash in "b" with the obtained hash in "c".

www.pumatronix.com

When comparing in step "d" gets the same hash for both cases, the image is authentic. Otherwise, there was an adulteration in the image.

# 22. ITSCAM Communication Protocol Using Sockets

All commands described in this protocol are compatible with the latest ITSCAM firmware, available at <u>www.pumatronix.com</u>. ITSCAM with an outdated firmware may not support some of the commands described.

ITSCAM communication is done via Ethernet interface using UDP and TCP/IP protocol. The port number used for communication with external equipment is 50000. Accordingly, the application developed to communicate with ITSCAM must use this port in the TCP and UDP protocols.

The UDP protocol is used only for identification of devices connected to network. It allows sending packets of the broadcast type, which are received by all devices. Then, ITSCAM sends its identification.

All ITSCAM commands use TCP protocol. The unique exception is the identification command. Protocol establishes a peer to peer connection between the control device and ITSCAM.

CRC code is used to safely receive and change ITSCAM settings. However, most of the replies sent by ITSCAM have no CRC.

#### **RETURN TO BEGINNING**

www.pumatronix.com

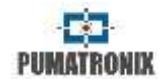

The representation of values in hexadecimal receives an addition letter  $\boldsymbol{h}$  at the end of the number.

# 22.1. ITSCAM Command Pattern for Sending and Receiving Data

The commands in this protocol have a header, additional parameters and CRC. Table 18 shows the structure of the protocol commands.

#### Table 18 – ITSCAM communication protocol pattern for using sockets

| Header      | Command          | Parameters     | CRC     |
|-------------|------------------|----------------|---------|
| 1 Byte: AAh | 1 Byte: Variable | N Bytes:       | 2 Bytes |
|             | value            | Variable value |         |

The header of protocol (for both sending and receiving data) always corresponds to a single byte with value *AAh*. Possible commands are listed in Table 19 and range from *00h* to *FFh*. Depending on the nature of the command, it is necessary to send parameters. The CRC must be inserted at the end of the message. Generally, ITSCAM responses have the *AAh* header, the command and parameters (which vary according to the command type).

An example of sending a request to ITSCAM that returns a picture without flash sync (Video command), in JPEG format and quality of 100% is "*AAh 01h 01h 64h FEh AAh*". In this word, which is 4 bytes long, CRC must be calculated, which will be AAFEh. The application requesting the image must send a 6-byte word to ITSCAM:

AAh 01h 01h 64h FEh AAh

For CRC, the least significant byte must always be sent first, so the fifth byte of the example is *FEh* and the sixth byte is *AAh*.

Another example is the request of a flash-synchronized picture (command *02h* from protocol). This example will request an image in JPEG format with quality 80%. The word with the command and its parameters is "*AAh 02h 01h 50h*", the CRC will be *8579h* and ITSCAM should receive the following command (*noting that CRC and values larger than one Byte must be transmitted with the least significant Byte first*):

AAh 02h 01h 50h 79h 85h

### 22.2. CRC – Cyclic Redundancy Check

ITSCAM requires a 16-bit CRC (2 bytes) in all commands it receives to ensure its integrity. This CRC must be calculated as specified by CCITT-CRC, using the value *1021h* as polynomial generator.

To calculate CRC, all the bytes sent must be considered, which means Bytes from the header, the command and all parameters. In commands that need integers greater than 1 Byte as a parameter, the first Byte is always the least significant. For the CRC, least significant byte should be transmitted first. The CRC is inserted at the end of the command and corresponds to the last two Bytes to be sent. The only exception to this rule occurs in the transmission of IP addresses, because the first Byte sent corresponds to the most significant Byte of the address.

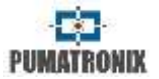

## 22.3. Protocol Description

Protocol commands are described in Table 19, which shows a column with the value in hexadecimal that references the command and another column with a brief explanation of its meaning. In addition to these columns, the table presents ITSCAM models that support the command, which parameters can or must be transmitted (with a brief explanation of its meaning). In the sample of transmission and reception columns, the CRC is symbolized by [CRC (2)] and should be calculated as CRC – Cyclic Redundancy Check. Still, the size in Bytes is given in parentheses.

PUMATRONIX

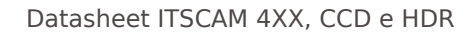

| Command | Meaning                                                                                                    | Compatible<br>models | Send format                                                                                  | Parameters                                                       | Response format                                                                                                    |
|---------|----------------------------------------------------------------------------------------------------|----------------------|----------------------------------------------------------------------------------------------|------------------------------------------------------------------|----------------------------------------------------------------------------------------------------|
| 00h     | This command must be broadcast<br>using UDP protocol. Interfaces that<br>are listening on the correct port and<br>understand the command will send<br>an identification packet. The default<br>broadcast address is<br>255.255.255.255 and any packet<br>sent to this address will be read by<br>all network interfaces. All IP<br>addresses received will be<br>considered as a valid device that<br>can be accessed. | All models           | AAh 00h [CRC(2)]                                                                             |                                                                  | AAh 00h [ITSCAM IP(4)] [CRC(2)]                                                                                                    |
| 01h     | Request frame without flash sync.                                                                                                    | All models           | AAh 01h [format<br>(1)] [quality(1)]<br>[CRC(2)]                                             | Format: 0: BMP picture/<br>1: JPEG picture<br>Quality: 0 to 100% | AAh 01h [format(1)] [size(4)]<br>[data(*)]<br>Format: 0: BMP/ 1: JPEG<br>Size: in Bytes - little-endian<br>Data: vector with image<br>Note: The format can be used as a<br>photo identifier as the answer<br>always repeats the number<br>entered in the request. |
| 02h     | Request frame with flash sync (if<br>flash enabled).                                                                                                    | All models           | AAh 02h [format<br>(1)] [quality(1)]<br>[CRC(2)]                                             | Format: 0: BMP picture/<br>1: JPEG picture<br>Quality: 0 a 100%  | AAh 02h [format(1)] [size(4)]<br>[data(*)]<br>Format: 0: BMP/ 1: JPEG<br>Size: in Bytes - little-endian<br>Data: vector with image<br>Note: The format can be used as a<br>photo identifier as the answer<br>always repeats the number<br>entered in the request. |
| 04h     | Command sent by ITSCAM to indicate trigger event                                                                                                    | All models           | None, because<br>this command is<br>generated by<br>ITSCAM to<br>indicate a trigger<br>event |                                                                  | AAh 04h [amount of pictures (1)]<br>[CRC(2)]                                                                                                    |
| 0Ch     | Command to export RSA public key                                                                                                    | AD models            | AAh 0Ch<br>[CRC(2)]                                                                          |                                                                  | AAh 0Ch [key(*)]<br>key: public key as text. Size<br>256Bytes to RSA 1024 or 512 for<br>RSA 2048                                                                                                    |

# Table 19 – ITSCAM communication protocol valid commands using sockets

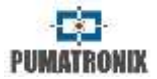

| TIL 10 ITCOM     | 1 A A A A A A A A A A A A A A A A A A A |              |            |        |         |                |
|------------------|-----------------------------------------|--------------|------------|--------|---------|----------------|
| Table 19 – HSCAM | communication                           | protocol val | d commands | susing | sockets | (Continuation) |

| Command | Meaning                                                    | Compatible<br>models                                                          | Send format      | Parameters | Response format                                                                                                    |
|---------|------------------------------------------------------------|-------------------------------------------------------------------------------|------------------|------------|----------------------------------------------------------------------------------------------------|
| 0Fh     | ITSCAM software restart.<br>Reboot takes about 20 seconds. | All models starting<br>at ITSCAM 4XX<br>(only in firmware<br>from version 14) | AAh 0Fh [CRC(2)] |            | AAh 0Fh 01h<br>Response sent only on firmwares<br>from version 14 onwards                                                                                                    |
| 10h     | Request ITSCAM current<br>configuration.                   | All models                                                                    | AAh 10h [CRC(2)] |            | AAh 10h [version(1)] [revision(1)]<br>[flash mode (1)] [trigger mode(1)]<br>[output type(1)] [output value (1)]<br>[input value (1)] [flash delay (2)]<br>Version and revision: from current<br>firmware<br><u>Flash mode</u> : 1 off/ 2: single/ 3:<br>continuous/ 4: single with delay/ 5:<br>auto/ 6: auto with delay<br><u>Trigger mode</u> : 1: off/ 2: rising edge/<br>3: falling edge/ 4: both edges/ 5:<br>approaching by image (autok)/ 7:<br>departing by image (slow) / 8:<br>continuous/ 9: periodic/ 10: high<br>logic level/ 11: low logic level/ 12:<br>rising edge and approaching<br><u>Output type</u> : 0: flash/ 1: I/O<br><u>Output and input value</u> : 0: both off/<br>1: output/input 1 On/ 2:<br>output/input 2 On/ 3: both On<br><u>Flash delay</u> : moment before<br>shutter that flash will be fired<br>(steps with 0,4 microseconds) |

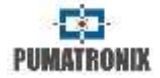

 Table 19 – ITSCAM communication protocol valid commands using sockets (Continuation)

| Command | Meaning                                                                                          | Compatible<br>models                 | Send format                               | Parameters                                                                                                    | Response format                                                                                        |
|---------|--------------------------------------------------------------------------------------------------|--------------------------------------|-------------------------------------------|----------------------------------------------------------------------------------------------------|----------------------------------------------------------------------------------------------------|
| 13h     | Set trigger operation mode.                                                                      | All models                           | AAh 13h [trigger<br>mode (1)]<br>[CRC(2)] | Trigger mode:<br>1: Off<br>2: Rising edge<br>3: Falling edge<br>4: Both edges<br>5: Approaching by image<br>(quick)<br>7: Departing by image<br>(quick)<br>7: Departing by image<br>(slow)<br>8: Continuous<br>9: Periodic<br>10: High logic level<br>11: Low logic level<br>12: Rising edge and<br>approaching | AAh 13h [status (1)]<br>0: Command not accepted<br>1: Command accepted                                 |
| 14h     | Set output 1 configuration.                                                                      | All models                           | AAh 14h [output<br>type (1)]<br>[CRC(2)]  | OUT1: 1: Fire flash or<br>illuminator<br>2: OUT1 controlled by<br>user application                                                                                                    | AAh 14h [status (1)]<br>0: Command not accepted<br>1: Command accepted                                 |
| 15h     | Set output value (when configured as I/O).                                                       | All models                           | AAh 15h [output<br>value (1)]<br>[CRC(2)] | Output value: 0: Both<br>outputs Off<br>1: Output 1 On<br>2: Output 2 On<br>3: Both outputs On                                                                                                    | AAh 15h [status (1)]<br>0: Command not accepted<br>1: Command accepted                                 |
| 16h     | Request input values.                                                                            | All models starting<br>at ITSCAM 4XX | AAh 16h [CRC(2)]                          |                                                                                                    | AAh 16h [level(1)]<br>Level: 0: Both inputs Off/ 1: input<br>1 On/ 2: input 2 On/ 3: both inputs<br>On |
| 17h     | Restore ITSCAM default configuration.                                                            | All models                           | AAh 17h [CRC(2)]                          |                                                                                                    | AAh 17h [status (1)]<br>0: Command not accepted<br>1: Command accepted                                 |
| 18h     | Set delay between flash firing and shutter.                                                      | All models                           | AAh 18h<br>[delay(2)]<br>[CRC(2)]         | Delay: Configured in steps of 0,4 $\mu$ s, from 100 to 25000                                                                                                    | AAh 18h [status (1)]<br>0: Command not accepted<br>1: Command accepted                                 |
| 1Bh     | Set minimum period of time that<br>ITSCAM waits to accept new image<br>requisition made by I/Os. | All models starting<br>at ITSCAM 4XX | AAh 1Bh<br>[time(2)]<br>[CRC(2)]          | Time: 0 to 60000<br>miliseconds                                                                                                    | AAh 1Bh [status (1)]<br>0: Command not accepted<br>1: Command accepted                                 |

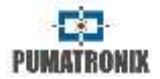

| Command | Meaning                                                                                         | Compatible<br>models                 | Send format         | Parameters | Response format                                                                                                    |
|---------|-------------------------------------------------------------------------------------------------|--------------------------------------|---------------------|------------|----------------------------------------------------------------------------------------------------|
| 1Ch     | Request minimum period of time<br>ITSCAM waits to accept new image<br>requisition made by I/Os. | All models starting<br>at ITSCAM 4XX | AAh 1Ch<br>[CRC(2)] |            | AAh 1Ch [time(2)]<br>Time: 0 to 60000 in milliseconds                                                                                                    |
| 1Dh     | Request ITSCAM model                                                                            | All models starting<br>at ITSCAM 4XX | AAh 1Dh<br>[CRC(2)] |            | AAh 1Dh [model (3)]<br>Model: ITSCAM[model] (little-<br>endian) 400: itscam400/ 401:<br>itscam401/ 411: itscam411/ 431:<br>itscam_ccd13cs/ 491:<br>itscam_hdr13cs/ 501:<br>itscam_hdr20cs/ 65938:<br>itscam402/ 65939: itscam403/<br>65957: itscam421/ 65967:<br>itscam_ccd13csj/ 66027:<br>itscam_dolm84/ 131473:<br>itscam401m84/ 131473:<br>itscam401m84/ 131483:<br>itscam401m84/ 131523:<br>itscam401m84/ 131553:<br>itscam_ccd1313/ 131613:<br>itscam402lm84/ 197010:<br>itscam402lm84/ 197011:<br>itscam403lm84/ 197029:<br>itscam401m84/ 197089:<br>itscam401_800x600/ 262555:<br>itscam401_800x600/ 328101:<br>itscam401_800x600/ 328101:<br>itscam403lm84_800x600/<br>459155:<br>itscam401_m84_800x600/<br>524699: itscam411_1920x1440/<br>655761:<br>itscam401_752x480_vigia/<br>655791: itscam_ccd1312/ 655851:<br>itscam401_312/ 721327:<br>itscam401_312/ 721387:<br>itscam401_vigia/ 917915:<br>itscam411_vigia_1280x720<br>(continues) |

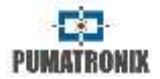

| Table 19 – ITSCAM communication protocol valid commands using sockets (Continu     |        |
|------------------------------------------------------------------------------------|--------|
|                                                                                    | ation) |
| - rabic 19 - rischer communication protocol valla communus using sockets (continue |        |

| Command | Meaning                                                                       | Compatible<br>models                 | Send format                         | Parameters       | Response format                                                                                                    |
|---------|-------------------------------------------------------------------------------|--------------------------------------|-------------------------------------|------------------|----------------------------------------------------------------------------------------------------|
| 1Dh     | Request ITSCAM model                                                          | All models starting<br>at ITSCAM 4XX | AAh 1Dh<br>[CRC(2)]                 |                  | 983443: itscam403_vigia/<br>983461:<br>itscam421 vigia 1280x720                                                                                                    |
| 20h     | Request network configuration: IP<br>and MAC address, netmask and<br>gateway. | All models                           | AAh 20h [CRC(2)]                    |                  | AAh 20h [mac(6)] [ip(4)]<br>[mask(4)] [gateway(4)]                                                                                                    |
|         |                                                                               |                                      |                                     |                  | Example: AAh 20h 00h 50h C2h<br>8Ch 80h 01h 192 168 0 254 255<br>255 255 0 192 168 0 1                                                                                                    |
|         |                                                                               |                                      |                                     |                  | IP: 192.168.0.254<br>MAC: 00 50 C2 8C 80 01<br>Netmask: 255.255.255.0<br>Gateway: 192.168.0.1                                                                                                    |
| 21h     | Set IP address.                                                               | All models                           | AAh 21h [ip(4)]<br>[CRC(2)]         | Valid IP address | AAh 21h [status (1)]<br>0: Command not accepted<br>1: Command accepted                                                                                                    |
| 22h     | Set netmask.                                                                  | All models                           | AAh 22h<br>[mask(4)]<br>[CRC(2)]    | Valid netmask    | AAh 22h [status (1)]<br>0: Command not accepted<br>1: Command accepted                                                                                                    |
| 23h     | Set gateway.                                                                  | All models                           | AAh 23h<br>[gateway(4)]<br>[CRC(2)] | Valid gateway    | AAh 23h [status (1)]<br>0: Command not accepted<br>1: Command accepted                                                                                                    |
| 30h     | Require main ITSCAM image<br>configurations.                                  | All models                           | AAh 30h [CRC(2)]                    |                  | AAh 30h [hdr(1)] [shutter type(1)]<br>[static shutter (2)] [maximum<br>shutter(2)] [gain type(1)] [static<br>gain (1)] [maximum gain (1)] [test<br>mode(1)] [desired level (1)]<br>[current level (1)] [current gain<br>(1)] [current shutter (2)]<br>[differentiated gain type (1)]<br>[differentiated gain value (1)]<br>[photo format via trigger(1)]<br>[photo quality via trigger (1)]<br>Hdr: 0: Off/ 1: On<br>Shutter type: 0: Static / 1: Auto/ 2:<br>Static on Day mode, Auto on<br>Static, maximum and current<br>shutter: 1 to ITSCAM model limit<br>Gain type: 0: Static / 1: Auto;<br>Static, maximum, current<br>(continues) |

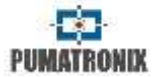

### Table 19 – ITSCAM communication protocol valid commands using sockets (Continuation)

| Command | Meaning                                                                                                    | Compatible<br>models | Send format                                     | Parameters                                                                               | Response format                                                                                                    |
|---------|----------------------------------------------------------------------------------------------------|----------------------|-------------------------------------------------|------------------------------------------------------------------------------------------|----------------------------------------------------------------------------------------------------|
| 30h     | Require main ITSCAM image<br>configurations.                                                                                                    | All models           | AAh 30h [CRC(2)]                                |                                                                                          | differentiated gain: 0 to 72<br>Test mode: 0: send captured<br>image/ 1: send vertical pattern/ 2:<br>send horizontal pattern / 3: send<br>diagonal pattern<br>Desired and current level: 7 to 62<br>Differentiated gain type: 0: Off/ 1:<br>enabled on Day mode/ 2: enabled<br>on Night mode<br>Format: 0: BMP/ 1: JPEG;<br>Photo quality: 0 to 100% |
| 33h     | Assign the High Dynamic Range -<br>HDR logarithmic gain applied to the<br>image, which aims to compensate<br>for very dark or saturated areas of<br>image, bringing them to an<br>intermediate value. Disabled<br>generates linear pixel response. | All models           | AAh 33h [hdr(1)]<br>[CRC(2)]                    | Hdr: 0: Off<br>1: On                                                                     | AAh 33h [status (1)]<br>0: Command not accepted<br>1: Command accepted                                                                                                    |
| 34h     | Set shutter type that could be static<br>or auto. When static, ITSCAM will<br>use configured static value,<br>otherwise ITSCAM will adjust shutter<br>to match desired luminance level,<br>up to maximum value specified.                          | All models           | AAh 34h [shutter<br>type (1)]<br>[CRC(2)]       | Shutter type:<br>0: Static<br>1: Auto<br>2: Static on Day mode<br>and Auto on Night mode | AAh 34h [status (1)]<br>0: Command not accepted<br>1: Command accepted                                                                                                    |
| 35h     | Set static shutter.                                                                                                    | All models           | AAh 35h [shutter<br>(2)] [CRC(2)]               | Static shutter: 1 to<br>ITSCAM model limit                                               | AAh 35h [status (1)]<br>0: Command not accepted<br>1: Command accepted                                                                                                    |
| 36h     | Set maximum shutter. Auto shutter is limited by this value.                                                                                                    | All models           | AAh 36h<br>[maximum<br>shutter (2)]<br>[CRC(2)] | Maximum shutter: 1 to<br>ITSCAM model limit                                              | AAh 36h [status (1)]<br>0: Command not accepted<br>1: Command accepted                                                                                                    |
| 39h     | Set electronic gain. Set to static,<br>ITSCAM always adopts the value of<br>static gain. Set to automatic,<br>ITSCAM modifies its gain so that the<br>luminance level reaches the desired<br>value, respecting the maximum<br>gain allowed.        | All models           | AAh 39h [gain<br>type (1)]<br>[CRC(2)]          | Gain type:<br>0: Static<br>1: Auto                                                       | AAh 39h [status (1)]<br>0: Command not accepted<br>1: Command accepted                                                                                                    |
| 3Ah     | Set static electronic gain.                                                                                                    | All models           | AAh 3Ah [static<br>gain (1)]<br>[CRC(2)]        | Static gain: 0 to 72                                                                     | AAh 3Ah [status (1)]<br>0: Command not accepted<br>1: Command accepted                                                                                                    |

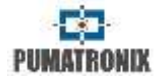

|  | Table 19 – ITSCAM d | communication | protocol | valid | commands | using | sockets | (Continuation) |
|--|---------------------|---------------|----------|-------|----------|-------|---------|----------------|
|--|---------------------|---------------|----------|-------|----------|-------|---------|----------------|

| Command | Meaning                                                                                                    | Compatible<br>models                        | Send format                                                         | Parameters                                                                                                    | Response format                                                        |
|---------|----------------------------------------------------------------------------------------------------|---------------------------------------------|---------------------------------------------------------------------|----------------------------------------------------------------------------------------------------|------------------------------------------------------------------------|
| 3Bh     | Set maximum electronic gain                                                                                                    | All models                                  | AAh 3Bh<br>[maximum gain<br>(1)] [CRC(2)]                           | Maximum gain: 0 to 72                                                                                                    | AAh 3Bh [status (1)]<br>0: Command not accepted<br>1: Command accepted |
| 3Ch     | Set ITSCAM test mode.                                                                                                    | ITSCAM with<br>resolution<br>752x480 pixels | AAh 3Ch<br>[mode(1)]<br>[CRC(2)]                                    | Mode:<br>0: Send captured image<br>1: Send vertical pattern<br>2: Send horizontal<br>pattern<br>3: Send diagonal pattern                | AAh 3Ch [status (1)]<br>0: Command not accepted<br>1: Command accepted |
| 3Dh     | Set desired level of image clarity. It<br>is necessary that gain and shutter<br>are set auto because ITSCAM<br>changes these parameters to keep<br>the image at the desired level. | All models                                  | AAh 3Dh [desired<br>level (1)]<br>[CRC(2)]                          | Desired level: from 7 to<br>62                                                                                                    | AAh 3Dh [status (1)]<br>0: Command not accepted<br>1: Command accepted |
| 3Fh     | Set maximum gain. It is used<br>because, in some situations, it is<br>important that the maximum gain is<br>different in Day and Night mode.                                       | All models starting<br>at ITSCAM 4XX        | AAh 3Fh<br>[maximum gain<br>(1)] [CRC(2)]                           | Maximum gain: 0 to 72                                                                                                    | AAh 3Fh [status (1)]<br>0: Command not accepted<br>1: Command accepted |
| 40h     | Set maximum differentiated configuration.                                                                                                    | All models starting<br>at ITSCAM 4XX        | AAh 40h<br>[maximum<br>differentiated<br>gain type (1)]<br>[CRC(2)] | Maximum differentiated<br>gain type: 0: Off<br>1: On differentiated gain<br>for Day mode<br>2: On differentiated gain<br>for Night mode | AAh 40h [status (1)]<br>0: Command not accepted<br>1: Command accepted |
| 44h     | Set photo format sent by I/O requisitions.                                                                                                    | All models                                  | AAh 44h<br>[format(1)]<br>[CRC(2)]                                  | Format: 0: BMP<br>1: JPEG                                                                                                    | AAh 44h [status (1)]<br>0: Command not accepted<br>1: Command accepted |
| 45h     | Set JPEG image quality by I/O requisitions.                                                                                                    | All models                                  | AAh 45h<br>[quality(1)]<br>[CRC(2)]                                 | Quality: 0 a 100%                                                                                                    | AAh 45h [status (1)]<br>0: Command not accepted<br>1: Command accepted |
| 46h     | Set the number of images captured<br>by each photo request via network<br>(command 02h). Photos have the<br>exact spacing of 1 frame, unless a<br>delay is set between shots.      | All models                                  | AAh 46h [number<br>of photos(1)]<br>[CRC(2)]                        | Photos: 1 to ITSCAM<br>model limit                                                                                                    | AAh 46h [status (1)]<br>0: Command not accepted<br>1: Command accepted |
| 47h     | Set the number of images captured<br>by each photo request via I/O<br>(command 02h). Photos have the<br>exact spacing of 1 frame, unless a<br>delay is set between shots.          | All models                                  | AAh 47h [number<br>of photos(1)]<br>[CRC(2)]                        | Photos: 1 to ITSCAM<br>model limit                                                                                                    | AAh 47h [status (1)]<br>0: Command not accepted<br>1: Command accepted |

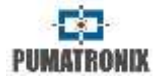

| Table 10 ITSCAM communication | n protocol valio  | l commonde ucina | cockets (Continuation) |
|-------------------------------|-------------------|------------------|------------------------|
|                               | Π DI ULULUI Vallu | Commanus usinu   | SUCKELS (CUITITUALIUIT |
|                               |                   |                  |                        |

| Command | Meaning                                                                                                    | Compatible<br>models                 | Send format                                                                                                    | Parameters                                                                                                    | Response format                                                                                                    |
|---------|----------------------------------------------------------------------------------------------------|--------------------------------------|----------------------------------------------------------------------------------------------------|----------------------------------------------------------------------------------------------------|----------------------------------------------------------------------------------------------------|
| 48h     | Request the number of photos send<br>by network and by I/O, respectively.                                                                                                    | All models                           | AAh 48h [CRC(2)]                                                                                                    |                                                                                                    | AAh 48h [network number of<br>photos (1)] [I/O number of photos<br>(1)]<br>Number of photos: 1 to ITSCAM<br>model limit |
| 4Ch     | Set 180° rotation on image.                                                                                                    | All models                           | AAh 4Ch<br>[rotation (1)]<br>[CRC(2)]                                                                                                    | Rotation: 0: No rotation<br>1: 180° rotation                                                                                                    | AAh 4Ch [status (1)]<br>0: Command not accepted<br>1: Command accepted                                                  |
| 4Dh     | Request 180° rotation on images.                                                                                                    | All models                           | AAh 4Dh<br>[CRC(2)]                                                                                                    |                                                                                                    | AAh 4Dh [rotation(1)]<br>Rotation: 0: No rotation/ 1: 180°<br>rotation                                                  |
| 4Eh     | Set weights image to regions.<br>These weights influence the<br>calculation of the level of image<br>luminance and is useful only when<br>there are regions of static reflection<br>or shadow.                                                                                                    | All models                           | AAh 4Eh [weights<br>(16)] [CRC(2)]<br>Example: AAh<br>4Eh 15 15 15 15<br>15 15 15 15 15<br>15 15 15 15 15<br>15 15 15 25 25<br>25 25 25 25 25 25 25 25 25 25 25 25 25 2 | Wights: 0 (no influence)<br>to 15 (maximum<br>influence) - 16 values<br>(4x4 image divisions<br>matrix)                                                                               | AAh 4Eh [status (1)]<br>0: Command not accepted<br>1: Command accepted                                                  |
| 4Fh     | Request assigned weights that<br>inlfuence the calculation of the level<br>of luminance of the image.                                                                                                    | All models                           | AAh 4Fh [CRC(2)]                                                                                                    |                                                                                                    | AAh 4Fh [weights (16)]<br>Weights: 0 (no influence) to 15<br>(maximum).<br>16 values (4x4 image divisions<br>matrix)    |
| 56h     | Set image saturation (influences<br>the intensity of the colors).<br>Set Black Level (avoiding black to<br>become gray).<br>Set gain or contrast of the image<br>(should keep this value 100 when<br>gain and shutter are automatic, as<br>this gain is applied after the shutter<br>and the gain are adjusted by<br>ITSCAM). | All models starting<br>at ITSCAM 4XX | AAh 56h<br>[saturation (1)]<br>[black level (1)]<br>[gain (1)]<br>[CRC(2)]                                                                                              | Saturation:<br>0 (colorless image) to<br>255 (maximum<br>intensity)<br>Black level:<br>0 (lower level) to 255<br>(maximum level).<br>Gain:<br>0 (lower contrast) to 255<br>(maximum). | AAh 56h [status (1)]<br>0: Command not accepted<br>1: Command accepted                                                  |
| 57h     | Request saturation, black level and gain values.                                                                                                    | All models starting<br>at ITSCAM 4XX | AAh 57h [CRC(2)]                                                                                                    |                                                                                                    | AAh 57h [saturation (1)] [black<br>level (1)] [gain (1)]<br>All parameters return from 0 to<br>255                      |
| 58h     | Set white balance of red, green and blue components.                                                                                                    | All models starting<br>at ITSCAM 4XX | AAh 58h [red (1)]<br>[green (1)] [blue<br>(1)] [CRC(2)]                                                                                                    | 0: ITSCAM automatically<br>adjusts White balance<br>1 a 255: Component<br>gain                                                                                                    | AAh 58h [status (1)]<br>0: Command not accepted<br>1: Command accepted                                                  |

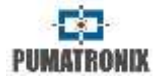

| Table 19 - ITSCAM | communication | nrotocol vali | d commands | usina | sockets | (Continuation) |
|-------------------|---------------|---------------|------------|-------|---------|----------------|
| TUDIC 15 TISCAM   | communication | prococor van  | a communus | using | JUCKELS | (Continuation) |

| Command | Meaning                                                                                                    | Compatible<br>models                 | Send format                       | Parameters                                                                                                    | Response format                                                                                                    |
|---------|----------------------------------------------------------------------------------------------------|--------------------------------------|-----------------------------------|----------------------------------------------------------------------------------------------------|----------------------------------------------------------------------------------------------------|
| 59h     | Request white balance of red, green and blue components.                                                                                                   | All models starting<br>at ITSCAM 4XX | AAh 59h [CRC(2)]                  |                                                                                                    | AAh 59h [red (1)] [green(1)]<br>[blue(1)]<br>All parameters return from 0 to<br>255                                                                                                    |
| 5Ah     | Set image gamma, which means<br>specify the logarithmic curve that<br>allow amplify dark regions of the<br>image to turn them more visible.                | All models starting<br>at ITSCAM 4XX | AAh 5Ah [gamma<br>(1)] [CRC(2)]   | Gamma: 0: Linear<br>response<br>1: Logarithmic default<br>curve<br>70 to 255: Custom<br>curves                                                                                                    | AAh 5Ah [status (1)]<br>0: Command not accepted<br>1: Command accepted                                                                                                    |
| 5Bh     | Request gamma configuration.                                                                                                    | All models starting<br>at ITSCAM 4XX | AAh 5Bh<br>[CRC(2)]               |                                                                                                    | AAh 5Bh [gamma (1)]<br>Gamma: 0: Linear response/ 1:<br>Logarithmic default curve/ 70 to<br>255: Custom curves                                                                                                    |
| 5Eh     | Set focus position                                                                                                    | ITSCAM LM                            | AAh 5Eh [focus<br>(2)] [CRC(2)]   | Focus: 1 to 999: Lens<br>move to focus objects on<br>infinite<br>1000: Do not move lens<br>1001 to 1999: Lens<br>move to focus near<br>objects (steps count as<br>the estimated value<br>subtracted from 1000) | AAh 5Eh [status (1)]<br>0: Command not accepted<br>1: Command accepted                                                                                                    |
| 61h     | Set edge sharpening, giving the<br>impression of better focus.<br>However, it harms OCR results.                                                           | All models starting<br>at ITSCAM 4XX | AAh 61h<br>[edges(1)]<br>[CRC(2)] | edges: 0: Off<br>1: Algorithm with 1 <sup>st</sup><br>order filter<br>2: Algorithm with 2 <sup>nd</sup><br>order filter<br>3: Algorithm with 2 <sup>nd</sup><br>order filter and smooth<br>detection           | AAh 61h [status (1)]<br>0: Command not accepted<br>1: Command accepted                                                                                                    |
| 62h     | Request edge sharpening configuration.                                                                                                    | All models starting<br>at ITSCAM 4XX | AAh 62h [CRC(2)]                  |                                                                                                    | AAh 62h [edges (1)]<br>Edges: 0: Off/ 1: Algorithm with 1 <sup>st</sup><br>order filter/ 2: Algorithm with 2 <sup>nd</sup><br>order filter/ 3: Algorithm with 2 <sup>nd</sup><br>order filter and smooth detection |
| 63h     | Set configuration of colored photos<br>in Night mode. The pictures<br>produced by ever ITSCAM always on<br>Day mode are not equivalent to this<br>command. | All models starting<br>at ITSCAM 4XX | AAh 63h [photo<br>(1)] [CRC(2)]   | Foto:<br>0: Night mode with gray<br>scale photos<br>1: Colored photos on<br>Night mode                                                                                                    | AAh 63h [status (1)]<br>0: Command not accepted<br>1: Command accepted                                                                                                    |

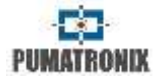

| Table 19 – ITSCAM | communication protocol | valid commands using | sockets (Continuation) |
|-------------------|------------------------|----------------------|------------------------|
|                   |                        |                      |                        |

| Command | Meaning                                                                                                    | Compatible<br>models                 | Send format                                                          | Parameters                                                                                                    | Response format                                                                                                    |
|---------|----------------------------------------------------------------------------------------------------|--------------------------------------|----------------------------------------------------------------------|----------------------------------------------------------------------------------------------------|----------------------------------------------------------------------------------------------------|
| 64h     | Request configuration of color photos Night mode.                                                                                                    | All models starting<br>at ITSCAM 4XX | AAh 64h [CRC(2)]                                                     |                                                                                                    | AAh 64h [photo (1)]<br>Photo: 0: Gray scale image<br>1: Color image                                                                                                    |
| 67h     | Set differentiated gamma that<br>changes gamma on Day or Night<br>modes.                                                                                           | All models starting<br>at ITSCAM 4XX | AAh 67h [type<br>(1)] [gamma (1)]<br>[CRC(2)]                        | Type: 0: Off<br>1: Enabled on Day mode<br>with chosen values<br>2: Enabled on Night<br>mode with chosen<br>values<br>Gamma: 0: Linear<br>response<br>1: Logarithmic default<br>curve<br>70 to 255: Custom<br>curves | AAh 67h [status (1)]<br>0: Command not accepted<br>1: Command accepted                                                                                                    |
| 68h     | Request differentiated gamma value.                                                                                                    | All models starting<br>at ITSCAM 4XX | AAh 68h [CRC(2)]                                                     |                                                                                                    | AAh <u>68h</u> [gamma(1)]<br>Gamma: 0: Linear response/ 1:<br>Logarithmic default curve/ 70 to<br>255: Custom curves                                                                                                    |
| 69h     | Set differentiated white balance<br>configurations on Day or Night<br>mode because there are situations<br>that need different values for day<br>and night images. | All models starting<br>at ITSCAM 4XX | AAh 69h [type<br>(1)] [red (1)]<br>[green (1)][blue<br>(1)] [CRC(2)] | Type: 0: Off<br>1: Enabled on Day mode<br>2: Enabled on Night<br>mode<br>Components: 0: ITSCAM<br>auto adjusts values<br>1 to 255: Component<br>gain                                                                | AAh 69h [status (1)]<br>0: Command not accepted<br>1: Command accepted                                                                                                    |
| 6Ah     | Request differentiated white<br>balance configurations on Day or<br>Night mode.                                                                                    | All models starting<br>at ITSCAM 4XX | AAh 6Ah<br>[CRC(2)]                                                  |                                                                                                    | AAh 6Ah [type (1)] [red (1)]<br>[green (1)] [blue (1)]<br>Type: 0: Without differentiated<br>white balance/ 1: Differentiated<br>White balance for Day mode/ 2:<br>Differentiated White balance for<br>Night mode<br>Components return from 0 to 255 |
| 6Bh     | Request current White balance configuration.                                                                                                    | All models starting<br>at ITSCAM 4XX | AAh 6Bh<br>[CRC(2)]                                                  |                                                                                                    | AAh 6Bh [red (1)] [green (1)]<br>[blue (1)]<br>All parameters return from 0 to<br>255                                                                                                    |

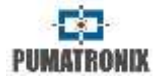

| Table 19 – ITSCAM | communication | protocol valid | commands using | sockets | (Continuation) |
|-------------------|---------------|----------------|----------------|---------|----------------|
| Table 19 - HOCAM  | communication | protocor vanu  | commanus using | SUCKELS | Continuation   |

| Command | Meaning                                                                                                    | Compatible<br>models                                                                | Send format                            | Parameters                                                                                                    | Response format                                                        |
|---------|----------------------------------------------------------------------------------------------------|-------------------------------------------------------------------------------------|----------------------------------------|----------------------------------------------------------------------------------------------------|------------------------------------------------------------------------|
| 6Ch     | Set flash intensity on second shot.                                                                                             | All models from<br>ITSCAM 4XX<br>series, except for<br>resolution<br>752x480 pixels | AAh 6Ch<br>[intensity (1)]<br>[CRC(2)] | Intensity: 0 to 100% of first shot                                                                                                    | AAh 6Ch [status (1)]<br>0: Command not accepted<br>1: Command accepted |
| 6Dh     | Request flash intensity on second shot.                                                                                         | All models from<br>ITSCAM 4XX<br>series, except for<br>resolution<br>752x480 pixels | AAh 6Dh<br>[CRC(2)]                    |                                                                                                    | AAh 6Dh [intensity(1)]<br>Intensity: 0 to 100% of first shot           |
| 6Eh     | Set zoom position.                                                                                                    | ITSCAM LM                                                                           | AAh 6Eh [zoom<br>(2)] [CRC(2)]         | Zoom: 1 to 999: Lens<br>move to expand field of<br>view<br>1000: Do not move lens<br>1001 to 1999: Lens<br>move to narrow field of<br>view (steps count as the<br>estimated value<br>subtracted from 1000)                                                                                                  | AAh 6Eh [status (1)]<br>0: Command not accepted<br>1: Command accepted |
| 6Fh     | Save focus position.                                                                                                    | ITSCAM LM                                                                           | AAh 6Fh [light<br>(1)] [CRC(2)]        | Light: 1: Save current<br>focus position for visible<br>light<br>2: Save current focus<br>position for infrared light<br>50: clean zoom and<br>focus settings and<br>motorized lens do not<br>move<br>101: Set lens on visible<br>light saved position<br>102: Set lens on infrared<br>light saved position | AAh 6Fh [status (1)]<br>0: Command not accepted<br>1: Command accepted |
| 70h     | Set delay (in frames) that ITSCAM<br>waits to get consecutive photos<br>inside a multiple image requisition<br>on Day mode.     | All models starting<br>at ITSCAM 4XX                                                | AAh 70h [delay<br>(1)] [CRC(2)]        | Delay: 0: Minimum<br>10: Maximum                                                                                                    | AAh 70h [status (1)]<br>0: Command not accepted<br>1: Command accepted |
| 71h     | Request delay (in frames) that<br>ITSCAM waits to get consecutive<br>photos inside a multiple image<br>requisition on Day mode. | All models starting<br>at ITSCAM 4XX                                                | AAh 71h [CRC(2)]                       |                                                                                                    | AAh 71h [delay(1)]<br>Delay: 0 to 10 frames                            |

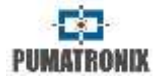

| Table 10 ITCCAM   | and the second second second second | www.to.o.d.v.ol | al a sur un a sur al a |                 | (Continuetion) |
|-------------------|-------------------------------------|-----------------|------------------------|-----------------|----------------|
| Table 19 – ITSCAM | communication                       | protocol val    | a commanas             | s using sockets | (Continuation) |

| Command | Meaning                                                                                                    | Compatible<br>models                 | Send format                       | Parameters                             | Response format                                                        |
|---------|----------------------------------------------------------------------------------------------------|--------------------------------------|-----------------------------------|----------------------------------------|------------------------------------------------------------------------|
| 72h     | Set delay (in frames) that ITSCAM<br>waits to get consecutive photos<br>inside a multiple image requisition<br>on Night mode.                                                        | All models starting<br>at ITSCAM 4XX | AAh 72h [delay<br>(1)] [CRC(2)]   | Delay: 0: Minimum<br>10: Maximum       | AAh 72h [status (1)]<br>0: Command not accepted<br>1: Command accepted |
| 73h     | Request delay (in frames) that<br>ITSCAM waits to get consecutive<br>photos inside a multiple image<br>requisition on Night mode.                                                    | All models starting<br>at ITSCAM 4XX | AAh 73h [CRC(2)]                  |                                        | AAh 73h [delay(1)]<br>Delay: 0 to 10 frames                            |
| 76h     | Set absolute position of zoom,<br>based on internal lens reference.                                                                                                    | ITSCAM LM                            | AAh 76h<br>[zoom(4)]<br>[CRC(2)]  | Zoom: -1000 to 1000<br>(format int32)  | AAh 76h [status(1)]<br>0: Command not accepted<br>1: Command accepted  |
| 77h     | Request absolute position of zoom, based on internal lens reference.                                                                                                    | ITSCAM LM                            | AAh 77h [CRC(2)]                  |                                        | AAh 77h [zoom(4)]<br>Zoom: -1000 to 1000 (format<br>int32)             |
| 78h     | Set absolute position of focus,<br>based on internal lens reference.                                                                                                    | ITSCAM LM                            | AAh 78h<br>[focus(4)]<br>[CRC(2)] | Focus: -1000 to 1000<br>(format int32) | AAh 78h [status(1)]<br>0: Command not accepted<br>1: Command accepted  |
| 79h     | Request absolute position of focus,<br>based on internal lens reference.                                                                                                    | ITSCAM LM                            | AAh 79h [CRC(2)]                  |                                        | AAh 79h [focus(4)]<br>Focus: -1000 to 1000 (format<br>int32)           |
| 7Ah     | Set gain on second photo (of<br>multiple expositions), when<br>predominant light is visible and<br>ITSCAM takes 2 or 4 pictures per<br>requisition. First picture has gain<br>value. | All models starting<br>at ITSCAM 4XX | AAh 7Ah [gain<br>(1)] [CRC(2)]    | Gain: 0 to 72                          | AAh 7Ah [status (1)]<br>0: Command not accepted<br>1: Command accepted |
| 7Bh     | Request gain on second photo (of<br>multiple expositions), when<br>predominant light is visible and<br>ITSCAM takes 2 or 4 pictures per<br>requisition.                              | All models starting<br>at ITSCAM 4XX | AAh 7Bh<br>[CRC(2)]               |                                        | AAh 7Bh [gain (1)]<br>Gain: 0 to 72                                    |
| 7Ch     | multiple expositions), when<br>predominant light is infrared and<br>ITSCAM takes 2 or 4 pictures per<br>requisition. First picture has gain<br>value.                                | All models starting<br>at ITSCAM 4XX | AAh 7Ch [gain<br>(1)] [CRC(2)]    | Gain: 0 a 72                           | AAh 7Ch [status (1)]<br>0: Command not accepted<br>1: Command accepted |
| 7Dh     | Request gain on second photo (of<br>multiple expositions), when<br>predominant light is infrared and<br>ITSCAM takes 2 or 4 pictures per<br>requisition.                             | All models starting<br>at ITSCAM 4XX | AAh 7Dh<br>[CRC(2)]               |                                        | AAh 7Dh [gain (1)]<br>Gain: 0 to 72                                    |

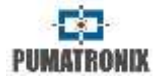

| Table 10 ITSCAM  | communication | protocol valid | commands u | icina cor | kots (Continuation)   |
|------------------|---------------|----------------|------------|-----------|-----------------------|
| Table 19 - HSCAM | communication | protocor vanu  | commanus u | ising soc | Likels (Continuation) |

| Command | Meaning                                                                                                    | Compatible<br>models                 | Send format                         | Parameters                                                                      | Response format                                                                                                    |
|---------|----------------------------------------------------------------------------------------------------|--------------------------------------|-------------------------------------|---------------------------------------------------------------------------------|----------------------------------------------------------------------------------------------------|
| 80h     | Set auto iris DC.                                                                                                    | All from ITSCAM<br>310 model         | AAh 80h [auto<br>iris (1)] [CRC(2)] | Auto iris: 0: Without<br>control<br>1: With auto iris DC<br>control             | AAh 80h [status (1)]<br>0: Command not accepted<br>1: Command accepted                                                                             |
| 81h     | Request auto iris DC configuration.                                                                                                    | All from ITSCAM<br>310 model         | AAh 81h [CRC(2)]                    |                                                                                 | AAh 81h [auto iris (1)]<br>Auto iris: 0: Without control/ 1:<br>With auto iris DC control                                                          |
| 82h     | Set ITSCAM operation mode based on light type.                                                                                                    | All from ITSCAM<br>310 model         | AAh 82h<br>[mode(1)]<br>[CRC(2)]    | Mode: 0: Auto<br>1: Day<br>2: Night                                             | AAh 82h [status (1)]<br>0: Command not accepted<br>1: Command accepted                                                                             |
| 83h     | Request ITSCAM Day/Night configuration.                                                                                                    | All from ITSCAM<br>310 model         | AAh 83h [CRC(2)]                    | -                                                                               | AAh 83h [mode(1)]<br>Modo: 0: Auto/ 1: Day/ 2: Night                                                                                               |
| 84h     | Request current ITSCAM Day/Night configuration.                                                                                                    | All from ITSCAM<br>310 model         | AAh 84h [CRC(2)]                    |                                                                                 | AAh 84h [mode(1)]<br>Mode: 0: Night/ 1: Day                                                                                                    |
| D2h     | Set ITSCAM OCR mode.                                                                                                    | ITSCAM with<br>embedded OCR          | AAh D2h [OCR<br>(1)] [CRC(2)]       | OCR:<br>0: Off<br>1: fast<br>2: normal<br>3: slow<br>4: ultra-slow              | AAh D2h [status (1)]<br>0: Command not accepted<br>1: Command accepted                                                                             |
| D3h     | Request ITSCAM OCR mode.                                                                                                    | ITSCAM with<br>embedded OCR          | AAh D3h<br>[CRC(2)]                 |                                                                                 | AAh D3h [OCR(1)]<br>OCR: 0: Off/ 1: fast OCR / 2:<br>normal OCR / 3: slow OCR / 4:<br>ultra-slow OCR                                               |
| 88h     | Set differentiated trigger<br>configurations on Day or Night<br>mode because there are situations<br>that need different values for day<br>and night images. | All models starting<br>at ITSCAM 4XX | AAh 88h<br>[type(1)]<br>[CRC(2)]    | Differentiated trigger:<br>0: Off<br>1: On for Day mode<br>2: On for Night mode | AAh 88h [status(1)]<br>0: Command not accepted<br>1: Command accepted                                                                              |
| 89h     | Request differentiated trigger configuration.                                                                                                    | All models starting<br>at ITSCAM 4XX | AAh 89h [CRC(2)]                    |                                                                                 | AAh 89h [type(1)]<br>Type: 0: No differentiated trigger/<br>1: Differentiated trigger for Day<br>mode/ 2: Differentiated trigger for<br>Night mode |
| 8Ah     | Set differentiated trigger value.                                                                                                    | All models starting<br>at ITSCAM 4XX | AAh 8Ah<br>[trigger(1)]<br>[CRC(2)] | Trigger: Value from 1 to 12, as described in 13h                                | AAh 8Ah [status(1)]<br>0: Command not accepted<br>1: Command accepted                                                                              |
| 8Bh     | Request differentiated trigger value.                                                                                                    | All models starting<br>at ITSCAM 4XX | AAh 8Bh<br>[CRC(2)]                 |                                                                                 | AAh 8Bh [trigger(1)]<br>Trigger: 1 to 12, as described on<br>13h                                                                                   |

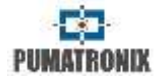

| Table 19 – ITSCAM | communication | protocol | valid | commands | usina | sockets | (Continuation) |
|-------------------|---------------|----------|-------|----------|-------|---------|----------------|
|                   | communication | p1000001 | vana  | communus | asing | JUCKELD | (continuation) |

| Command | Meaning                                                                                                    | Compatible<br>models        | Send format                      | Parameters                                                         | Response format                                                                                                    |
|---------|----------------------------------------------------------------------------------------------------|-----------------------------|----------------------------------|--------------------------------------------------------------------|----------------------------------------------------------------------------------------------------|
| 8Ch     | Set differentiated OCR<br>configurations on Day or Night<br>mode because there are situations<br>that need different values for day<br>and night images. | ITSCAM with<br>embedded OCR | AAh 8Ch<br>[type(1)]<br>[CRC(2)] | Type:<br>0: Off<br>1: On for Day mode<br>2: On for Night mode      | AAh 8Ch [status(1)]<br>0: Command not accepted<br>1: Command accepted                                                                  |
| 8Dh     | Request differentiated OCR type.                                                                                                    | ITSCAM with<br>embedded OCR | AAh 8Dh<br>[CRC(2)]              |                                                                    | AAh 8Dh [type(1)]<br>Type: 0: No differentiated OCR/ 1:<br>Differentiated OCR for Day mode/<br>2: Differentiated OCR for Night<br>mode |
| 8Eh     | Set differentiated OCR value.                                                                                                    | ITSCAM with<br>embedded OCR | AAh 8Eh<br>[OCR(1)]<br>[CRC(2)]  | OCR:<br>0: Off<br>1: fast<br>2: normal<br>3: slow<br>4: ultra-slow | AAh 8Eh [status(1)]<br>0: Command not accepted<br>1: Command accepted                                                                  |
| 8Fh     | Request differentiated trigger value.                                                                                                    | ITSCAM with<br>embedded OCR | AAh 8Fh [CRC(2)]                 |                                                                    | AAh 8Fh [ocr(1)]<br>OCR: 0: Off/ 1: fast OCR / 2:<br>normal OCR / 3: slow OCR / 4:<br>ultra-slow OCR                                   |
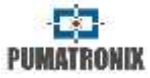

### 23. ITSCAM Communication Protocol Using HTTP

HTTP protocol is composed of eleven commands that allow: to request/change value of ITSCAM parameters configuration, to capture images and to restart the equipment.

- /api/config.cgi
- /api/configs.cgi
- /api/conexoes.cgi
- /api/conn.cgi
- /api/lastframe.cgi
- /api/logwatchdog.cgi
- /api/mjpegvideo.cgi
- /api/reboot.cgi
- /api/snapshot.cgi
- /api/trigger.cgi
- /api/watchdog.cgi

HTTP commands attach to ITSCAM a lower performance than a TCP socket connection on port 50000. High performance applications should use TCP Socket, as described on section (ITSCAM Communication Protocol Using Sockets). They can be made directly by using Dynamic Library (dll) or the C++ class for Linux. In www.pumatronix.com a development kit is available for download.

#### 23.1. config.cgi Command

*Config.cgi* requests and updates ITSCAM settings. To view all settings in real time, send to ITSCAM the command:

http://(ITSCAM IP address)/api/config.cgi?tudo

This command returns all ITSCAM settings in the browser, with the variable name and the current value. At the same time, to list the value of a parameter of ITSCAM the word *tudo* must be replaced by variable name (as listed in the browser).

#### http://(ITSCAM IP address)/api/config.cgi?parametro

More than one parameter can be requested at the same time in a single CGI command by using the operator & among the variables. However, the maximum size of the query string must not exceed 500 characters.

#### http://(ITSCAM IP address)/api/config.cgi?parametro1&parametro2

With this command, it is possible to assign values to ITSCAM parameters. The command follows the same structure and at the end of the parameter name the equal sign must be inserted followed by the new value to be assigned. This update can be made to one or more parameters simultaneously, respecting the maximum size limit of 500 characters on the command line and using the & separator between the parameters, such as:

## http://(ITSCAM IP address)/api/config.cgi?parametro1=10& parametro2=40

After assigning a new value to a ITSCAM parameter, the response is the display of the parameter with the value that was assigned. Therefore, if a parameter update occurs with an invalid value, no update will occur and the function returns with the old values.

#### **RETURN TO BEGINNING**

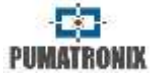

Table 22 displays all ITSCAM parameters that can be viewed and assigned, along with the limitations and/or values that can be assigned.

#### 23.2. configs.cgi Command

*Configs.cgi* command displays the stored history of ITSCAM changed settings. Each change request has timestamp, parameter changed, old and assigned values, IP address that made the request and protocol type. Values assigned are listed in decimal and in hexadecimal format. The example shows Desired Level change:

[442329886 150102 030432 1] NIVEL\_IMAGEM: 20 (14h) p/ 22 (16h) (de 192.168.100.57:5047 [http])

#### 23.3. conexoes.cgi Command

*Conexoes.cgi* lists the connections made with ITSCAM. Each connection is listed with the IP address of the device that connected, time that ITSCAM was on (in milliseconds) and the port used. The command that should be sent is:

```
http://(ITSCAM IP address)/api/conexoes.cgi
```

The result of an ITSCAM connection is:

Estabelecendo nova conexao em 192.168.0.123 em 248403828 ms. Porta: 50263

#### 23.4. conn.cgi Command

*Conn.cgi* returns HTTPS connections that were made in ITSCAM. You can list all connections like this:

http://(ITSCAM IP address)/api/conn.cgi

The result of this command, when there were no connections is:

Nenhuma conexao HTTP foi estabelecida ate agora (368589069 ms)

#### 23.5. lastFrame.cgi Command

*Lastframe.cgi* returns the latest frame written on ITSCAM memory and can be run with:

http://(ITSCAM IP address)/api/lastframe.cgi

#### 23.6. logwatchdog.cgi Command

*Logwatchdog.cgi* identifies what caused the last ITSCAM reboot forced by the watchdog. The command that should be sent is:

#### http://(ITSCAM IP address)/api/logwatchdog.cgi

An output sample of this log is displayed with the meaning of each field, indicated colorfully. The caption with the meaning of the colors is shown in Table 20.

[15220 000000 000000 0] cTx=1 cRx=-10 cOcr=0 FWD=2 wdRd=3000 TWD=15020 TTX=15220 TRX=2863311530 TPD=2863311530 TVD=15020 TPC=2863311530 TQD=2729093802 MST=0

Table 20 – Message caption of what is sent by logwatchdog.cgi command

| Caption             |  |  |
|---------------------|--|--|
| Reboot timestamp    |  |  |
| Transmission status |  |  |
| Reception status    |  |  |
| OCR status          |  |  |
| Reset reason        |  |  |

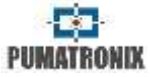

| Watchdog status         |
|-------------------------|
| Threads Timestamps      |
| Longer shipping package |

#### 23.7. mjpegvideo.cgi Command

*mjpegvideo.cgi* command sends an MJPEG stream with images captured by ITSCAM. To receive these images, you must specify the quality, resolution and frame rate that would be sent. This command is influenced by the existing connection between the ITSCAM and the equipment that is requesting images. A list of possible settings is shown in Table 21. A sample of stream configuration and request follows:

http://(ITSCAM IP address)/api/mjpegvideo.cgi?Quality=80&Resolution =320x 240&FrameRate=0

| Command                       | Limits                                                                                                    |
|-------------------------------|----------------------------------------------------------------------------------------------------|
| Quality                       | 0: Lower quality and maximum compression 100: Better quality and less compression                                              |
| Resolution                    | 160x120<br>240x180<br>320x240<br>480x360<br>640x480<br>752x480 (only ITSCAM 400/401/403)<br>1280x960 (only ITSCAM 410/411/421) |
| FrameRate (frames per second) | 0: Maximum rate<br>1,2,3,5,6,10,15 or 30                                                                                       |

#### Table 21 – Possible values to configure mjpeg stream

Some browsers such as Internet Explorer have restrictions displaying video in MJPEG format, so images may not be displayed correctly.

#### 23.8. plateidlist.cgi Command

The *plateidlist.cgi* command is used to manipulate the list of cards stored in ITSCAM for use with the Wiegand 26 protocol. When sent to the equipment without parameters, returns the list that is currently in use, in CSV format. The *write* parameter is used in POST request and is intended to specify the loading mode of the list on the device:

| Parameter | Function                                                                                                    |
|-----------|----------------------------------------------------------------------------------------------------|
| 0         | Saves to volatile memory only, not to use internal FLASH                                                                                                    |
| 1         | Saves to flash if 1 hour has passed since last<br>save, to reduce FLASH usage. If 1 hour has not<br>yet passed, it updates the list in volatile<br>memory and saves it later when 1 hour has<br>elapsed |
| 2         | Force save to FLASH                                                                                                    |

The *plate* and *serial* parameters can be used in this *cgi* to assist in the debug process, as *plate* is the field used to simulate a plate recognition and should contain a string of up to 7 characters, representing the desired board; the *serial* field indicates the serial port to which the plate should be sent, that is, the values 1 or 2 can be assigned. In addition to sending the plate chosen by the specified serial, it returns a *cgi* command containing the plate, hexadecimal values of the bytes sent and the string sent. Passing 0 for the *serial* parameter, the return is only via CGI.

This command should be sent as follows:

http://(ip da ITSCAM)/api/plateidlist.cgi

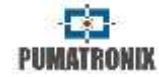

#### 23.9. reboot.cgi Command

*reboot.cgi* is the command that immediately resets ITSCAM.

In firmwares previous than version 14, no response is sent when this command is received by ITSCAM. However, in recent versions, a message stating that ITSCAM is restarting appears on the browser.

ITSCAM reboot process takes approximately 20 seconds to complete. So, communication with the device that sent the reset command can be restored. This command must be sent as follows:

http://(ITSCAM IP address)/api/reboot.cgi

#### 23.10. snapshot.cgi Command

Snapshot.cgi command is used to request a JPEG photo. When ITSCAM is operating in Night mode and the flash is in "single mode" or "Auto mode", the photo posted by ITSCAM is synchronized with the flash. To use this command, you must determine the value of the quality of the images. The default value is 80% quality. The quality ranges from 0 to 100%, where 100 corresponds to an image with little compression and maximum quality. An example of using this command is:

http://(ITSCAM IP address)/api/snapshot.cgi?qualidade=100

#### 23.11. trigger.cgi Command

*Trigger.cgi* operates similar to request photos, but when ITSCAM receives the request made by this script, the images are sent only when a trigger event occurs. This event can be generated

by external equipment (such as inductive loops and light barriers) and by processing the captured images (virtual trigger).

To request images using this concept, ITSCAM must receive the command:

http://(ITSCAM IP address)/api/trigger.cgi

#### 23.12. watchdog.cgi Command

*Watchdog.cgi* starts an external watchdog. This means that, if the ITSCAM does not receive this command again in 5 minutes, it restarts automatically. It is recommended to send this command to ITSCAM at every minute, as follows:

http://(ITSCAM IP address)/api/watchdog.cgi

# 23.13. Parameters Shown with http://(ITSCAM IP address)/api/config.cgi?tudo Command

PUMATRONIX

| Parameter                  | Description                                                                                               | Туре           | Possible values                                                                | Example                  |
|----------------------------|----------------------------------------------------------------------------------------------------|----------------|--------------------------------------------------------------------------------|--------------------------|
| ArquivoFTP                 | Name pattern for files uploaded to the FTP server.                                                        | Read and write | Table 15 lists possible characters                                             | /%i/%c.jpg               |
| Autolris                   | Auto iris configuration                                                                                   | Read and write | 0: Without auto iris DC<br>1: With auto iris DC                                | 1                        |
| BuffersLivres              | Number of images stored internally that are still waiting to be transmitted                               | Read           | 0: No space to process new images<br>16: No images waiting for<br>transmission | 1                        |
| ConfigPortaSerial          | Serial port interface settings                                                                            | Read and write | String                                                                         | 300-<br>7N1/1200-<br>8N2 |
| CountOcr                   |                                                                                                    |                |                                                                                | 90935                    |
| CountRx                    | Parameters to error monitoring                                                                            | Read           | Integer value                                                                  | -10                      |
| CountTx                    |                                                                                                    |                |                                                                                | 0                        |
| Data                       | ITSCAM current date                                                                                       | Read and write | Valid date as DDMMYY                                                           | 160614                   |
| DataComp                   | Firmware compilation date                                                                                 | Read           | Format DD/MM/YY HH:MM:SS                                                       | 13/03/2014<br>15:14:40   |
| DelayCapturaDay            | Capture delay (in frames) between captures<br>inside the multiple exposition requisition in<br>Day mode   | Read and write | 0 to 100                                                                       | 0                        |
| DelayCapturaNight          | Capture delay (in frames) between captures<br>inside the multiple exposition requisition in<br>Night mode | Read and write | 0 to 100                                                                       | 0                        |
| DelayFlash                 | Delay between flash shot and shutter                                                                      | Read and write | 100 to 25000 (steps of 0,4µ seconds)                                           | 130                      |
| DirlOVigia                 | Vigia+ input and output setting                                                                           | Read and write | 0 to 255                                                                       | 188                      |
| DisableFrwUp               | Disables the firmware upgrade option and<br>can no longer upgrade as this action is<br>irreversible       | Read and write | Firmware update will be disabled if send value 6271155477                      | 6271155477               |
| Dns                        | ITSCAM DNS address                                                                                        | Read and write | Valid DNS address                                                              | 208.67.222.2<br>22       |
| enableNtpServer            | Synchronize ITSCAM time with NTP server                                                                   | Read and write | 0: Off<br>1: On                                                                | 0                        |
| EnderecoServidor           | IP address of the server that receives ITSCAM images                                                      | Read and write | Valid IP address                                                               | 192.168.0.94             |
| EnderecoServidorRedundante | Redundant IP address of the server that receives ITSCAM images                                            | Read and write | Valid IP address                                                               | 192.168.0.91             |
| FiltroIO                   | Not implemented                                                                                           |                | ·                                                                              | •                        |

#### licto ----d with http:///ITCCAMID . . . . . . ....

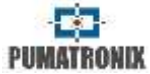

| Parameter         | Description                                                                                | Туре           | Possible values                                                                                                    | Example                                                                                         |
|-------------------|--------------------------------------------------------------------------------------------|----------------|----------------------------------------------------------------------------------------------------|-------------------------------------------------------------------------------------------------|
| FinalHorarioVerao | Day light saving time end                                                                  | Read and write | Valid date as Day-Month-Hour-Minute<br>or Ordinal-Weekday-Month-Hour                                                                                                    | 31100000<br>(October 31at<br>00:00) or<br>11020000<br>(First<br>February<br>Sunday at<br>00:00) |
| Foco              | Focus position of motorized lens                                                           | Read and write | 0 to 1999                                                                                                    | 0                                                                                               |
| FocoDayNight      | Current focus position of motorized lens                                                   | Write          | 1; Visible light focus<br>2: Infrared light focus<br>50: Clean focus setting (lens keep<br>static)101: Positions lens on visible<br>light focus stored<br>102: Positions lens on infrared light<br>focus stored | 0                                                                                               |
| FocoIR            | Current motorized lens focus                                                               | Read           | 0: Visible light focus<br>1: Infrared light focus                                                                                                    | 0                                                                                               |
| FocoZoom          | Auto focus operation when zoom is altered                                                  | Read and write | 0: Off<br>1: On<br>2: Force auto focus adjust                                                                                                    | 0                                                                                               |
| FormatoTrigger    | Image format when an I/O requisition occurs                                                | Read and write | 0: BMP<br>1: JPEG                                                                                                    | 1                                                                                               |
| FotoColorida      | Color image on Night mode. This option is different from keeping ITSCAM always on Day mode | Read and write | 0: Off<br>1: On                                                                                                    | 0                                                                                               |
| Gamma             | Gamma value                                                                                | Read and write | 0: Off<br>1: On<br>70 to 255: Enabled with specified<br>conversion                                                                                                    | 110                                                                                             |
| GammaDiurno       | Gamma value on Day operation mode                                                          | Read and write | 0: Off<br>1: On<br>70 to 255: Enabled with specified<br>conversion                                                                                                    | 110                                                                                             |
| GammaNoturno      | Gamma value on Night operation mode                                                        | Read and write | 0: Off<br>1: On<br>70 to 255: Enabled with specified<br>conversion                                                                                                    | 110                                                                                             |
| GanhoAtual        | Current gain                                                                               | Read           | 0 to 72                                                                                                    | 0                                                                                               |

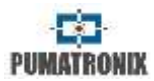

| Table 22 – ITSCAM | parameters listed with | th http://(ITSCAM IF | ? address)/api/config.cgi?tudo | command (Continuation) |
|-------------------|------------------------|----------------------|--------------------------------|------------------------|
|-------------------|------------------------|----------------------|--------------------------------|------------------------|

| Parameter              | Description                                                                                             | Туре           | Possible values                                                                                | Example                                                                                       |
|------------------------|----------------------------------------------------------------------------------------------------|----------------|------------------------------------------------------------------------------------------------|-----------------------------------------------------------------------------------------------|
| GanhoB                 | Gain for second photo on visible light                                                                  | Read and write | 0 to 72                                                                                        | 19                                                                                            |
| GanhoC                 | Gain for second photo on infrared light                                                                 | Read and write | 0 to 72                                                                                        | 15                                                                                            |
| GanhoFixo              | Static gain                                                                                             | Read and write | 0 to 72                                                                                        | 0                                                                                             |
| GanhoMaximo            | Maximum gain                                                                                            | Read and write | 0 to 72                                                                                        | 50                                                                                            |
| GanhoMaximoDiurno      | Maximum gain on Day mode                                                                                | Read and write | 0 to 72                                                                                        | 50                                                                                            |
| GanhoMaximoNoturno     | Maximum gain on Night mode                                                                              | Read and write | 0 to 72                                                                                        | 50                                                                                            |
| Gateway                | ITSCAM Gateway                                                                                          | Read and write | Valid gateway                                                                                  | 192.168.0.1                                                                                   |
| GlobalInterruptDisable | Variable used for debugging                                                                             |                |                                                                                                |                                                                                               |
| GPS                    | Define serial port 1 behavior                                                                           | Read and write | 0: Serial port as server<br>1: Serial port for GPS controlling<br>2: For image request trigger | 0                                                                                             |
| HasOcrRoi              | Set Region of Interest use                                                                              | Read and write | 0: Off<br>1: On                                                                                | 0                                                                                             |
| Hdr                    | HDR (High Dynamic Range) operation mode<br>on ITSCAM 4XX and CCD models                                 | Read and write | 0: Off<br>1: On                                                                                | 0                                                                                             |
| HdrFpga                | HDR (High Dynamic Range) operation mode<br>on ITSCAM HDR models                                         | Read and write | 0: Off<br>1: On                                                                                | 0                                                                                             |
| HdrNight               | HDR ( <i>High Dynamic Range</i> ) operating mode<br>on ITSCAM 4XX and CCD models, when in<br>Night mode | Read and write | 0: Off<br>1: On                                                                                | 0                                                                                             |
| HdrFpgaNight           | HDR ( <i>High Dynamic Range</i> ) operating mode on ITSCAM HDR models, when in Night mode               | Read and write | 0: Off<br>1: On                                                                                | 0                                                                                             |
| Hora                   | Time                                                                                                    | Read and write | Valid time as HHMMSS                                                                           | 95320                                                                                         |
| Horario                | Current date and time                                                                                   | Read           | Valid value as DD/MM/AA HH:MM:SS                                                               | 16/06/14<br>09:53:20                                                                          |
| HorarioVerao           | Sets the operation of the daylight saving time                                                          | Read and write | 0: Off<br>1: On (absolute date)<br>2: On (week days)                                           | 2                                                                                             |
| Identificador          | Variable used for debugging                                                                             |                | ·                                                                                              |                                                                                               |
| InicioHorarioVerao     | Day light saving time start                                                                             | Read and write | Valid date as Day-Month-Hour-Minute<br>or Ordinal-Weekday-Month-Hour                           | 31100000<br>(October 31at<br>00:00) or<br>11020000 (<br>First February<br>Sunday at<br>00:00) |

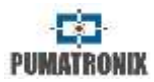

| Table 22 – ITSCAM parameters liste | d with http://(ITSCAM IF | <i>Paddress)/api/config.cgi?tudo comman</i> | d (Continuation) |
|------------------------------------|--------------------------|---------------------------------------------|------------------|
|------------------------------------|--------------------------|---------------------------------------------|------------------|

| Parameter                       | Description                                                                                         | Туре           | Possible values                                          | Example               |
|---------------------------------|----------------------------------------------------------------------------------------------------|----------------|----------------------------------------------------------|-----------------------|
| IOVigia                         | Vigia+ input and output settings                                                                    | Read and write | 0 to 255                                                 | 255                   |
| Ip                              | ITSCAM IP address                                                                                   | Read and write | Valid IP address                                         | 192.168.0.21<br>3     |
| lp2                             | Secondary ITSCAM IP address                                                                         | Read and write | Valid IP address                                         | 192.168.0.21<br>3     |
| IpServidor                      | Server IP address that stores ITSCAM images                                                         | Read and write | Valid IP address                                         | 0.0.0.0               |
| IpServidorRedundante            | Redundant server IP address that stores<br>ITSCAM images                                            | Read and write | Valid IP address                                         | 0.0.0.0               |
| JuntaFotosBMP                   | Compress in a single BMP image all generated images of the request and then transmits only one file | Read and write | 0: Send all images<br>1: Compress images                 | 0                     |
| LenteMotorizada                 | Set if ITSCAM has motorized lens                                                                    | Read           | 0: Does not have motorized lens<br>1: Has motorized lens | 1                     |
| Limiar Day Night                | Threshold for automatic change from Day<br>mode to Night mode                                       | Read and write | 5 to 40                                                  | 15                    |
| LimiarDayNightMotorizada        | Threshold for automatic change from visible to infrared focus                                       | Read and write | 1 to 50                                                  | 5                     |
| LimiarNightDay                  | Shutter percentage for changing from Night mode to Day mode                                         | Read and write | 0 to 100                                                 | 33                    |
| LimiarNightDayMotorizada        | Threshold for automatic change from infrared to visible focus                                       | Read and write | 1 to 50                                                  | 5                     |
| LimiarPercentDayNight           | Threshold for automatic change from Day to Night mode                                               | Read and write | 0 to 100                                                 | 50                    |
| LimiarPercentDayNightMotorizada | Threshold for automatic change for lens<br>focus from visible to infrared                           | Read and write | 0 to 100                                                 | 20                    |
| LimiarPercentNightDay           | Threshold for automatic change from Night to Day mode                                               | Read and write | 0 to 100                                                 | 90                    |
| LimiarPercentNightDayMotorizada | Threshold for automatic change for lens<br>focus from infrared to visible                           | Read and write | 0 to 100                                                 | 30                    |
| LimTM                           | Movement detector threshold                                                                         | Read and write | 0 to 50                                                  | 5                     |
| Мас                             | ITSCAM MAC address                                                                                  | Read           | Valid MAC address                                        | F8-D4-62-00-<br>10-D5 |
| MaiorShutter                    | Maximum shutter ITSCAM can handle                                                                   | Read           | Positive integer value                                   | 2047                  |
| MapHabilitado                   | Set MAP to process OCR                                                                              | Read and write | 0: Off<br>1: On                                          | 0                     |

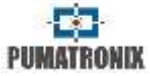

| Parameter               | Description                                                                               | Туре           | Possible values                                                                                                    | Example           |
|-------------------------|-------------------------------------------------------------------------------------------|----------------|----------------------------------------------------------------------------------------------------|-------------------|
| MapIp                   | IP address to access MAP                                                                  | Read and write | Valid IP address                                                                                                    | 192.168.0.25<br>3 |
| Maplp2                  | Secondary IP address to access MAP                                                        | Read and write | Valid IP address                                                                                                    | 192.168.0.25<br>4 |
| MapPorta                | MAP communication port                                                                    | Read and write | 1 to 65535                                                                                                    | 50000             |
| MapPorta2               | Secondary MAP communication port                                                          | Read and write | 1 to 65535                                                                                                    | 50001             |
| MapSt                   | MAP status                                                                                | Read           | <ul> <li>-1: Undefined</li> <li>-2: Disabled</li> <li>0: Connected</li> <li>5: Not supported country</li> <li>7: Invalid ROI</li> <li>16: Invalid license</li> <li>17: Expired license</li> <li>100: Connection failure</li> <li>101: Disconnected server</li> <li>102: Queue timeout</li> <li>103 or 108: Full queue</li> <li>105: Send server failure</li> <li>213: connection limit</li> </ul> | 0                 |
| MapUsd                  | MAP in use                                                                                | Read           | -1: Undefined<br>0: Main<br>1: Secondary                                                                                                    | 0                 |
| MascaraRede             | ITSCAM netmask                                                                            | Read and write | Valid netmask                                                                                                    | 255.255.255.<br>0 |
| MascaraRede2            | Secondary ITSCAM netmask                                                                  | Read and write | Valid netmask                                                                                                    | 255.255.255.<br>0 |
| MaxLowProbChars         | Maximum number of low probability characters                                              | Read and write | 0 to 6                                                                                                    | 0                 |
| MinimaProbPorCaracter   | Minimum acceptable likelihood for a character to be considered as recognized              | Read and write | 0 to 100                                                                                                    | 60                |
| MinimoCaracteresValidos | Minimum number of characters that must be recognized for the plate to be considered valid | Read and write | 0 to 7                                                                                                    | 7                 |
| Madala                  | String with ITSCAM Models                                                                 | Road           | ITECAM models                                                                                                    | ITSCAM403LM       |

Read

ITSCAM models

#### Table 22 – ITSCAM parameters listed with http://(ITSCAM IP address)/api/config.cgi?tudo command (Continuation)

Modelo

84

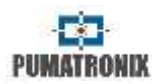

| Table 22 – ITSCAM parameters liste | d with http://(ITSCAM IF | <i>P address)/api/config.cgi?tudo command</i> | (Continuation) |
|------------------------------------|--------------------------|-----------------------------------------------|----------------|
|------------------------------------|--------------------------|-----------------------------------------------|----------------|

| Parameter       | Description                                                                           | Туре           | Possible values                                                                                                    | Example      |
|-----------------|---------------------------------------------------------------------------------------|----------------|----------------------------------------------------------------------------------------------------|--------------|
| ModoDayNight    | Day/Night operation mode                                                              | Read and write | 0: Auto                                                                                                    | ModoDayNight |
| ModoFlash       | Flash behavior                                                                        | Read and write | 1: Off<br>2: Unique mode<br>3: Unique mode with delay<br>4: Continuous mode<br>5: Auto<br>6: Auto with delay<br>7: Continuous on Night Mode | 5            |
| ModoFlashAuto   | Auto flash behavior                                                                   | Read and write | 0: Fires only on Night mode<br>1: Fires on infrared light focus                                                                             | 1            |
| ModoOCR         | Embedded OCR behavior (when ITSCAM has this feature)                                  | Read and write | 0.011                                                                                                    | 3            |
| ModoOCRIR       | Embedded OCR behavior when infrared light predominates (when ITSCAM has this feature) | Read and write | 0: Off<br>1: Fast<br>2: Normal<br>3: Slow                                                                                                   | 3            |
| ModoOCRVisivel  | Embedded OCR behavior when visible light predominates (when ITSCAM has this feature)  | Read and write | 4: Ultra-slow                                                                                                    | 3            |
| ModoTarjaVideo  | Selection of displaying mode of label text on video frame                             | Read and write | 0: Off<br>1: White text<br>2: Black text                                                                                                    | 1            |
| ModoTeste       | ITSCAM image send mode                                                                | Read           | 0: Image<br>1: Vertical pattern<br>2: Horizontal pattern<br>3: Diagonal pattern                                                             | 0            |
| NivelAtual      | Current luminance level                                                               | Read           | 0 to 62                                                                                                    | 22           |
| NivelAutomatico | Not implemented                                                                       |                |                                                                                                    |              |
| NivelDesejado   | Desired image luminance level                                                         | Read and write | 7 to 62<br>20 to 62 (gamma on)                                                                                                    | 21           |
| ntpServer       | NTP server address                                                                    | Read and write | Valid IP address or hostname                                                                                                    | a.ntp.br     |
| NumeroFotosIO   | Amount of fotos per I/O requisition                                                   | Read and write | 1 to ITSCAM limit value                                                                                                    | 2            |
| NumeroFotosRede | Amount of fotos per network requisition                                               | Read and write | 1 to ITSCAM limit value                                                                                                    | 1            |
| OcrAngle        | Plate character's rotation angle                                                      | Read and write | -15 to 15                                                                                                    | 0            |
| OcrCountry      | OCR country                                                                           | Read and write | 1: Brazil<br>4: Chile                                                                                                    | 1            |
| OcrSlant        | Plate character's inclination angle                                                   | Read and write | -15 to 15                                                                                                    | 0            |

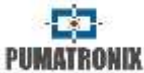

| Parameter                         | Description                                                                                                    | Туре           | Possible values                                                                                                    | Example                                                                                                 |
|-----------------------------------|----------------------------------------------------------------------------------------------------|----------------|----------------------------------------------------------------------------------------------------|----------------------------------------------------------------------------------------------------|
| Password                          | Password to access Web interface                                                                                                    | Read and write | Alphanumeric characters                                                                                                    | 123                                                                                                    |
| PeriodicTriggerInterval           | Interval (in minutes) between periodic captures, when using periodic trigger                                                                                                    | Read and write | 0 to 60000                                                                                                    | 1                                                                                                    |
| PeriodoHorarioVerao               | Time interval in which force daylight saving<br>time                                                                                                    | Read           | Date                                                                                                    | DE terceiro<br>domingo de<br>outubro as<br>00:00 ATE<br>terceiro<br>domingo de<br>fevereiro as<br>00:00 |
| Pesos1, Pesos2, Pesos3 and Pesos4 | Weights of the 1 <sup>st</sup> , 2 <sup>nd</sup> , 3 <sup>rd</sup> and 4 <sup>th</sup> image row<br>regions, respectively. The rightmost region of<br>the image corresponds to the least<br>significant nibble | Read and write | 0: Region with no influence<br>15: Maximum influence.<br>Each <i>nibble</i> can be from 0 to 65535                                       | 65535                                                                                                   |
| PlacasSerial                      | Send recognized plate by serial port                                                                                                    | Read and write | 0: Does not send<br>1: Send plate                                                                                                    | 1                                                                                                    |
| PorcentagemSegundoDisparo         | Pumatronix illuminator intensity on second<br>shot when capturing multiple photos per<br>requisition. Check Illuminator technical<br>specifications                                                            | Read and write | 0 to 100                                                                                                    | 100                                                                                                    |
| PortaServidor                     | ITSCAM server port                                                                                                    | Read and write | Valid port                                                                                                    | 9000                                                                                                    |
| PortaServidorRedundante           | ITSCAM redundant server port                                                                                                    | Read and write | Valid port                                                                                                    | 50000                                                                                                   |
| QualidadeTrigger                  | JPEG image quality                                                                                                    | Read and write | 0: higher compression level and<br>lower quality<br>100: higher quality                                                                  | 70                                                                                                    |
| RealceBorda                       | Edge sharpening                                                                                                    | Read and write | 0: Off<br>1: 1 <sup>st</sup> order filter<br>2: 2 <sup>nd</sup> order filter<br>3: 2 <sup>nd</sup> order filter with smooth<br>detection | 0                                                                                                    |
| RebootNeeded                      | Show if reboot is needed to apply settings                                                                                                    | Read           | 0: No<br>1: Yes                                                                                                    | 0                                                                                                    |
| Resolucao                         | Equipment image resolution                                                                                                    | Read           | 752x480, 800x600, 1280x720,<br>1280x960, 1636x1220 and<br>1920x1440                                                                      | 752x480                                                                                                 |

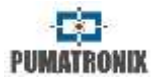

| Table 22 – ITSCAM parameters listed with http | p://(ITSCAM IP address)/api/config. | cgi?tudo command (Continuation) |
|-----------------------------------------------|-------------------------------------|---------------------------------|
|-----------------------------------------------|-------------------------------------|---------------------------------|

| Parameter          | Description                                                                                                    | Туре           | Possible values                                            | Example             |
|--------------------|----------------------------------------------------------------------------------------------------|----------------|------------------------------------------------------------|---------------------|
| ResolucaoImagemFTP | FTP server image size                                                                                                    | Read and write | 0: ITSCAM resolution<br>1: 320x240 pixels                  | 0                   |
| Revisao            | ITSCAM firmware revision                                                                                                    | Read           | Do not apply                                               | 53                  |
| RoiOCR             | OCR ROI 4 points coordinates                                                                                                    | Read and write | Pixel coordinates                                          | 0,0,0,0,0,0,0,<br>0 |
| RoiTM              | Motion Detection ROI 4 points coordinates                                                                                          | Read and write | Pixel coordinates                                          | 0,0,0,0,0,0,0,<br>0 |
| RoiTMMode          | Motion Detection ROI setting                                                                                                    | Read and write | 0: No ROI<br>1: Use OCR ROI<br>2: Use Motion detection ROI | 0                   |
| Rotacao            | 180° image rotation (only ITSCAM resolution 752x480 pixels)                                                                        | Read and write | 0: Regular image<br>1: Rotated image                       | 0                   |
| Saturacao          | Parameter with multiple variables per Byte:<br>Saturation, black level and gain, respectively                                      | Read and write | 0 to 255 for each parameter<br>0 to 16777215               | 6556516             |
| SaturacaoDiurno    | Saturation during Day operation<br>Parameter with multiple variables per Byte:<br>Saturation, black level and gain, respectively   | Read and write | 0 to 255 for each parameter                                | 6556516             |
| SaturacaoNoturno   | Saturation during Night operation<br>Parameter with multiple variables per Byte:<br>Saturation, black level and gain, respectively | Read and write | 0 to 255 for each parameter                                | 6556516             |
| SenhaAPI           | Uses password on all ITSCAM communication as reboot, read/set parameters, etc.                                                     | Read and write | 0: Off<br>1: On                                            | 1                   |
| SenhaFTP           | FTP user password                                                                                                    | Read and write | Valid password                                             | 123                 |
| ShutterAtual       | Current shutter                                                                                                    | Read           | Integer value                                              | 51                  |
| ShutterFixo        | Static shutter                                                                                                    | Read and write | 1 to ITSCAM limit value                                    | 30                  |
| ShutterMaximo      | Maximum shutter                                                                                                    | Read and write | 1 to ITSCAM limit value                                    | 60                  |
| Sincronismo        | Variable used for debugging                                                                                                    |                |                                                            | ·                   |
| SituacaoDayNight   | Current Day/Night operation mode                                                                                                   | Read           | 1: Day mode<br>2: Night mode                               | 1                   |
| Sombra             | Shadow removal algorithm for night images with spots near vehicle head lights                                                      | Read and write | 0: Off<br>1 to 8: Available algorithms                     | 0                   |
| StatusFirmware     | Debug variable                                                                                                    |                |                                                            |                     |
| StatusSupervisao   | ITSLUX surveillance answer                                                                                                    | Read           | 0 to 255                                                   | 0                   |

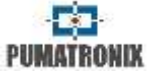

|                                                                                  | 1 1 1 1 1 1 1 1 1 1 1 1 1 1 1 1 1 1 1 1                                                                   | 5 1 5          | 5                                                                      |                    |
|----------------------------------------------------------------------------------|----------------------------------------------------------------------------------------------------|----------------|------------------------------------------------------------------------|--------------------|
| Parameter                                                                        | Description                                                                                               | Туре           | Possible values                                                        | Example            |
| StringTarjaGlobal                                                                | Setting of text that will be displayed on<br>image's global label                                         | Read and write | String                                                                 | %p-y/%m/%d-<br>%v  |
| StringTarjaVideo                                                                 | Setting of text that will be displayed on video's global label                                            | Read and write | characters)                                                            | %p-y/%m/%d-<br>%v  |
| Supervisaolluminador                                                             | Enable writing on JPEG comment illuminator status, need surveillance wires connected and uses serial port | Read and write | 0: Disabled<br>1: Enabled<br>2; Enabled and shooting by serial<br>port | 1                  |
| TempoEntreTriggers                                                               | Time (in milliseconds) that ITSCAM waits after receiving a request to process another                     | Read and write | 0 to 60000                                                             | 400                |
| TempoLigado, TempoPc, TempoPd,<br>TempoQd, TempoRx, TempoTx,<br>TempoVd, TempoWd | Debug counters that show ITSCAM timestamp of certain functionalities                                      | Read           | Integer value                                                          | -1E+09<br>46541564 |
| TimeoutOCR                                                                       | Timeout to OCR search for vehicle plate on the image                                                      | Read and write | 0 to 10000                                                             | 4500               |
| TipoGammaDif                                                                     | Differentiated gamma behavior                                                                             | Read and write | 0: Off<br>1: On for Day mode<br>2: On for Night mode                   | 2                  |
| TipoGanho                                                                        | Definition of gain operation                                                                              | Read and write | 0: Static<br>1: Automatic                                              | 1                  |
| TipoGanhoDif                                                                     | Differentiated gain behavior                                                                              | Read and write | 0: Off<br>1: On for Day mode<br>2: On for Night mode                   | 1                  |
| TipoOCR                                                                          | OCR Configuration                                                                                         | Read and write | 0: Disabled<br>1: Fast<br>2: Normal<br>3: Slow<br>4: Very slow         | 1                  |
| TipoOcrDif                                                                       | Differentiated OCR behavior                                                                               | Read and write | 0: Off<br>1: On for visible light<br>2: On for infrared light          | 2                  |
| TipoSaida                                                                        | Output configuration                                                                                      | Read and write | 1: Flash<br>2: I/O                                                     | 1                  |
| TipoSaturacaoDif                                                                 | Differentiated saturation behavior                                                                        | Read and write | 0: Off<br>1: On for Day mode<br>2: On for Night mode                   | 1                  |

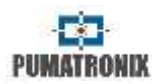

| Table 22 – ITSCAM | parameters listed with | http://(ITSCAM IF | address)/api/config.cgi?tudo comn | nand (Continuation) |
|-------------------|------------------------|-------------------|-----------------------------------|---------------------|
|-------------------|------------------------|-------------------|-----------------------------------|---------------------|

| Parameter             | Description                                         | Туре           | Possible values                                                                                          | Example |
|-----------------------|-----------------------------------------------------|----------------|----------------------------------------------------------------------------------------------------|---------|
| TipoServidor          | ITSCAM server type                                  | Read and write | 0: None<br>1: FTP<br>2: ITSCAM PRO<br>3: RTSP<br>4: K32<br>5: Panoramic<br>6: Serial port                | 2       |
| TipoShutter           | Shutter configuration                               | Read and write | 0: Static<br>1: Auto<br>2: Static on Day mode and auto on<br>Night mode                                  | 1       |
| TipoTriggerDif        | Differentiated trigger behavior                     | Read and write | 0: Off<br>1: On for visible light<br>2: On for infrared light                                            | 0       |
| TipoWhiteBalanceDif   | Differentiated white balance behavior               | Read and write | 0: Off<br>1: On for Day mode<br>2: On for Night mode                                                     | 0       |
| TodasFotosItscamPro   | Number of photos send to ITSCAM PRO per requisition | Read and write | 0: Just one photo<br>1: All photos                                                                       | 0       |
| TotalFotos            | Maximum number of photos per requisition            | Read           | 4 or 16                                                                                                  | 16      |
| TransicaoMotorizadalO | Lens focus transition                               | Read and write | 0: By thresholds<br>1: By IN2<br>2: By IN1                                                               | 0       |
| Trigger               | Trigger behavior                                    |                | 1: Off<br>2: Rising edge<br>3: Falling edge<br>4: Both edges                                             |         |
| TriggerIR             | Trigger behavior on infrared light                  | Read and write | 5: Approaching image<br>6: Departure (fast)<br>7: Departure (slow)<br>8: Continuous                      | 6       |
| TriggerVisivel        | Trigger behavior on visible light                   |                | 9: Periodic (need NTP)<br>10: High logic level<br>11: Low logic level<br>12: Rising edge and approaching |         |

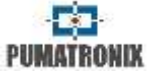

| Parameter                         | Description                              | Туре           | Possible values                                                             | Example |
|-----------------------------------|------------------------------------------|----------------|-----------------------------------------------------------------------------|---------|
| triggerEndPaddingAfastDiurno      |                                          | Read and write | 0 to 15                                                                     | 0       |
| triggerEndPaddingAproxDiurno      |                                          | Read and write | 0 to 15                                                                     | 0       |
| triggerEndPaddingNoturno          |                                          | Read and write | 0 to 30                                                                     | 15      |
| triggerStartMotoPaddingNoturno    | Trigger by image paddings                | Read and write | 0 to 50                                                                     | 30      |
| triggerStartPaddingAfastDiurno    |                                          | Read and write | 0 to 30                                                                     | 0       |
| triggerStartPaddingAproxDiurno    |                                          | Read and write | 0 to 30                                                                     | 0       |
| triggerStartVeiculoPaddingNoturno |                                          | Read and write | 0 to 30                                                                     | 10      |
| TZ                                | Timezone                                 | Read and write | -12 to 12                                                                   | -3      |
| UsuarioFTP                        | FTP user                                 | Read and write | Valid user                                                                  | admin   |
| ValorEntrada1                     | Input 1status                            | Read           | 0: Input at level 0<br>1: Input at level 1                                  | 0       |
| ValorEntrada2                     | Input 2 status                           | Read           | 0: Input at level 0<br>1: Input at level 1                                  | 0       |
| ValorEntradas                     | Input status (in binary as input2input1) | Read           | 0: Both Off<br>1: Input 1 On<br>2: Input 2 On<br>3: Both On                 | 0       |
| ValorGammaDif                     | Differentiated gamma value               | Read and write | 0: Off<br>1: On<br>70 to 255: Enabled with specific<br>conversion           | 70      |
| ValorGanhoDif                     | Differentiated gain value                | Read and write | 0 to 72                                                                     | 50      |
| ValorOcrDif                       | Differentiated OCR value                 | Read and write | 0: Off<br>1: Fast<br>2: Normal<br>3: Slow<br>4: Ultra-slow                  | 1       |
| ValorSaida                        | Output status                            | Read and write | 0: Both output Off<br>1: Output 1 On<br>2: Output 2 On<br>3: Both output On | 0       |
| ValorSaturacaoDif                 | Definition of differentiated saturation  | Read and write | 0 to 255 for each parameter<br>0 to 16777215 in total                       | 0       |

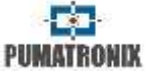

| Parameter            | Description                                                                                                    | Туре           | Possible values                                                                                                    | Example |
|----------------------|----------------------------------------------------------------------------------------------------|----------------|----------------------------------------------------------------------------------------------------|---------|
| ValorTriggerDif      | Differentiated trigger value                                                                                            | Read and write | 1: Off<br>2: Rising edge<br>3: Falling edge<br>4: Both edges<br>5: Approaching image<br>6: Departure image (fast)<br>7: Departure image (slow)<br>8: Continuous<br>9: Periodic (Necessary enable NTP<br>server)<br>10: High logic level<br>11: Low logic level<br>12: Rising edge and approaching | 1       |
| ValorWhiteBalanceDif | Multiple parameter with differentiated white balance Split into Bytes that correspond to red, green and blue components | Read and write | 0 to 255 for each component<br>0 to 16777215                                                                                                    | 0       |
| Versao               | ITSCAM firmware version                                                                                                 | Read           | -                                                                                                    | 15      |
| WhiteBalance         |                                                                                                    |                |                                                                                                    |         |
| WhiteBalanceAtual    | White balance is a multiple parameter                                                                                   | Read and write | 0 to 255 for each component<br>0 to 16777215                                                                                                    | 0       |
| WhiteBalanceDiurno   | Red. Green and Blue (respectively)                                                                                      |                |                                                                                                    | 0       |
| WhiteBalanceNoturno  |                                                                                                    |                |                                                                                                    |         |
| Zoom                 | Motorized lens zoom value                                                                                               | Write          | 0 to 1999                                                                                                    | 500     |

# suporte@pumatronix.com.br

Datasheet ITSCAM Traffic Control Device Models 400 to 421, HDR and CCD

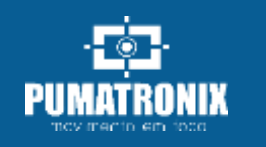